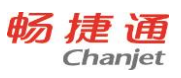

目 录

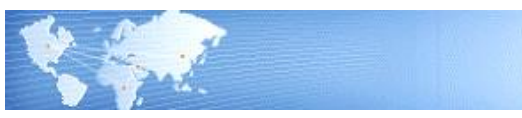

| 目    | 录                     | I      |
|------|-----------------------|--------|
| 前    | 言                     | 1      |
| 笋    |                       | 2      |
| -273 | 11 关于本毛冊              | ·····2 |
|      | 1.2 关于本产品             | 2      |
| 第    | 2章 产品安装               | 3      |
| - 1- | 2.1 安装                |        |
|      | 2.1.1 安装前准备           |        |
|      | 2.1.2 安装步骤            |        |
|      | 2.1.3 注意事项            | 7      |
|      | 2.2 注册激活              | 9      |
|      | 2.2.1 硬加密注册           | 9      |
|      | 2.3 卸载                | 12     |
| 第    | 3章 入门帮助               | 14     |
|      | 3.1 建立新账套             | 14     |
|      | 3.2 设置用户及权限           | 16     |
|      | 3.2.1 设置用户组           |        |
|      | 3.2.2 为用户组分配功能权限和字段权限 |        |
|      | 3.2.3 设置用户,为用户设置所属用户组 | 17     |
|      | 3.2.4 为用户分配功能、数据、资金权限 |        |
|      | 3.2.5 为用户分配移动应用权限     |        |
|      | 3.3 基础信息              | 19     |
|      | 3.3.1 计量单位            | 19     |
|      | 3.3.2 商品管理            | 19     |
|      | 3.3.3 仓库              |        |
|      | 3.3.4 地区              |        |
|      | 3.3.5 部门及员工           |        |
|      | 3.3.6 往来单位            |        |
|      | 3.3.7 现金银行            |        |
|      | 3.3.8 贫用尖型            |        |
|      | 5.5.9 央他收入坝           |        |
|      | 5.5.10 拆发侯奴           |        |
|      | 3.4 <b>不北</b> 间里      |        |
|      | J.+.1 正坐 同芯作過少 以目     |        |
|      | 3.4.2 元业取11元初70元映     |        |
|      | りきり十丁四辺不製             |        |

Ι

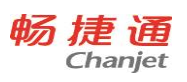

|   | 3.4.4 往来单位应收应付期初余额 |  |
|---|--------------------|--|
|   | 3.4.5 价格设置         |  |
|   | 3.4.6 编码设置         |  |
|   | 3.4.7 月结存          |  |
|   | 3.4.8 月结存信息表       |  |
|   | 3.4.9 库存报警和启动报警设置  |  |
|   | 3.5 备份账套           |  |
| 第 | 第 4 章 应用流程         |  |
|   | 4.1 首页             |  |
|   | 4.2 采购模块           |  |
|   | 4.2.1 采购入库         |  |
|   | 4.2.2 采购退货         |  |
|   | 4.2.3 采购换货         |  |
|   | 4.3 销售管理           |  |
|   | 4.3.1 销售出库         |  |
|   | 4.3.2 销售退货         |  |
|   | 4.3.3 销售换货         |  |
|   | 4.4 库存管理           |  |
|   | 4.4.1 成本调价单        |  |
|   | 4.4.2 同价/变价调拨单     |  |
|   | 4.4.3 报损/报益单       |  |
|   | 4.4.4 赠送/获赠单       |  |
|   | 4.4.5 总量盘点单和分量盘点单  |  |
|   | 4.4.6 组装拆卸单        |  |
|   | 4.5 资金管理           |  |
|   | 4.5.1 收款单          |  |
|   | 4.5.2 应收增加单        |  |
|   | 4.5.3 应收减少单        |  |
|   | 4.5.4 付款单          |  |
|   | 4.5.5 应付增加单        |  |
|   | 4.5.6 应付减少单        |  |
|   | 4.5.7 现金费用单        |  |
|   | 4.5.8 一般费用单        |  |
|   | 4.5.9 其他收入单        |  |
|   | 4.5.10 资金增加单、资金减少单 |  |
|   | 4.5.11 内部转账单       |  |
|   | 4.6 %计报表           |  |
|   | 4.6.1 经官历程         |  |
|   | 4.6.2 业务单椅         |  |
|   | 4.6.3 经宫情况表        |  |
|   | 4.6.4 经宫每月比较       |  |

Π

|     | 4.6.5 费用统计       | 53 |
|-----|------------------|----|
|     | 4.6.6 其他收入统计     | 54 |
|     | 4.6.7 收款单统计表     | 55 |
|     | 4.6.8 收款单明细账     | 55 |
|     | 4.6.9 付款单统计表     | 56 |
|     | 4.6.10 付款单明细账    | 57 |
|     | 4.6.11 应收总账      | 57 |
|     | 4.6.12 应付总账      | 58 |
|     | 4.6.13 现金银行统计    | 58 |
|     | 4.6.14 现金银行收支查询  | 59 |
|     | 4.6.15 商品采购统计    | 59 |
|     | 4.5.16 往来单位采购统计表 | 60 |
|     | 4.5.17 商品销售统计    | 60 |
|     | 4.5.18 往来单位销售统计  | 61 |
|     | 4.5.19 库存状况表     | 62 |
|     | 4.5.20 收发存汇总表    | 62 |
|     | 4.5.21 商品明细账     | 63 |
| 第 5 | 章 公共操作           | 63 |
| 5   | 5.1 单据公共操作       | 63 |
|     | 5.1.1 单据进入方式     | 63 |
|     | 5.1.2 功能按钮说明     | 63 |
|     | 5.1.3 行操作按钮      | 64 |
|     | 5.1.4 单据操作       | 65 |
|     | 5.1.5 注意事项       | 65 |
| 5   | 5.2 报表公共操作       | 65 |
|     | 5.2.1 报表进入方式     | 65 |
|     | 5.2.2 报表查询       | 65 |
|     | 5.2.3 报表功能按钮     | 65 |
| 5   | 5.3 基本信息公共操作     | 65 |
|     | 5.3.1 进入档案方式     | 65 |
|     | 5.3.2 分类功能按钮     | 66 |
|     | 5.3.3 列表功能按钮     | 66 |
| 5   | 5.4 打印           | 67 |
|     | 5.4.1 专题概述       | 67 |
|     | 5.4.2 应用情况       | 67 |
| 5   | 5.5 查询           | 68 |
|     | 5.5.1 专题概述       | 68 |
|     | 5.5.2 应用情况       | 68 |
|     | 5.5.3 注意事项       | 68 |
| 5   | 5.6 表设置          | 68 |

| 5.6.1 功能概述 | 68 |
|------------|----|
| 5.6.2 功能入口 | 69 |
| 5.6.3 栏目设置 | 69 |
| 5.6.4 操作说明 |    |

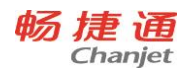

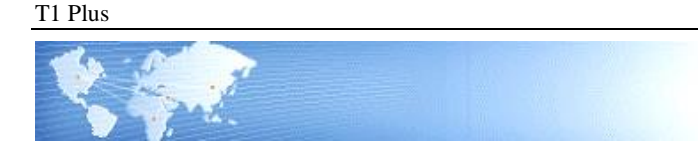

前言

欢迎购买并使用畅捷通产品!使用产品前请先阅读本手册。

本手册是 T1 Plus-商贸宝普及版软件的介绍和操作指南。

T1 Plus 系列软件是基于 Fibjs 服务端框架的纯 B/S 结构,可通过浏览器和 GUI 客户端访问,具备 B/S 动态自动更新的功能。安装程序小于 30MB,整个安装过程只需 1 分钟,在数据存储技术上采用轻量级的 sqlite 数据库,不需单独安装数据库,安装软件的时候数据库自动安装。软件支持在线升级,支持通过域名 管理外网和手机端访问。

产品分为八大模块:一、系统配置;二、基本信息;三、采购管理;四、销售管理;五、库存管理; 六、资金管理;七、统计报表;八、云应用。

本书从产品安装开始,然后再根据入门帮助、应用流程、各模块介绍、公共操作等几大章节分别进行 阐述,本着从浅到深、从简到繁的原则,帮助用户掌握软件。

如果阅后还需帮助,请咨询本地授权经销商或根据服务识别码,拨打 4006 600 566。

当本手册描述与产品操作不符时,请以产品为准,并请登录<u>https://service.chanjet.com</u>的问答进行反馈, 我们会尽快进行修正。

由于时间及作者水平有限,书中疏漏和错误在所难免,恳请广大用户指正为谢。

对于本手册内容的最终解释权归畅捷通股份有限公司所有。

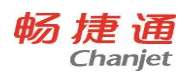

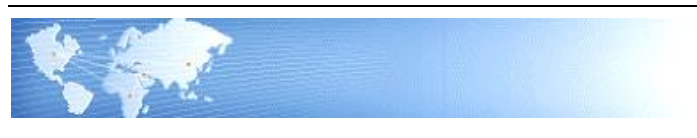

# 第1章 引言

## 1.1 关于本手册

本手册适用于 T1 Plus 系列软件,是用户最好的帮手,它能帮助用户以正确的理念、最快的速度理解、 熟悉本软件,掌握软件正确的使用方法。

本手册目的是为用户介绍该产品的操作方法以及产品功能,帮助用户正确利用本产品进行企业业务管 理。

本手册的使用者在阅读手册之前,应首先掌握一些有关计算机使用的基本知识,以及相关操作系统的 基本知识。

1.2 关于本产品

T1 Plus-商贸宝普及版,是一款轻型的基于互联网技术的进销存软件。 本产品主要由以下几个功能模块组成:

- 系统配置
- 基本信息
- 采购管理
- 销售管理
- 库存管理
- 资金管理
- 统计报表
- 云应用

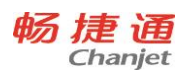

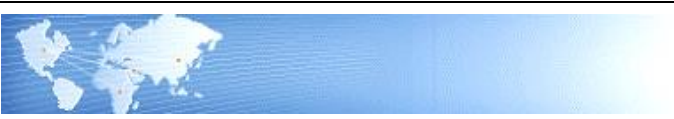

# 第2章 产品安装

# 2.1 安装

## 2.1.1 安装前准备

#### 1) 操作系统及浏览器

|                          |              | 客户端                             |                          |                                   |                              |  |  |
|--------------------------|--------------|---------------------------------|--------------------------|-----------------------------------|------------------------------|--|--|
| 操作系统<br>(简体中文)           | 服务端          | Google<br>Chrome<br>(不支持<br>打印) | IE9<br>(需下载<br>打印组<br>件) | IE10<br>IE11<br>(需下载<br>打印组<br>件) | T1 Plus<br>浏览器<br>(支持<br>打印) |  |  |
| Windows XP               | ~            | $\checkmark$                    | x                        | x                                 | X                            |  |  |
| Windows Server<br>2003   | ~            | ~                               | х                        | х                                 | X                            |  |  |
| Windows 7 sp1            | ~            | $\checkmark$                    | ~                        | $\checkmark$                      | $\checkmark$                 |  |  |
| Windows Server<br>2008R2 | ~            | $\checkmark$                    | ~                        | $\checkmark$                      | ~                            |  |  |
| Windows Server<br>2012   | ~            | ~                               | ~                        | ~                                 | $\checkmark$                 |  |  |
| Windows 8/8.1            | $\checkmark$ | $\checkmark$                    | $\checkmark$             | $\checkmark$                      | $\checkmark$                 |  |  |
| Windows 10               | ~            | $\checkmark$                    | ~                        | $\checkmark$                      | ~                            |  |  |

2)磁盘空间

安装前请确认您的计算机 HD (硬盘)剩余空间:至少 1G;安装目录所在盘剩余空间:至少 500M。

## 2.1.2 安装步骤

1) 打开光盘,安装 T1 Plus

双击软件光盘自动安装或点击右键-打开进入光盘后双击"T1Plus-商贸宝普及版 .msi "安装。

| 名称                                   | 修改日期            | 类型              | 大小        |
|--------------------------------------|-----------------|-----------------|-----------|
| 🚳 autorun                            | 2017/8/14 17:55 | Windows 批处理     | 1 KB      |
| 🗿 autorun                            | 2017/8/14 17:55 | 安装信息            | 1 KB      |
| ──────────────────────────────────── | 2017/8/14 17:55 | 图标              | 67 KB     |
| 🕞 T1Plus-商贸宝普及版                      | 2017/8/14 17:55 | Windows Install | 28,853 KB |

- 2) 进入安装向导
- 进入"欢迎使用 T1 Plus-商贸宝普及版 安装向导"页面,点击"下一步"。

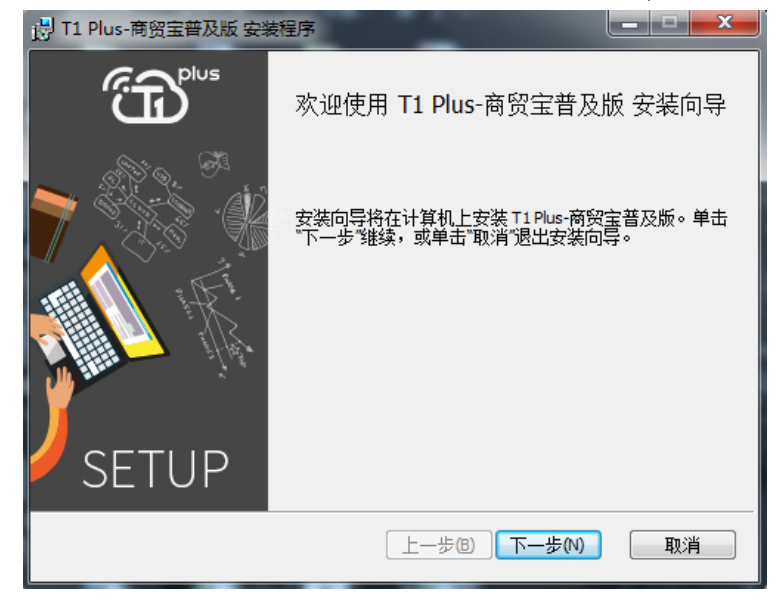

3) 软件许可协议

请您仔细阅读本软件的使用许可协议。如果要继续安装,请选中"我接受许可协议中的条款",点击〖下一步〗按钮。

| 岁 T1 Plus-商贸宝普及版 安装程序                                                                                                    |                  |
|----------------------------------------------------------------------------------------------------|------------------|
| <b>最终用户许可协议</b> 请认真阅读以下许可协议                                                                                                    |                  |
| 软件使用许可协议                                                                                                    | *<br>III         |
| 这是一份最终用户与畅捷通信息技术股份有限公司(以下简称"<br>公司")之间的《软件使用许可协议》(以下简称"本协议")。在<br>用户安装软件前请仔细阅读本协议。如果您安装了本软件,将意味着;<br>意接受协议中的各项条款。<br>一、对本协议中某些关键用语的定义: | 本<br>最终<br>您同    |
| 软件:本协议中所指软件系指包装内的软盘或光盘上含有的计算机运<br>序及与该程序有关的其他磁盘或光盘文件或通过互联网从本公司官方<br>下载的计算机运行程序及与该程序有关的文件、与程序相关的不能单                                     | 行程<br>网站<br>独使 ▼ |
| ☑ 我接受许可协议中的条款(A) 打印(P) 上一步(B) 下一步(N)                                                                                                   | 取消               |

4) 自定义安装

4

进入"自定义安装"页面,点击"浏览"可更换默认的安装路径,继续点击"下一步"。

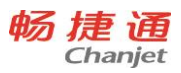

T1 Plus

| H T1 Plus-商贸宝普及版 安装程序        |                          |
|------------------------------|--------------------------|
| <b>自定义安装</b><br>选择所需的功能安装方式。 |                          |
| 单击下面树中的图标可更改功能的安装方式。         |                          |
|                              | The complete package.    |
|                              | 此功能要求硬盘上有 57MB 磁盘<br>空间。 |
| 位置: C:\T1Plus\               | 浏览(R)                    |
| 重置(5) 磁盘使用情况(0)              | 上一步(B) 下一步(N) 取消         |

#### 5) 安装选项设置

选择所需的"安装类型",点击〖下一步〗跳转安装页面。

| 📙 T1 Plus-商贸宝普及版 |      |      | × |
|------------------|------|------|---|
| ◎ 只安装服务器         |      |      |   |
| ◎ 只安装客户端         |      |      |   |
| ◎ 完整安装           |      |      |   |
|                  |      |      |   |
|                  | 上一步圆 | 下一步创 |   |

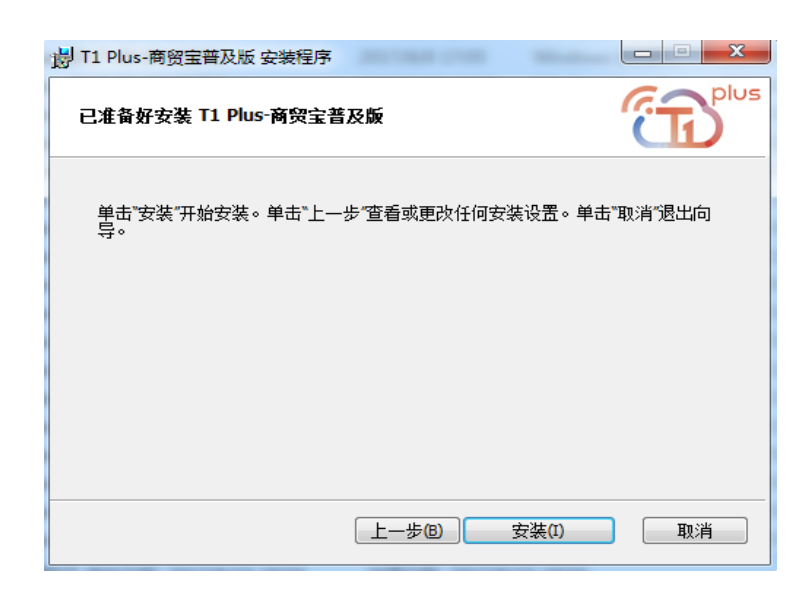

"安装类型"分为:

● 只安装服务器

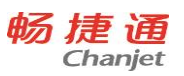

将 T1 Plus 服务端安装在本地,用户可使用 Google Chrome、IE9、IE10、IE11 浏览器通过云隧道或远程 安装客户端访问服务端。

只安装客户端

将 T1 Plus 客户端安装在本地,用户只安装客户端,启动客户端后输入服务端地址,连接服务端。

● 完全安装

将 T1 Plus 客户端和服务端都装在本地,用户可通过访问本地服务器 IP 地址连接本地服务器也可直接 访问 127.0.0.1 连接本地服务器。

6)软件安装完成

软件安装完毕,如需立即登录,则勾选"启动 T1 Plus-商贸宝普及版",点击"完成"。

| 影 T1 Plus-商贸宝普及版 安装 | 程序                           |                 |  |  |  |
|---------------------|------------------------------|-----------------|--|--|--|
| 正在安装 T1 Plus-商贸宝    | 普及版                          | Plus            |  |  |  |
| 安装向导正在安装 T1 Plus-7  | 安装向导正在安装 T1 Plus-商贸宝普及版,请稍候。 |                 |  |  |  |
| 状态: 正在复制新文          | Ψ                            |                 |  |  |  |
|                     |                              |                 |  |  |  |
|                     |                              |                 |  |  |  |
|                     |                              |                 |  |  |  |
|                     | 上一步(B) 下-                    | -步120 取消        |  |  |  |
| 📙 T1 Plus-商贸宝普及版 安装 | 程序                           | _ <b>_</b> ×    |  |  |  |
| <b>€</b>            | T1 Plus-商贸宝普及版               | 安装向导已完成         |  |  |  |
|                     | 单击"完成"按钮退出安装向导。              |                 |  |  |  |
|                     | 感谢安装畅捷通软件                    |                 |  |  |  |
| 1993 - J. 1934      |                              |                 |  |  |  |
| SETUP               | □ 启动T1Plus-商贸宝普及版            |                 |  |  |  |
|                     | 上一步圈                         | <b>民成(F)</b> 取消 |  |  |  |

7) 登录 T1 Plus 客户端

点击 T1 Plus 桌面图标,选择或输入服务器地址,点击连接。

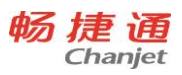

| T1 Plus |                    |   |
|---------|--------------------|---|
|         |                    | × |
|         |                    |   |
|         |                    |   |
| 服务器地址   | 172.16.20.101:9798 |   |
|         | ☑ 自动连接             |   |
|         |                    |   |
|         |                    |   |
|         | 连接                 |   |
|         |                    |   |
|         |                    |   |

## 连接成功后,进入T1 Plus 登录页面。

| <b>行 畅捷通</b>  |                            | 用, | 户登录                                                                | 管理员登录 |
|---------------|----------------------------|----|--------------------------------------------------------------------|-------|
|               |                            |    | 用户登<br>127.0.0.1:9798<br>用户账号<br>用户账码<br>2017-08-23<br>登录<br>333登入 | 录     |
| ⑥ 2017畅捷通信鼎技考 | 股份有限公司 ① 客服电话 400-6600-566 |    |                                                                    |       |

## 2.1.3 注意事项

安装服务端后,如出现服务器连接失败需进入系统服务中开启 T1 Plus 服务器,步骤如下: 1)进入任务管理器,点击服务。

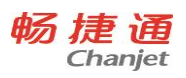

| 📒 Windows 任务                     | 管理器                |                                  |                   | _                                  | x |
|----------------------------------|--------------------|----------------------------------|-------------------|------------------------------------|---|
| 文件(F) 选项(O)                      | 查看(                | <u>V</u> ) 帮助( <u>H</u> )        |                   |                                    |   |
| 应用程序 进程                          | 服务                 | 性能                               | 联网                | 用户                                 |   |
| 名称                               | PID                | 描述                               | 状态                | 工作组                                | • |
| VaultSvc<br>SamSs<br>Protecte    | 504                | Credenti<br>Security<br>Protecte | 已停止<br>正<br>已停止   |                                    |   |
| NetTcpPo<br>NetTcpAc<br>NetPipeA |                    | Net.Tcp<br>Net.Tcp<br>Net.Pipe   | 已停止<br>已停止<br>已停止 |                                    |   |
| NetMsmqA<br>Netlogon<br>KeyIso   |                    | Net.Msmq<br>Netlogon<br>CNG Key  | 已停止<br>已停止<br>已停止 |                                    |   |
| idsve<br>EFS<br>AxInstSV         |                    | Windows<br>Encrypti<br>ActiveX   | 已停止<br>已停止<br>已停止 | AxInstSV                           |   |
| bthserv<br>Power<br>PlPl         | 1384<br>616<br>e1e | Bluetoot<br>Power                | 正<br>正<br>        | bthsves<br>DeomLaunch<br>Deorterer | Ŧ |
|                                  |                    |                                  |                   | 服务 (S).                            |   |
| 进程数: 71                          | CPU (              | 吏用率:2%                           | 物理内               | 存: 78%                             |   |

2)进入 windows 服务管理,按"t"键,找到 T1 Plus 相关服务,启动服务。进入任务管理器,点击服务。

| 文件(F) 操作(A) 查看(V) 帮助(H)         ● ● ● ● ● ● ● ● ● ● ● ● ● ● ● ● ● ● ●                                                                                                    | 0。服务        |                      |                          |            |     |      |         |   | × |
|----------------------------------------------------------------------------------------------------|-------------|----------------------|--------------------------|------------|-----|------|---------|---|---|
| ● ● ● ● ● ● ● ● ● ● ● ● ● ● ● ● ● ● ●                                                                                                    | 文件(F) 操作(A) | 查看(V) 帮助(H)          |                          |            |     |      |         |   |   |
|                                                                                                    | ⇐ ➡   📰 📴   | à 📑 🛛 📰 🕨 🔲 🗤 🕨      |                          |            |     |      |         |   |   |
| T1 plus-商贸宝普及版V1.0.0       名称       描述       状态       自动、差型系为       *         启动此服务       11 plus-商贸宝部、T1 p       日动       本地系统       *       *       *       *       *       *       *       *       *       *       *       *       *       *       *       *       *       *       *       *       *       *       *       *       *       *       *       *       *       *       *       *       *       *       *       *       *       *       *       *       *       *       *       *       *       *       *       *       *       *       *       *       *       *       *       *       *       *       *       *       *       *       *       *       *       *       *       *       *       *       *       *       *       *       *       *       *       *       *       *       *       *       *       *       *       *       *       *       *       *       *       *       *       *       *       *       *       *       *       *       *       *       *       *       * </th <th>🔍 服务(本地)</th> <th>○ 服务(本地)</th> <th></th> <th></th> <th></th> <th></th> <th></th> <th></th> <th></th>                                                                                                    | 🔍 服务(本地)    | ○ 服务(本地)             |                          |            |     |      |         |   |   |
| 自动此服务       (11 plus-商領宝加 11 p 日司)       自动       本地系统         描述:       (1 plus-商領宝蓄及版V1.0.0       (1 plus-商領宝蓄及版V1.0.0       (1 plus-南領宝 高人)       (1 plus)       (1 plus)                                                                                                    |             | T1 plus-商贸宝普及版V1.0.0 | 名称                       | 描述         | 状态  | 启动类型 | 登录为     |   | * |
| 自动比极务       11 plus-預賀宝苔11 p       自动       本地系统         描述:       第 Tablet PC Input       居用       手动       本地系统         描述:       第 Tablet PC Input       居用       手动       本地系统         第 Tablet PC Input       居用       目动       本地服务         第 Tablet PC Input       居用       日动       本地服务         第 Tablet PC Input       居用       日动       本地服务         第 Tablet PC Input       提供       日动       本地服务         第 Tablet PC Input       提供       日动       本地系统         第 Tablet PC Input       提供       手动       本地服务         第 Tablet PC Input       提供       手动       本地系统         第 Tablet PC Input       提供       手动       本地系统         第 Tablet PC Gateway       Thin       目动       本地系统         9 UPnP Device Host       允许       手动       本地服务         9 UPnP Device Host       允许       手动       本地系统         9 UPnP Device Host       允许       手动       本地系统         9 UWare Alias ML       Lina       Ela动       自动       本地系统         9 UWare CAF A       VM       手动       本地系统        <                                                                                                    |             |                      | 🥋 T1 plus-商贸宝加           | T1 p       | 已启动 | 自动   | 本地系统    | 1 |   |
| 福述:         第初         本地系统           T1 plus-商貸宝普及版V1.0.0         (3) Task Scheduler         使用         日前         本地系统           (3) Task Scheduler         使用         日前         本地系统           (4) Task Scheduler         使用         日前         本地系统           (5) T1 plus-商貸宝普及版V1.0.0         (3) TCP/IP NetBIOS         提供         手动         内络服务           (5) TCP/IP NetBIOS         提供         日前         本地系统         第           (5) Themes         为用         日前         本地系统         第           (5) TP AutoConnet         指供         手动         本地系统           (5) TP M Base Servic         六许         手动         本地系统           (5) UPP Device Host         允许         手动         本地系统           (6) UPP Device Host         允许         手动         本地系统           (6) UNware Alias ML, Alias         日前         本地系统         (2) VMware CAF A         VM         手动         本地系统           (6) VMware CAF A         VM         手动         本地系统         (2) VMware Cols         可之         手动         本地系统           (6) VMware Tools         可之         日动         本地系统         (2) VMware Smaph         (2) Thim         手动         本地                                                                                                    |             | <u> 启动</u> 此服务       | T1 plus-商贸宝普             | T1 p       |     | 自动   | 本地系统    |   |   |
| 描述:       〇、Task Scheduler       使用       已周动       中部       本地系统         T1 plus-商資宝普及版V1.0.0       〇、TCP/IP NetBIOS       提供       日动       本地服务         〇、Telephonty       提供       日动       本地系统         〇、Thead Orderin       提供       日动       本地系统         〇、Thead Orderin       提供       日动       本地系统         〇、TP AutoConnect       Thin       日司       本地系统         〇、TP Mass Servic       大汗       手动       本地系统         〇、UPP Device Host       大汗       手动       本地系统         〇、Virual Disk       提保       日动       本地系统         〇、Virual Aiss       日向       自动       本地系统         〇、Viruare CAF A       VM       手动       本地系统         〇、Virware CAF Ma       VM       目动       本地系统         〇、Virware CAF Ma       VM       手动       本地系统         〇、Virware CAF Ma       VM       目动       本地系统         〇、Virware CAF Ma       VM       目动       本地系统         〇、Virware CAF Ma       日动       本地系统       〇、Virware CAF Ma       日动       本地系统         〇、Virware CAF Ma       VM       目动       本地系统       〇、Virware                                                                                                    |             |                      | ablet PC Input           | 启用         |     | 手动   | 4 型系统   |   |   |
| T1 plus-商贸宝普及版V1.0.0       CP/IP NetBIOS 提供       日向       自动       本地服务         C Telephony       提供       手动       网络服务         C Thead Orderin       提供       目动       本地系统         C TP AutoConnect       Thin       日向       事动       本地系统         C TP AutoConnect       Thin       日向       本地系统         C TP AutoConnect       Thin       手动       本地系统         C TP AutoConnect       Thin       手动       本地系统         C TP AutoConnect       Thin       手动       本地系统         C UPNP Device Hot       允许       手动       本地系统         C UPNP Device Hot       允许       手动       本地系统         C Virtual Disk       提供       目动       本地系统         C VMware CAF Au       VM       手动       本地系统         C VMware CAF Au       VM       目动       本地系统         C VMware CAF Au       VM       手动       本地系统         C VMware CAF Au       VM       目动       本地系统         C VMware CAF Au       VM       手动       本地系统         C VMware CAF Au       VM       目动       本地系统         C VMware CAF Ma       VM                                                                                                    |             | 描述:                  | 🔍 Task Scheduler         | 使用         | 已启动 | 自动   | 本地系统    |   |   |
| 〇 Telephony       提供       手动       网络服务         〇 Themes       为用       日动       本地系统         〇 Thead Orderin       提供       手动       本地系统         〇 TP AutoConnect       Thin       日动       本地系统         〇 TP VC Gateway       Thin       日动       本地系统         〇 TP AutoConnect       Thin       日动       本地系统         〇 TP M Base Servic       允许       手动       本地服务         〇 UPAP Device Host       允许       手动       本地服务         〇 UPAP Device Host       允许       目动       本地系统         〇 VMware Alias M       Alias       日司       本地系统         〇 VMware CAF A       VM       目动       本地系统         〇 VMware CAF Ma       VM       目动       本地系统         〇 VMware CAF Ma       VM       目动       本地系统         〇 VMware Cols 可匀定       日动       本地系统          〇 VMware Tools       可之       日动       本地系统                                                                                                    |             | T1 plus-商贸宝普及版V1.0.0 | 🔍 TCP/IP NetBIOS         | 提供         | 已启动 | 自动   | 本地服务    |   |   |
| Image: Section of the section of the section of |             |                      | 🔍 Telephony              | 提供         |     | 手动   | 网络服务    |   |   |
|                                                                                                    |             |                      | 🔍 Themes                 | 为用         | 已启动 | 自动   | 本地系统    |   |   |
| Image: TP AutoConnect Thin       日間       手动       本地系统         Image: TP WC Gateway Thin       手动       本地服务         Image: TP Mass Service       方计       手动       本地服务         Image: Image: TP Mass Service       方计       手动       本地服务         Image: Image: Image                                                                                                    |             |                      | 🔍 Thread Orderin         | 提供         |     | 手动   | 本地服务    |   |   |
| Image: The VC Gateway       Fin       手动       本地服务         Image: The Masse Servic       分沫       手动       本地服务         Image: UPnP Device Host       分汴       手动       本地服务         Image: UPnP Device Host       分汴       手动       本地服务         Image: UPnP Device Host       台动       本地系统       日动       本地系统         Image: Virtual Disk       提供       手动       本地系统       日动       本地系统         Image: VMware CAF A       VM       日动       本地系统       Image: VMware CAF Masse       日动       本地系统         Image: VMware CAF A       VM       目动       本地系统       Image: VMware CAF Masse       Thimage: VMware CAF Masse       Thimage: VMware CAF Ma                                                                                                    |             |                      | 🔍 TP AutoConnect         | Thin       | 已启动 | 手动   | 本地系统    |   |   |
| Image: TPM Base Servic分许     手动     本地服务       UPAP Device Host     允许     手动     本地服务       UPAP Device Host     允许     手动     本地服务       User Profile Serv     比鼠.     目动     本地系统       Virtual Disk     提供     手动     本地系统       VMware Alias M     Alias     已启动     自动       VMware CAF A     VM     手动     本地系统       VMware CAF Ma     VM     目动     本地系统       VMware CAF Ma     VM     目动     本地系统       VMware CAF Ma     VM     目动     本地系统       VMware CAF Ma     VM     目动     本地系统       VMware Tools     可支     日动     本地系统                                                                                                    |             |                      | 🔍 TP VC Gateway          | Thin       |     | 手动   | 本地系统    |   |   |
| UPnP Device Host 允许     手动     本地服务       User Profile Serv     此服     日动     本地系统       Virtual Disk     提供     日动     本地系统       Virtual Disk     提供     日动     本地系统       VMware Alias Mu     日动     本地系统       VMware CAF A     VM     手动     本地系统       VMware CAF Ma     VM     手动     本地系统       VMware CAF Ma     VM     手动     本地系统       VMware Tools     可支     日动     本地系统       VMware Tools     可支     日动     本地系统                                                                                                    |             |                      | 🔍 TPM Base Servic        | 允许         |     | 手动   | 本地服务    |   |   |
| User Profile Serv 比服     日前     由前     本地系统       Q     Virtual Disk     提供     手前     本地系统       Q     VMware Alias M     Alias     日前     本地系统       Q     VMware CAF A     VM     手前     本地系统       Q     VMware CAF Ma     VM     手前     本地系统       Q     VMware CAF Ma     VM     目前     本地系统       Q     VMware Tools     可支     日前     本地系统       Q     VMware Tools     可支     日前     本地系统                                                                                                    |             |                      | 🔍 UPnP Device Host       | 允许         |     | 手动   | 本地服务    |   |   |
| Q     Virtual Disk     提供     手动     本地系统       Q     VMware Alias M     Alias     日动     本地系统       Q     VMware CAF A     VM     手动     本地系统       Q     VMware CAF Ma     VM     目动     本地系统       Q     VMware CAF Ma     VM     目动     本地系统       Q     VMware CAF Ma     VM     目动     本地系统       Q     VMware Tools     可支     已启动     自动       Q     VMware Tools     可支     已启动     由动                                                                                                    |             |                      | 🔍 User Profile Serv      | 此服         | 已启动 | 自动   | 本地系统    |   |   |
| Q     VMware Alias M Alias     日动     本地系统       Q     VMware CAF A     VM     手动     本地系统       Q     VMware CAF Ma     VM     自动     本地系统       Q     VMware Snapsh     VM     目动     本地系统       Q     VMware Tools     可支     日动     本地系统       Q     VMware Tools     可支     日动     本地系统                                                                                                    |             |                      | 🔍 Virtual Disk           | 提供         |     | 手动   | 本地系统    |   | = |
|                                                                                                    |             |                      | 🔍 VMware Alias M         | Alias      | 已启动 | 自动   | 本地系统    |   |   |
| ② VMware CAF Ma VM 自动 本地系统     ③ VMware Snapsh VM 自动 本地系统     ④ VMware Tools 可支 と启动 自动 本地系统     ③ VMware 新理波 自田 只自动 自动 本地系统                                                                                                    |             |                      | 🔍 VMware CAF A           | VM         |     | 手动   | 本地系统    |   |   |
| Q VMware Snapsh VM 手动 本地系统 Q VMware Tools 可支 已启动 自动 本地系统 ○ VMware #### 白田 口口的 白的 太地系统                                                                                                    |             |                      | 🔍 VMware CAF Ma          | VM         |     | 自动   | 本地系统    |   |   |
| Q VMware Tools 可支 已启动 自动 本地系统<br>③ VMware 纳珊瑚 白田 口白动 古动 木地系统 ▼                                                                                                    |             |                      | 🔍 VMware Snapsh          | VM         |     | 手动   | 本地系统    |   |   |
|                                                                                                    |             |                      | 🔍 VMware Tools           | 可支         | 已启动 | 自动   | 本地系统    |   |   |
|                                                                                                    |             |                      | <sup>()</sup> VMwara 新用誌 | <b>⊨</b> ⊞ | 已自动 | 自动   | ******* |   | * |
|                                                                                                    |             | \扩展 \ 标准 /           |                          |            |     |      |         |   |   |

T1 Plus

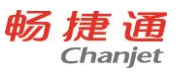

| 0。服务          |                      |                     |       |     | _    |       | _ <b>D</b> _ X |   |
|---------------|----------------------|---------------------|-------|-----|------|-------|----------------|---|
| 文件(F) 操作(A) i | 查看(V) 帮助(H)          |                     |       |     |      |       |                |   |
|               | à 🔒 🛛 🖬 🖡 🕨 💷 🕪      |                     |       |     |      |       |                |   |
| 🔍 服务(本地)      | ② 服务(本地)             |                     |       |     |      |       |                |   |
|               | T1 plus-商贸宝普及版V1.0.0 | 名称                  | 描述    | 状态  | 启动类型 | 登录为   |                | ^ |
|               |                      | 🤐 T1 plus-商贸宝加      | T1 p  | 已启动 | 自动   | 本地系统  |                |   |
|               | <u> 启动</u> 此服务       | 🔐 T1 plus-商贸宝普      | T1 p  |     | 自动   | 本地系统  |                |   |
|               |                      | ablet PC Input      | 眉用    |     | 手刷   | 4.咽恙统 | -              |   |
|               | 描述:                  | 🔍 Task Scheduler    | 使用    | 已启动 | 自动   | 本地系统  |                |   |
|               | T1 plus-商贸宝普及版V1.0.0 | 🔍 TCP/IP NetBIOS    | 提供    | 已启动 | 自动   | 本地服务  |                |   |
|               |                      | 🔍 Telephony         | 提供    |     | 手动   | 网络服务  |                |   |
|               |                      | 🔍 Themes            | 为用    | 已启动 | 自动   | 本地系统  |                |   |
|               |                      | 🔍 Thread Orderin    | 提供    |     | 手动   | 本地服务  |                |   |
|               |                      | 🔍 TP AutoConnect    | Thin  | 已启动 | 手动   | 本地系统  |                |   |
|               |                      | 鵒 TP VC Gateway     | Thin  |     | 手动   | 本地系统  |                |   |
|               |                      | 🔍 TPM Base Servic   | 允许    |     | 手动   | 本地服务  |                |   |
|               |                      | 🔍 UPnP Device Host  | 允许    |     | 手动   | 本地服务  |                |   |
|               |                      | 🔍 User Profile Serv | 此服    | 已启动 | 自动   | 本地系统  | ſ              |   |
|               |                      | 🎑 Virtual Disk      | 提供    |     | 手动   | 本地系统  |                | Ξ |
|               |                      | 🔍 VMware Alias M    | Alias | 已启动 | 自动   | 本地系统  | L              | - |
|               |                      | 🔍 VMware CAF A      | VM    |     | 手动   | 本地系统  |                |   |
|               |                      | 🔍 VMware CAF Ma     | VM    |     | 自动   | 本地系统  |                |   |
|               |                      | 🎑 VMware Snapsh     | VM    |     | 手动   | 本地系统  |                |   |
|               |                      | 🎑 VMware Tools      | 可支    | 已启动 | 自动   | 本地系统  |                |   |
|               |                      | 心 VMware 新田志        | 白田    | 日白动 | 自动   | 木地系统  |                | * |
|               | ∖扩展人标准/              |                     |       |     |      |       |                | _ |

| て件(E) 操作(A) | 查看(⊻) 帮助(H)          |                                               |       |     |      |      |  |
|-------------|----------------------|-----------------------------------------------|-------|-----|------|------|--|
|             | a 🛃 🛛 📷 🕨 🔲 💶 🕨      |                                               |       |     |      |      |  |
| 服务(本地)      | ② 服务(本地)             |                                               |       |     |      |      |  |
|             | T1 plus-商贸宝普及版V1.0.0 | 名称                                            | 描述    | 状态  | 启动类型 | 登录为  |  |
|             |                      | 🔍 T1 plus-商贸宝加                                | T1 p  | 已启动 | 自动   | 本地系统 |  |
|             | 停止此服务                | 😩 T1 plus-商贸宝普                                | T1 p  | 已启动 | 自动   | 本地系统 |  |
|             | 暫停此服务                | 🔍 Tablet PC Input                             | 启用    |     | 手动   | 本地系统 |  |
|             |                      | 🔍 Task Scheduler                              | 使用    | 已启动 | 自动   | 本地系统 |  |
|             |                      | CP/IP NetBIOS                                 | 提供    | 已启动 | 自动   | 本地服务 |  |
|             | 描述:                  | 🔍 Telephony                                   | 提供    |     | 手动   | 网络服务 |  |
|             | T1 plus-商贸宝普及版V1.0.0 | C Themes                                      | 为用    | 已启动 | 自动   | 本地系统 |  |
|             |                      | 🔍 Thread Orderin                              | 提供    |     | 手动   | 本地服务 |  |
|             |                      | 🔍 TP AutoConnect                              | Thin  | 已启动 | 手动   | 本地系统 |  |
|             |                      | 🔍 TP VC Gateway                               | Thin  |     | 手动   | 本地系统 |  |
|             |                      | CTPM Base Servic                              | 允许    |     | 手动   | 本地服务 |  |
|             |                      | 🔍 UPnP Device Host                            | 允许    |     | 手动   | 本地服务 |  |
|             |                      | 🔍 User Profile Serv                           | 此服    | 已启动 | 自动   | 本地系统 |  |
|             |                      | 🔍 Virtual Disk                                | 提供    |     | 手动   | 本地系统 |  |
|             |                      | 🔍 VMware Alias M                              | Alias | 已启动 | 自动   | 本地系统 |  |
|             |                      | 🔍 VMware CAF A                                | VM    |     | 手动   | 本地系统 |  |
|             |                      | 🔍 VMware CAF Ma                               | VM    |     | 自动   | 本地系统 |  |
|             |                      | 🔍 VMware Snapsh                               | VM    |     | 手动   | 本地系统 |  |
|             |                      | VMware Tools                                  | 可支    | 已启动 | 自动   | 本地系统 |  |
|             |                      | C VMware #################################### | 白田    | 日白动 | 白新   | 木地系统 |  |

# 2.2 注册

购买产品授权后,需要通过注册获得产品授权,请登录产品注册网站,注册您的产品信息,以开通用 户专用服务通道,保护您享受合法权益。

#### 2.2.1 硬加密注册

#### 2.2.1.1 硬加密进入远程注册网页

IE 浏览器访问 <u>https://service.chanjet.com/product/register</u>

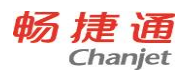

0

|                                                                                                    |                                                                                                    |                                                                                                    |                                  |                                         |                         |                                                                                                    |                        |                               |                   |     |             |            |             | 登录         |
|----------------------------------------------------------------------------------------------------|----------------------------------------------------------------------------------------------------|----------------------------------------------------------------------------------------------------|----------------------------------|-----------------------------------------|-------------------------|----------------------------------------------------------------------------------------------------|------------------------|-------------------------------|-------------------|-----|-------------|------------|-------------|------------|
| 随道服务社区                                                                                                    | 资讯                                                                                                    | 问答-                                                                                                    | 学堂                               | 产品                                      | 人才,                     | 注册→                                                                                                    | 更多一                    |                               |                   |     |             |            | 搜           | 问答、产品      |
|                                                                                                    |                                                                                                    |                                                                                                    |                                  |                                         |                         |                                                                                                    |                        |                               |                   |     |             |            |             |            |
|                                                                                                    |                                                                                                    |                                                                                                    | 1                                |                                         |                         | -(2)                                                                                                   |                        |                               | -3                |     |             |            |             |            |
|                                                                                                    |                                                                                                    | 请选择7                                                                                                    | 产品注册方:                           | 式:                                      | 1                       | 用户填写注册                                                                                                 | 信息                     |                               | 注册成功              |     |             |            |             |            |
|                                                                                                    |                                                                                                    | 完                                                                                                    | 美集成插                             | 牛,注册                                    | 一更快捷!                   | !下载 <mark>T+</mark> 浏                                                                                  | 览器                     |                               |                   |     |             |            |             |            |
|                                                                                                    |                                                                                                    | 力口和                                                                                                    | 密锁产品注                            | <del>00</del> :                         | 加密注                     | 主册(黄蓝                                                                                                  | ī)                     | 加落                            | 密注册(幻             | ]   |             |            |             |            |
|                                                                                                    |                                                                                                    |                                                                                                    |                                  |                                         | 黄色和蓝色                   | 加密輸注册                                                                                                  |                        | 红色加密地                         | 如主册               |     |             |            |             |            |
|                                                                                                    |                                                                                                    |                                                                                                    |                                  |                                         | 修改用户注意                  | 份信息,需要新                                                                                                | 注册                     |                               |                   |     |             |            |             |            |
|                                                                                                    |                                                                                                    | 软力                                                                                                    | 加密产品注册                           | <del>Ŋ</del> :                          | \$27,00                 | 密产品注册                                                                                                  |                        |                               |                   |     |             |            |             |            |
|                                                                                                    |                                                                                                    |                                                                                                    |                                  |                                         |                         |                                                                                                    |                        |                               |                   |     |             |            |             |            |
|                                                                                                    |                                                                                                    |                                                                                                    |                                  |                                         |                         | 您有信<br>5*8小时热望                                                                                         | [何问题可随即<br>或服务电话:      | 时联系我们<br>4006-600-56          | 6                 |     |             |            |             |            |
| 2.2.1.2 <b>设</b><br>添加受信                                                                                                    | 置 IE<br>任的站                                                                                                    | 5点:                                                                                                    | "工具                              | ŧ. mi                                   | • "inte                 | ernet i                                                                                                | 先项"                    | - "安                          | 全" -              | "受信 | 任的          | 站点"        | - "站点       | <u>.</u> " |
| 2.2.1.2 <b>设</b><br>添加受信<br>ternet 选项<br>常规 安全                                                                                       | 置 IE<br>任的站<br>隐私                                                                                                    | 占点 :<br>内容                                                                                                    | "工具<br>学生                        | ŧ. ≋<br>■<br>=<br>=<br>                 | ·"inte                  | ernet 〕<br>序                                                                                           | 先项"<br>高级              | - "安<br>?                     | 全"-<br>X          | "受信 | 任的          | 站点"        | - "站点       | Ξ."        |
| <b>2.2.1.2 设</b><br>添加受信<br>ternet 选项<br>常规 安全<br>选择一个区域                                                                             | met Explorer in<br><b>置 IE</b><br>任的站<br>隐私<br>以查看朝                                                                                                    | ちた :<br>内容<br>成更改安                                                                                                    | "工 <b>」</b><br>齐 ì               | ₹"-<br>王"-<br>王接                        | · "inte                 | ernet ì<br>序                                                                                           | 先项"<br>高级              | - "安<br>?                     | 全" -<br>X         | "受信 | 任的          | 站点"        | - "站点       | ā."        |
| 2.2.1.2 设<br>添加受信<br>ternet 选项<br>常规 安全<br>选择一个区域                                                                                    | 置 IE<br>任的站<br>隐私<br>以查看明                                                                                                    | 占点 :<br>│ 内容                                                                                                    | "工身<br>客 ì<br>全设置                | ₹"。                                     | · "inte                 | ernet ì<br>序                                                                                           | <b>先</b> 项"<br>高级      | - "安<br>?                     | 全" -<br>X         | "受信 | 任的          | 站点"        | - "站点       | ā."        |
| 2.2.1.2 设<br>添加受信<br>ternet 选项<br>常规 安全<br>选择一个区域<br>Internet                                                                        | 置 IE<br>任的站<br>隐私<br>以查看頭                                                                                                    | 5点:<br>内容<br>或更改安<br>地                                                                                                    | "工 <b>」</b><br>客 ì<br>全设置<br>受信( | ₹ • • • • • • • • • • • • • • • • • • • | · "inte<br>程            | ernet 注<br>序<br>。<br>下<br>で<br>い<br>で<br>い                                                             | <b>先</b> 项"<br>高级<br>站 | - "安<br>?                     | 全" -<br>×         | "受信 | 任的          | 站点"        | - "站点       | <b>"</b> " |
| 2.2.1.2 设<br>添加受信<br>ternet 选项<br>常规 安全<br>选择—个区域<br>Internet                                                                        | met Explorer is<br>任的站<br>隐私<br>以查看明                                                                                                    | 占点:<br>内容<br>或更改安<br>····································                                                                                                    | "工 <b>」</b><br>客 ì<br>全设置<br>受信作 |                                         | · "inte<br>程            | ernet 〕<br>序<br>。<br>。<br>。<br>。                                                                       | <b>先项"</b><br>高级<br>站  | - "安<br>?                     | 全"-               | "受信 | 任的          | 站点"        | - "站点       | Ξ."        |
| 2.2.1.2 设<br>添加受信<br>ternet 选项<br>常规 安全<br>选择一个区域<br>Internet<br>受信任的站点                                                              | metepplorer in<br>置 IE<br>任的 站<br>隐私<br>以查看 明<br>「<br>「<br>」<br>本<br>」                                                                                                    | ち点:<br>内容<br>成更改安<br>imanet                                                                                                    | "工!<br><u>等</u> 〕〕<br>全设是<br>受信作 |                                         | ·"inte<br>程             | ernet 〕<br>序 i<br>酸制的                                                                                  | <b>先项"</b><br>高级<br>站  | - "安<br>?<br>—                | 全" -<br>※         | "受信 | 任的          | 站点"        | - "站点       | ā."        |
| 2.2.1.2 设<br>添加受信<br>ternet 选项<br>常规 安全<br>选择一个区域<br>Internet<br>受信任的站点                                                              |                                                                                                    |                                                                                                    | "工具<br>字 ì<br>全设置<br>受信(         |                                         | "inte<br>程<br>占受<br>该区J | ernet 〕<br>序<br>。<br>。<br>。<br>。<br>。<br>。<br>。<br>。<br>。<br>。<br>。<br>。<br>。<br>。<br>。<br>。<br>。<br>。 | 先项"<br>高级<br>站         | "安<br>?<br>】                  | <b>全</b> " -<br>⊠ | "受信 | 任的          | 站点"        | - "站点       | חג"        |
| 2.2.1.2 设         添加受信         ternet 选项         常规       安全         选择一个区域         Internet         受信任的站点         贝以               |                                                                                                    | 内容<br>成更<br>改<br>更<br>改<br>安<br>つ<br>つ<br>つ<br>で<br>地<br>anet<br>一<br>の<br>容<br>一<br>の<br>容<br>一<br>の<br>容<br>一<br>の<br>容<br>一<br>の<br>つ<br>の<br>つ<br>つ<br>つ<br>つ<br>つ<br>つ<br>つ<br>つ<br>つ<br>つ<br>つ<br>つ<br>つ | "工具<br>客」)<br>全设置<br>受信介。        |                                         | "inte<br>程<br>占 受<br>该区 | ernet ì<br>序<br>限制的<br>感中的明                                                                            | <b>先</b> 项"<br>高级<br>站 | - "安<br>?」                    | 全"-<br>※          | "受信 | 任的          | 站点"        | - "站点       | ā."        |
| 2.2.1.2 设         添加受信         ternet 选项         常规       安全         选择一个区域         ①         正nternet         受信任的站点         将该网站添加 | RELEPOOLE IN<br>RELEPOOLE IN<br>住的<br>協私<br>以查看<br>の<br>「<br>加和<br>「<br>本<br>加和<br>「<br>、<br>加和<br>「<br>、<br>、<br>加和<br>「<br>、<br>、<br>、<br>、<br>、<br>、<br>、<br>、<br>、<br>、<br>、<br>、<br>、 |                                                                                                    |                                  |                                         | ·"inte<br>程<br>占受       | ernet 〕<br>序<br>i<br>派制的<br>感中的师                                                                       | 先项"<br>高级<br>站         | - "安<br>?」                    | <b>全</b> " -<br>⊠ | "受信 | 任的:         | 站点"        | - "站点<br>林西 |            |
| 2.2.1.2 设<br>添加受信<br>ternet 选项<br>常规 安全<br>选择一个区域<br>① Internet<br>受信任的站点<br>《 可以<br>用区<br>将该网站添加<br>https://ser                     | me Leplorer L<br>任的<br>低<br>加<br>加<br>小<br>小<br>小<br>小<br>小<br>小<br>一<br>王<br>任<br>的                                                                                                    | 内容<br>成更改安<br>地<br>annet<br>戦険遺<br>この):<br>anniet.co                                                                                                    |                                  | · · · · · · · · · · · · · · · · · · ·   | "inte<br>程<br>占受        | ernet 之<br>序<br>限制的<br>域中的F                                                                            | 先项"<br>高级<br>站<br>所有网望 | "安<br>?<br>」<br>」<br>」<br>品都使 | 全" -<br>※         | "受信 | 任的:<br>——点: | 站点"<br>击添加 | - "站点<br>站点 | <b></b> "  |
| 2.2.1.2 设<br>添加受信<br>ternet 选项<br>常规 安全<br>选择一个区域<br>Internet<br>受信任的站点<br>受信任的站点<br>将该网站添加<br>https://ser<br>网站(W):                 | met Explorer is<br>met Explorer is<br>任的 站<br>隐私<br>以查看 ····································                                                                                               |                                                                                                    | "工具<br>至 〕<br>全设是<br>受信介。<br>孤助阿 |                                         | "inte<br>程<br>占受        | ernet ì<br>序<br>限制的<br>感中的师                                                                            | 先 项"                   | - "安<br>?」                    | 全"-<br>区          | "受信 | 任的:<br>—    | 站点"<br>击添加 | - "站点<br>站点 | ā."        |

设置安全级别:"工具" - "internet 选项" - "安全" - "internet" - "自定义级别",只要有"启用"选项的,全部 选择"启用"。有选择"高级"、"中级"、"低级"的不要选"高级"(下图)。再对"本地 intranet"的自定义级别 进行相同的设置。

关闭(C)

□ 对该区域中的所有站点要求服务器验证 (https:)(S)

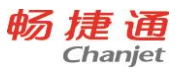

T1 Plus

| Internet 选项 ? X                                                   |
|-------------------------------------------------------------------|
| 常规 安全 隐私 内容 连接 程序 高级                                              |
| 选择一个区域以查看或更改安全设置。                                                 |
| 🌒 🔍 🗸 🚫 🔒                                                         |
| Internet 本地 受信任的站 受限制的站<br>Intranet 点 点 ▼                         |
| <b>受信任的站点</b>                                                     |
| ▼ 然区域自古协调信/不安顶音协同的异仇线文件的网站。 该区域中有网站。                              |
| 该区域的安全级别(化)                                                       |
| <b>自定义</b><br>自定义设置<br>- 要更改设置,请单击"自定义级别"<br>- 要使用推荐的设置,请单击"默认级别" |
| □ 启用保护模式(要求重新启动<br>Internet Explorer)(P)                          |
| 将所有区域重置为默认级别(R)                                                   |
|                                                                   |
| 确定 取消 应用(A)                                                       |

2.2.1.3 重新进入网站

- 当上述 IE 设置完成时,一定要退出 IE。
- 重新打开 IE,在地址栏输入注册的网址;
- 重新进入后,会提示信息是否安装 ActiveX 控件,选择"安装";

2.2.3.4 安装驱动

● 选择"添加/删除驱动"。

#### 注意

如果安装了驱动后,又重新设置了 IE,应先删除驱动,再重新打开网页,重新安装驱动

#### 2.2.3.5 填写用户信息

将加密锁插在机器上,登录后蓝色加密狗点击"加密注册(蓝黄)",红色加密狗点击"加密注册(红)" 跳转用户信息页面,若修改成功,系统提示"产品注册成功"。

#### 2.2.3.6 硬加密产品注册常见问题

问题一

点击"用户信息注册产品授权"时,没有反应。或者提示"网页上有错误",或者在点击"用户信息注册时", 提示"未下载加密锁驱动"?

IE 设置有问题,尤其是没有添加受信任站点,网页左下角没有"可信站点"的标志,或者添加受信任的站 点时,没有把"对该区域内的所有站点要求服务器验证"选项取消。

#### 问题二

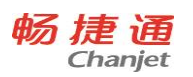

如果点击"用户信息注册产品授权",提示"请插入 USB 加密锁"。

- 把加密锁拔掉再重新插上;
- 确认 USB 加密锁是红色的还是白色的,白色的加密锁不用注册,系统也找不到;
- 在设备管理器中,是否可以检测到该硬件,显示"智能卡阅读器"。

2.3 卸载

所谓"卸载"就是删除产品,卸载步骤如下:

1. "开始菜单"中点击"T1 Plus - 商贸宝普及版",点击"卸载 T1 Plus-商贸宝普及版"

| 💿 Google Chrome        |   |                    |
|------------------------|---|--------------------|
| 🤗 Internet Explorer    |   |                    |
| 🎯 Windows DVD Maker    |   | zhongwei           |
| 👨 Windows Media Center |   | المبحد             |
| 🖸 Windows Media Player |   | 义怕                 |
| 🖑 Windows Update       |   | 图片                 |
| 👜 Windows 传真和扫描        |   |                    |
| < XPS Viewer           | = | 音乐                 |
| 😿 默认程序                 |   |                    |
| 📑 桌面小工具库               |   | 游戏                 |
| 퉬 Sublime Text3        |   | 计算机                |
| 퉬 T1Plus               |   |                    |
| 🔤 T1 Plus-商贸宝普及版       |   | 控制面板               |
| 卸载T1 Plus-商贸宝普及版       |   | And DOLLARS COLORS |
| J WinRAR               |   | 设备和打印机             |
| ▶ 附件 卸载畅捷通T1           |   | 野江建度               |
| 🎍 启动                   |   | 款以往力               |
| 퉬 搜狗拼音输入法              | Ŧ | 帮助和支持              |
| √ 返回                   |   |                    |
|                        |   |                    |
| 搜索程序和文件                | ] | 关机 ▶               |
|                        |   |                    |

2. 〖控制面板〗中的"程序和功能",在提示界面选择"T1 Plus 商贸宝普及版",点击〖卸载〗,系统开始卸载产品,如下图所示:

#### T1 Plus

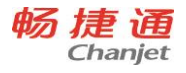

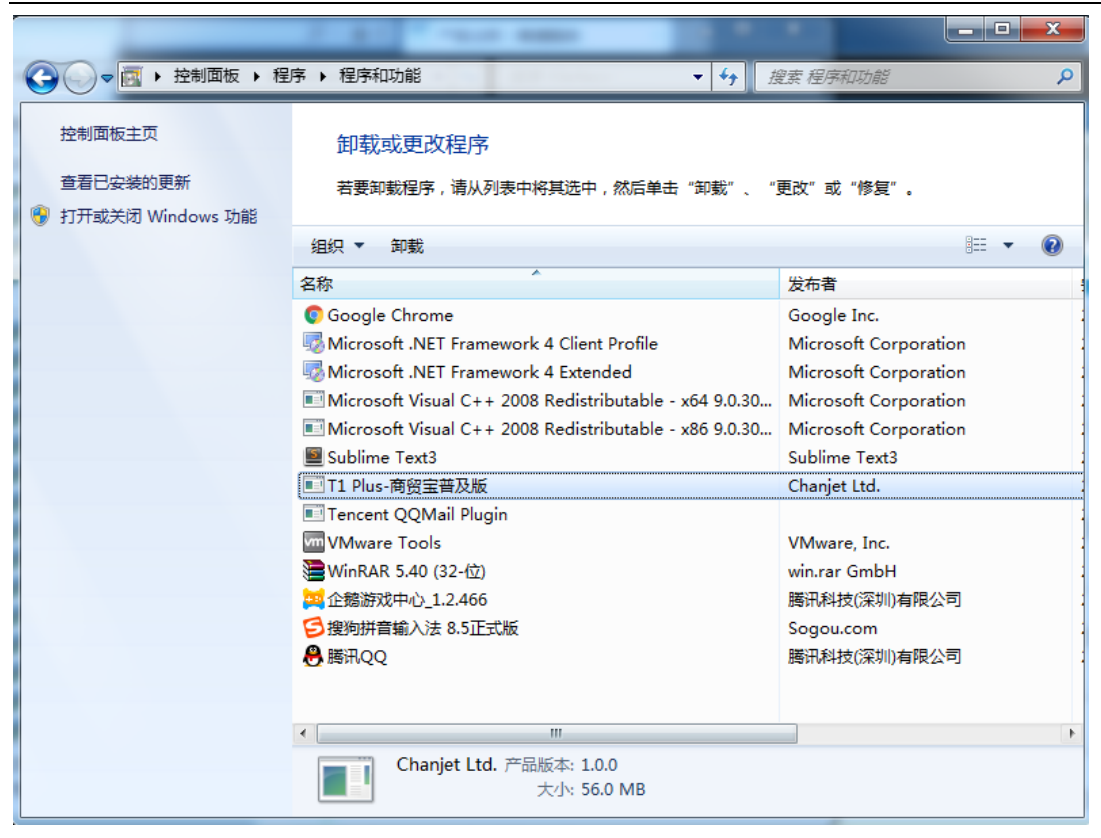

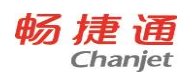

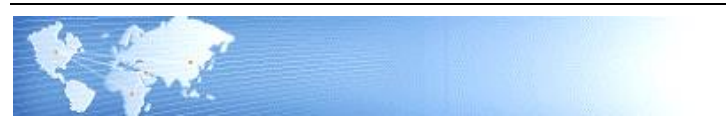

# 第3章 入门帮助

## 3.1 建立新账套

在使用系统之前,首先要新建本单位的账套。

#### 操作步骤

 运行软件,以系统管理员的身份登录到系统管理界面。系统管理员为"admin",默认管理员密码为 1,第 一次登录必须输入密码才可以建账套。系统管理员登录界面如下图:

| f M提      | <b>通</b>                                      | 用户登录           | 管理员登录                                                                                                    |
|-----------|-----------------------------------------------|----------------|----------------------------------------------------------------------------------------------------|
|           |                                               |                | 管理只登录<br>127.0.0.1:9798<br>127.0.0.1:9798<br>127.0.0.1:9798<br>127.0.0.1:9798<br>127.0.0.1:9798<br>127.0.0.1:9798<br>127.0.0.1:9798<br>127.0.0.1:9798<br>127.0.0.1:9798 |
| 2. 登录管理员界 | © 2017畅违通信息技术股份有限公司 ⓒ 客服电<br>面后首先要求修改初始管理员密码: | 諾 400-6600-566 |                                                                                                    |
|           | 修改委伯                                          | X              |                                                                                                    |
| * 原密码:    | •                                             |                |                                                                                                    |
| * 新密码:    | •••••                                         |                |                                                                                                    |
| * 确认密码:   | •••••                                         |                |                                                                                                    |
|           | 为了系统安全,请修改初始密码并牢记!                            |                |                                                                                                    |
|           |                                               | 确定             |                                                                                                    |

- 3. 根据路径账套管理>新建账套,进入新建账套页面。
- 设置基本信息,包括:新建账套的编码、名称、法人代表、单位的全称、简称、邮编、开户银行、税号、联系电话、传真等基本信息。基本信息界面见下图:

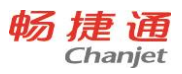

T1 Plus

| →<br>新増 番份 下載 | []] 1 1 1 1 1 1 1 1 1 1 1 1 1 1 1 1 1 1 | C O Ka Xia |       |      |       |          |   |
|---------------|-----------------------------------------|------------|-------|------|-------|----------|---|
| 能在答钮          |                                         |            |       | 新増账套 |       |          | × |
|               |                                         | <u> </u>   |       |      |       |          |   |
| 序号 账套编号       |                                         | 设置基本信息     |       | 设置选项 | ž     | 置账赛主管账号  |   |
|               |                                         |            |       |      |       |          |   |
|               | * 编码                                    | 01         | *账套名称 | 工作账套 | *单位全称 | 腾飞股份有限公司 |   |
|               | *法人代表                                   | 张三         | 单位简称  | 腾飞公司 | 邮政编码  | 123456   |   |
|               | 联系电话                                    |            | 传真    |      | 开户银行  |          |   |
|               | 税号                                      |            | 开票账号  |      | 备注    |          |   |
|               |                                         |            |       |      |       | 下一步取消    |   |
|               |                                         |            |       |      |       |          |   |

● 输入基本信息后,点击〖下一步〗,进入选项设置。

首先需求设置库存控制选项,仓库是否允许零库存出库,其次设置数据精度,包括数量、单价、换算 率的小数位位数。

|          | 新增账套                  | <u>×</u>                                                            | × |
|----------|-----------------------|---------------------------------------------------------------------|---|
| ~ 没置基本信息 |                       |                                                                     |   |
|          | ····库存控制<br>合库允许零库存出库 | 数据精度<br>数量小数位: 2 ~ 位<br>单价小数位: 2 ~ 位<br>決算率小数位: 2 ~ 位<br>上一歩 下一歩 取済 | 道 |

 设置选项后,点击〖下一步〗,进入设置账套主管账号界面,输入账套主管信息和密码后点击保存即 代表账套新建成功。

|                  |      |                |       |    |                                                                                                    | 新増                                     | 账套   |                 | ×                   |
|------------------|------|----------------|-------|----|----------------------------------------------------------------------------------------------------|----------------------------------------|------|-----------------|---------------------|
|                  |      | i              | いていた。 |    |                                                                                                    | いていていていていていていていていていていていていていていていていていていて |      | — 3<br>设置账赛主管账号 |                     |
|                  |      |                |       |    | * 账套主管账号                                                                                                    | 001                                    |      |                 |                     |
|                  |      |                |       |    | *账套主管姓名                                                                                                    | 张三                                     |      |                 |                     |
|                  |      |                |       |    | *密码                                                                                                    | •••••                                  |      |                 |                     |
|                  |      |                |       |    | *确认密码                                                                                                    | •••••                                  |      |                 |                     |
|                  |      |                |       |    |                                                                                                    |                                        |      | 上一步             | 取消                  |
| ≡                | 账套管理 |                |       |    |                                                                                                    |                                        |      |                 |                     |
| <b>十</b> .<br>新增 | 金份   | ··•<br>▶<br>下载 | 副除    | 升级 | いたないで、「「「「」」では、「」」では、「」」、」、」、」、」、」、」、」、」、」、」、」、」、」、」、」、」、」、 | )<br><sub>关闭</sub>                     |      |                 |                     |
| 账套管              | 账套管理 |                |       |    |                                                                                                    |                                        |      |                 |                     |
| 序号               | 账套编号 | ł              | 管理员   | 账号 | <u> </u>                                                                                                    | 名称                                     | 单位简称 | 版本号             | 创建时间                |
| 1                | 01   |                | 001   |    | 工作账套                                                                                                    |                                        | 腾飞公司 | 1.2.4           | 2017-08-14 18:02:39 |

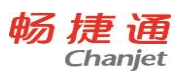

#### 3.2 设置用户及权限

在使用系统前必须设置使用该系统的用户,并且为每个用户赋予正确的功能与字段权限。如果要控制 数据权限,还需要为相应的用户设置相应的数据权限。

一般情况下,按下列步骤进行:

3.2.1 设置用户组

多个用户即组成一个用户组,用户组可实现快速批量授权,用户必须属于一个用户组。

#### 用户组及用户权限设置说明:

| 授权对象   | 功能权限设置       | 字段权限设置       | 数据权限设置 |
|--------|--------------|--------------|--------|
| 用户组    | $\checkmark$ | $\checkmark$ | 不设置    |
| 田白伯丁田白 | 继承用户组权限,不再   | 继承用户组权限,不再   | 1      |
| 用尸组下用尸 | 单独设置         | 单独设置         | N      |

#### 关于更改所属用户组后权限的变更:

用户被指定或更改从属于某个用户组后,将自动获得该用户组拥有的功能、字段权限,数据权限保留 不变。

#### 用户管理功能图:

| ≡                   | 用户管理                 |                   |                    |   |             |    |    |                  |      |     |  |
|---------------------|----------------------|-------------------|--------------------|---|-------------|----|----|------------------|------|-----|--|
| <b>8</b> 名<br>新増用户组 | <b>28</b><br>1修改用户组删 | <b>28</b><br>除用户组 | <b>29</b><br>用户组授权 | 1 | 820<br>修改用户 | 「」 | 2, | <b>人</b><br>停用用户 | 日の授权 | (文) |  |

#### 操作步骤

- 系统配置→用户管理,点击进入权限管理功能界面。
- 在权限管理界面,点击〖新增用户组〗按钮,弹出"新增用户组"界面,输入用户组编号和名称。
- 选中要修改的用户组,点击〖修改用户组〗按钮,进入用户组编辑界面,对当前所选用户组编号和名称进行编辑。
- 删除当前的用户组,点击〖删除用户组〗按钮,则将选中的用户组删除,在删除前系统会让您进行确认。如果该用户组有所属用户,是不允许删除的。必须先把该用户组下面的用户转移或删除,然后才能进行用户组的删除。

提示:

建议首先设定用户组,然后分配权限,最后进行用户的设置。这样在设置用户的时候,如果选择其归 属哪一个用户组,则其自动具有该用户组的权限。

#### 注意:

若用户组已经在用户设置中被选择过,系统则会将这些用户名称自动显示在用户组设置中的所属用户 名称的列表中。

只有账套主管有权限进行本功能的设置。

3.2.2 为用户组分配功能权限和字段权限

随着企业的发展,用户对管理要求不断变化、提高,越来越多的信息都表明权限管理必须向更细、更

深的方向发展。系统提供集中权限管理,除了提供用户对各模块操作的权限之外,还相应的提供了资金字 段权限的控制,不同的组合方式将为企业的控制提供有效的方法。产品可以实现两个层次的权限管理。

- 功能级权限管理,该权限将提供划分更为细致的功能级权限管理功能。包括各功能模块相关业务的查询、编辑、审核、打印和导出权限。
- 资金级权限管理,该权限可以通过用户组控制相关资金字段查询和编辑的权限。

#### 用户组授权功能图:

|                                              |      |       |       | 用  | 户组授权 |    |    |    |    |    |      |
|----------------------------------------------|------|-------|-------|----|------|----|----|----|----|----|------|
| マリアン (KF) (KF) (KF) (KF) (KF) (KF) (KF) (KF) |      |       |       |    |      |    |    |    |    |    |      |
|                                              | 🖌 役員 | 置资金权限 |       |    |      |    |    |    |    |    |      |
| 目录                                           | 序号   | 全部    | 权限名称  | 查看 | 编辑   | 审核 | 弃审 | 打印 | 导入 | 导出 | 单据设置 |
| 基本信息                                         | 1    |       | 商品信息  |    |      |    |    |    |    |    |      |
| ▶ 业务单据                                       | 2    |       | 往来单位  |    |      |    |    |    |    |    |      |
| <ul> <li>送销任报表</li> <li>系统设置</li> </ul>      | 3    |       | 部门及员工 |    |      |    |    |    |    |    |      |
|                                              | 4    |       | 仓库    |    |      |    |    |    |    |    |      |
|                                              | 5    |       | 计量单位  |    |      |    |    |    |    |    |      |
|                                              | < l  |       |       |    |      |    |    |    |    |    | >    |

#### 操作步骤

1. 系统配置→用户管理,点击进入权限管理功能界面。

2. 在用户组列表中,选择用户组,点击 【用户组授权】按钮,展现出授权界面。

注意:功能权限和资金字段权限一起进行授权,而数据权限会在用户权限中单独进行授权。

3.2.3 设置用户,为用户设置所属用户组

关于用户:

一个用户账号只能对应一个员工,一个员工也只能对应一个用户账号;

#### 关于停用用户:

不能对已停用的用户进行授权操作;

已停用的用户也允许被删除;

已停用用户不可登录系统。

#### 新增用户功能图:

|          |           | 新 | 增用户    | × |
|----------|-----------|---|--------|---|
| *职员      |           |   | * 用户账号 |   |
| * 职员编码   |           |   | * 登录密码 |   |
| *用户组 GLT | 管理        | ~ | * 确认密码 |   |
| 🗌 继续添加   | <b>旧户</b> |   |        |   |

#### 操作步骤

- 1. 系统配置→用户管理,点击进入权限管理功能界面。
- 在权限管理界面,点击〖新增用户〗按钮,弹出"新增用户"界面,输入职员、用户账号、用户组、登录 密码、确认密码。输入完毕,点击〖确定〗按钮,保存新增用户信息。
- 3. 选中要修改的用户,点击〖修改用户〗按钮,可进入修改状态,只能修改用户组和登录密码。
- 4. 选中要删除的用户,点击〖删除用户〗按钮,可删除该用户。已使用的用户不能删除。
- 新增用户默认启用,选中要停用的用户,点击〖停用用户〗按钮,可停用该用户,已停用的用户 可以再次启用。

3.2.4 为用户分配功能、数据、资金权限

关于功能和资金权限请参见"为用户组分配功能权限和资金权限",对于用户权限授权功能系统只支持对 往来单位的数据权限进行用户绑定控制。

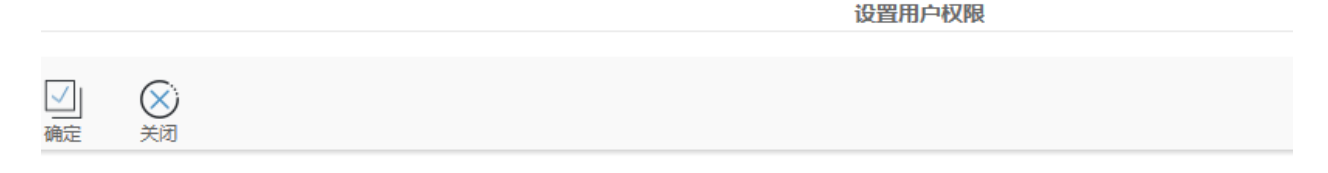

| 目录     | 序号 | 🗹 全部     | ß 编码 | 名称     | 状态 |
|--------|----|----------|------|--------|----|
| ▼ 往来单位 | 1  | <b>~</b> | 0008 | 健康化肥厂  | 正常 |
| 1 客户   | 2  |          | 0009 | 新华书店公司 | 正常 |
| 2 供应商  | 3  |          | 001  | A商贸公司  | 正常 |
|        | 4  | 2        | 0010 | SB集团   | 正常 |
|        | 5  | 2        | 0011 | DB集团   | 正常 |
|        | 6  |          | 002  | B商贸公司  | 正常 |

## 3.2.5 为用户分配移动应用权限

移动应用功能分为"开销售单"、"企业日报"、"商品及库存"、"客户档案"、"查询销售单",分别按用户进 18

T1 Plus

行授权,移动应用的授权需要用户购买,购买时必须录入手机号。

## 3.3 基础信息

## 3.3.1 计量单位

- ◆ 可以新增直接新增计量单位;
- ◆ 支持修改、删除、导出和打印功能,已被使用的计量单位不可删除;

功能图:

| ≡       | 计量单位 | ×  |     |      |                      |        |
|---------|------|----|-----|------|----------------------|--------|
| +<br>新增 | 修改   | 删除 | る日本 | 、 预覧 | <mark>に</mark><br>打印 | (文) 关闭 |
| 计量单     | 自位   |    |     |      |                      |        |
| 序号      | \$   | 扁码 |     |      | 名称                   |        |
| 1       | 1    |    | 件   |      |                      |        |
| 2       | 2    |    | 个   |      |                      |        |
| 3       | 3    |    | 套   |      |                      |        |
| 4       | 4    |    | 只   |      |                      |        |

#### 3.3.2 **商品管理**

- ◆ 新建商品前必须先建立商品分类,商品分类支持修改和删除,已使用的分类不可删除
- ◆ 商品支持新增、修改、删除和打印,已使用的商品不可删除
- ◆ 商品成本模式支持移动加权、先进先出和手工指定3种
- ◆ 计量方式支持单计量和多计量,计量方式为单计量时,基本单位可选且必填,采购单位和销售单位只读,默认等于基本单位;计量方式为多计量时,基本单位、采购单位、销售单位全部可选且必填。
- ◆ 对于多计量的商品,系统支持录入换算率来自动计算基本单位和采购单位销售单位之间的换 算数量,此外系统还支持用户录入商品的最低进价、最高售价、零售价以及等级价格,当商 品产生业务单据后,系统会自动记录商品的最近进价、最近售价。
- ◆ 当商品一物多码时,支持录入对应的条形码。
- ◆ 此外自定义项还可以设置颜色、尺寸等信息 商品管理功能图:

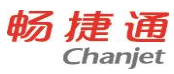

| 画品管理       市品管理       市場     市場     日     日        |      |      |      |                |     |                      |            |         |         |         |                    | 11 110 |
|----------------------------------------------------------------------------------------------------|------|------|------|----------------|-----|----------------------|------------|---------|---------|---------|--------------------|--------|
| →     →     →     →     ↓     ↓     ↓     ↓     ↓     ↓     ↓     ↓     ↓     ↓     ↓     ↓     ↓     ↓     ↓     ↓     ↓     ↓     ↓     ↓     ↓     ↓     ↓     ↓     ↓     ↓     ↓     ↓     ↓     ↓     ↓     ↓     ↓     ↓     ↓     ↓     ↓     ↓     ↓     ↓     ↓     ↓     ↓     ↓     ↓     ↓     ↓     ↓     ↓     ↓     ↓     ↓     ↓     ↓     ↓     ↓     ↓     ↓     ↓     ↓     ↓     ↓     ↓     ↓     ↓     ↓     ↓     ↓     ↓     ↓     ↓     ↓     ↓     ↓     ↓     ↓     ↓     ↓     ↓     ↓     ↓     ↓     ↓     ↓     ↓     ↓     ↓     ↓     ↓     ↓     ↓     ↓     ↓     ↓     ↓     ↓     ↓     ↓     ↓     ↓     ↓     ↓     ↓     ↓     ↓     ↓     ↓     ↓     ↓     ↓     ↓     ↓     ↓     ↓     ↓     ↓     ↓     ↓     ↓     ↓     ↓     ↓     ↓     ↓     ↓     ↓     ↓     ↓     ↓     ↓     ↓     ↓< | Ξ    | 商品管理 |      |                |     |                      |            |         |         |         |                    |        |
|                                                                                                    | 新增分类 | 修改分类 | ■除分类 | <b>十</b><br>新增 | 同じの | <mark>…</mark><br>删除 | (ご)<br>表设置 | <br>やこの | Q<br>预覧 | に<br>打印 | )<br><sub>关闭</sub> |        |

## 商品信息

| 目录   | 请输入 | 、编码、名称、助记码、 | 简称、规格型号 查询 |       |
|------|-----|-------------|------------|-------|
| ▼ 商品 | 0   | 商品编号        | 商品名称       | 规格/型号 |
| 1 批零 | 1   | 001         | 移动加权       |       |
|      | 2   | 002         | 先进先出       |       |
|      | 3   | 003         | 手工指定       |       |
|      | 4   | 004         | 五金门窗       |       |
|      | 5   | 005         | 安全座椅       |       |

## 新增商品分类:

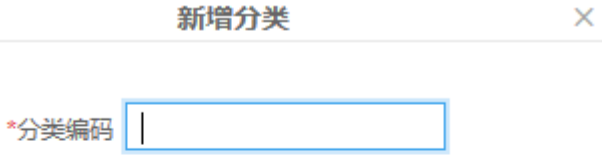

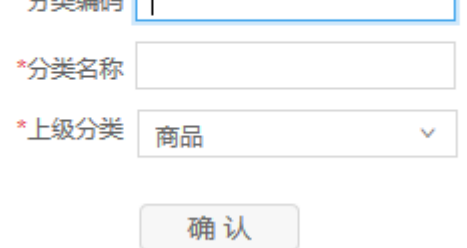

## 新增商品详细信息:

|              |          |        | 新    | 增商品     |           |            |          | ×    |
|--------------|----------|--------|------|---------|-----------|------------|----------|------|
| 口<br>…<br>保存 |          |        |      |         |           |            |          |      |
| 新增商品         | I        |        |      | 🦳 保存数据线 | 继续添加 💿 保留 | 留后自动加1 🔾 ( | 保留后编码保留前 | 1 位  |
| 基本信          | 急条形码     | 自定义项   |      |         |           |            |          |      |
| 基本信息         |          |        |      |         |           |            |          |      |
| * 编码         |          | * 名称   |      | 助记码     |           |            | 简称       |      |
| * 成本模式       | 移动加权 >   | * 所属分类 | v    | 规格/型号   |           |            | 品牌       | ~    |
| 税率%          | 0 ~      | 备注     |      | 是否新品    | 是         | ~ 新品       | 周期       |      |
| 单位价格         |          |        |      |         |           |            |          |      |
| * 计量         | 方式 单计量 ~ | * 基本单位 | ∨ *采 | 购常用单位   |           | * 销售常用单位   |          |      |
| 单位id         | 单位 换算率   | 最近进价   | 最近售价 | 最低售价    | 最高进价      | 零售价        | 一级价格     | 二级价格 |
|              |          |        |      |         |           |            |          | ~    |

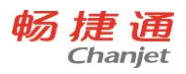

## 3.3.3 **仓库**

◆ 支持新增、修改、删除和打印操作,已发生业务的仓库不可删除。

|                  |              |                      |                    |                                           | -  |           |    |    |  |  |
|------------------|--------------|----------------------|--------------------|-------------------------------------------|----|-----------|----|----|--|--|
| •                | 仓库新          | 「增后即周                | 言用。                |                                           |    |           |    |    |  |  |
| Ξ                | 仓库管理         |                      |                    |                                           |    |           |    |    |  |  |
| <b>十</b> .<br>新增 | 修改           | <mark>。</mark><br>删除 | いていていていていていていています。 | ()、 一 一 一 一 一 一 一 一 一 一 一 一 一 一 一 一 一 一 一 | 司  | (X)<br>关闭 |    |    |  |  |
| 仓库管              | 仓库管理         |                      |                    |                                           |    |           |    |    |  |  |
| 目表               | R            |                      | 序号                 |                                           | 编码 |           | 名称 | 状态 |  |  |
| <b>、</b> 仓(      | 车            |                      | 1                  | 1                                         |    | 总仓        |    | 正常 |  |  |
|                  | 1 总仓<br>2 公合 |                      | 2                  | 2                                         |    | 分仓        |    | 正常 |  |  |
|                  | 2 分合         |                      | 2                  | 2                                         |    | 分仓        |    | 正常 |  |  |

#### 3.3.4 地区

◆ 支持新增、修改、删除和打印操作,已发生业务的地区不可删除。

| •              | 地区新增                | 后即启用。                |      |         |                      |           |    |  |
|----------------|---------------------|----------------------|------|---------|----------------------|-----------|----|--|
| ≡              | 地区                  |                      |      |         |                      |           |    |  |
| <u>+</u><br>新增 | 修改                  | <mark>。</mark><br>删除 | ● 日本 | Q<br>预览 | <mark>一</mark><br>打印 | (X)<br>关闭 |    |  |
| 地区             |                     |                      |      |         |                      |           |    |  |
| E              | ₹                   |                      | 序号   |         | 编码                   |           | 名称 |  |
| • 地            | $\overline{\times}$ |                      | 1    | 1       |                      | 中国        |    |  |
| •              | 1 中国                |                      |      |         |                      |           |    |  |

3.3.5 部门及员工

- ◆ 部门编码和部门名称必须输入。
- ◆ 部门支持分级,部门之间可以是并行的,也可以具有上下级的管理关系。
- ◆ 员工信息主要用于记录本单位使用系统的员工列表,包括员工编码、员工名称、所属部门等。
- ◆ 员工编码、员工名称、所属部门必须输入。

## 员工管理功能界面:

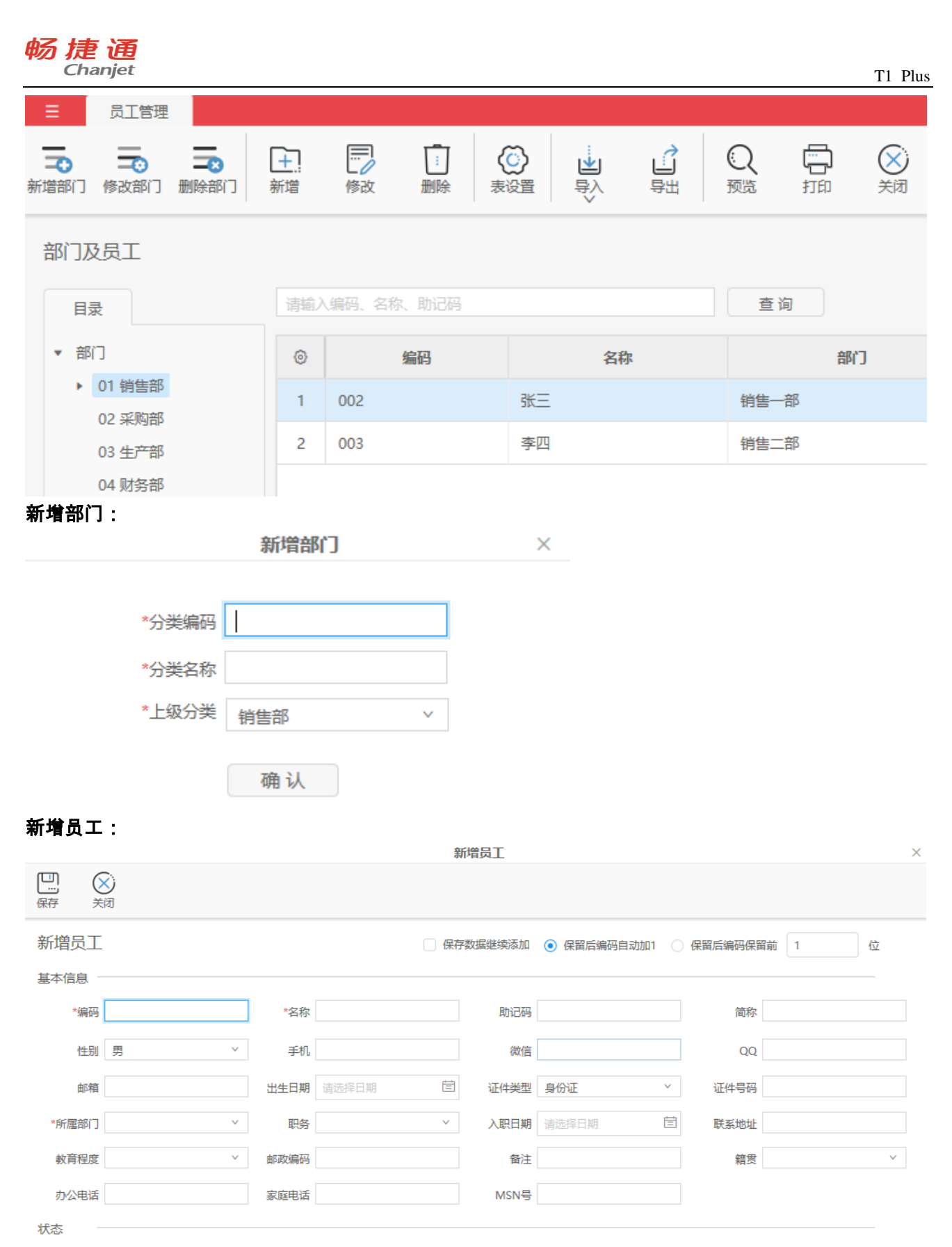

● 正常 ○ 停用

## 3.3.6 往来单位

22

 ◆ 供应商和客户都在往来单位档案进行设置。往来单位分为供应商、客户、客户/供应商(既是客户又 是供应商)三种。

- ◆ 用户可以通过往来单位维护界面上的功能按钮对往来单位分类档案进行维护。
- ◆ 往来单位的编码、名称、所属分类必输,往来类型默认客户/供应商,此外还可以设置往来单位对 应的交易税率、价格等级等信息。
- ◆ 结算方式默认为现结,可设置成月结或者固定账期结算。

#### 往来单位功能界面:

| Ξ    | 员工管理          | 往来单位 | 泣              |        |        |            |   |                    |         |         |          |    |
|------|---------------|------|----------------|--------|--------|------------|---|--------------------|---------|---------|----------|----|
|      | 修改分类          | ■除分类 | <b>十</b><br>新增 | 「一」の   | <br>删除 | (ご)<br>表设置 |   | いていていていていていていています。 | Q<br>预览 | 「<br>打印 | X<br>关闭  |    |
| 往来单  | 业<br>位        |      | 请输入            | 编码、名称、 | 助记码    |            |   |                    | 臺货      | 9       | ✔ 客户 🖌 供 | 立商 |
| ▼ 往来 | k单位           |      | 0              | 编码     | 3      |            |   | 名称                 |         |         | 往来类别     |    |
|      | 1 客户<br>2 供应商 |      | 1              | 0008   |        | 健康化肥厂      | - |                    |         | 客       | 户        | 正常 |
|      |               |      | 2              | 0009   |        | 新华书店公      | 词 |                    |         | 客       | 户/供应商    | 正常 |
| 新增往  | 新增往来单位分类:     |      |                |        |        |            |   |                    |         |         |          |    |

Х

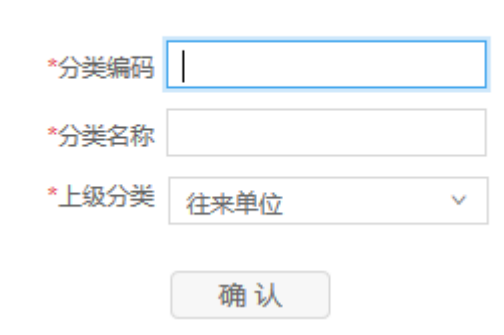

新增分类

新增往来单位 :

| Chanjet       |        |          |                               |            | T1 Plus |
|---------------|--------|----------|-------------------------------|------------|---------|
|               |        | 新增往来单位   |                               |            | ×       |
| 日             |        |          |                               |            |         |
| 新增往来单位        |        | 保存数据继续添加 | <ul> <li>保留后编码自动加1</li> </ul> | 保留后编码保留前 1 | 位       |
| 基本信息    结算方式  | 联系方式   |          |                               |            |         |
| 基本信息          |        |          |                               |            |         |
| *编码 只能输入字母和数字 | *名称    | 助记码      | 简称                            |            |         |
| 往来类型 客户/供应商 > | *所属分类  | ~ 地区     | ∨ 备注                          | È          |         |
| 业务员 >         |        |          |                               |            |         |
| 注册信息          |        |          |                               |            |         |
| 法人代表          | 纳税号    | 开户银行     | ~ 账号                          |            |         |
| 信用额度          |        |          |                               |            |         |
| 税价信息          |        |          |                               |            |         |
| 税率% 0 ~       | 客户价格等级 | 不启用      | 折扣率(%)                        |            |         |
| 余额信息          | 应付全额   |          |                               |            |         |
| 1914天755世代    | 四百万大使  |          |                               |            |         |

## 3.3.7 **现金银行**

畅捷通

◆ 支持新增、修改、删除和打印,已使用的现金银行项目不可以删除

| •              | ♦ 新均 | 曾时编 | 码和名 | 称必填 | ,状态     | 默认正常      | 常    |     |      |
|----------------|------|-----|-----|-----|---------|-----------|------|-----|------|
| ≡              | 现金银行 |     |     |     |         |           |      |     |      |
| <b>十</b><br>新增 | 修改   | 副除  | いる。 | ◎   | に<br>打印 | (X)<br>关闭 |      |     |      |
| 现金银            | 行    |     |     |     |         |           |      |     |      |
| <b>C</b>       | 白    | ភ   |     |     | 17500   |           | 开方组织 | R D | 115大 |

| 18-5 | 2月11日 | 白竹   | 7T/-+#R1J | 知ら       | 1/16/ |
|------|-------|------|-----------|----------|-------|
| 1    | 002   | 工商银行 | 工行        | 12345678 | 正常    |
| 2    | 01    | 建设银行 | 建行        | 12345    | 正常    |
| 3    | LX    | 现金   |           |          | 正常    |

#### 3.3.8 费用类型

- ◆ 支持新增、修改、删除和打印,已使用的费用类型不可以删除
- ◆ 费用类型可以多层级建立,例如可以先建立销售、采购两个大类型,再往下依次建立子类型
- ◆ 新增时编码、名称和上级类型必填,状态默认正常

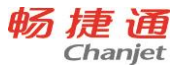

| T1 Plus      |           |                    |    |                | Cha |
|--------------|-----------|--------------------|----|----------------|-----|
| ☰ 费用         | 类型        |                    |    |                |     |
| ★ 修正         |           | いていていていていていていています。 |    | <b>父</b><br>关闭 |     |
| 费用类型         |           |                    |    |                |     |
| 目录           |           | 序号                 | 编码 | 名称             | 状态  |
| ▼ 费用类型       |           | 1                  | 1  | 销售费用           | 正常  |
| 1 销售         | 费用        | 2                  | 2  | 管理费用           | 正常  |
| 2 管理<br>3 财务 | 费用<br>·费用 | 3                  | 3  | 财务费用           | 正常  |

## 3.3.9 **其他收入项**

◆ 支持新增、修改、删除和打印,已使用的其他收入项不可以删除

| • | 新增时编码、 | 名称和上级收入项必填, | 状态默认正常  |
|---|--------|-------------|---------|
| • |        | 口你们上狱状八头心头。 | ᆡᄊᄵᇖᄵᅭᆿ |

| ☰ 其他收入                                  |                    |    |                    |    |  |
|-----------------------------------------|--------------------|----|--------------------|----|--|
| ★ ○ ○ ○ ○ ○ ○ ○ ○ ○ ○ ○ ○ ○ ○ ○ ○ ○ ○ ○ | いていていていていていていています。 |    | ×<br><sup>美闭</sup> |    |  |
| 其他收入                                    | 其他收入               |    |                    |    |  |
| 目录                                      | 序号                 | 编码 | 名称                 | 状态 |  |
| ▼ 其他收入                                  | 1                  | 01 | 利息                 | 正常 |  |
| 01 利息                                   | 2                  | 02 | 赠款                 | 正常 |  |

## 3.3.10 拆装模板

- ◆ 支持新增、修改、删除、导出和打印,已使用的模板不可删除。
- ◆ 模板的组成分为组合商品(入库)和拆卸商品(出库)两种,对于组合商品(入库)模块,用户通过选择
   不同的商品并确定每个商品的组成用量来组成一个组合商品;对于拆卸商品(出库),则是将一个组
   合好的商品拆卸成若干零件商品,只不过拆卸后的零件商品需要出库。

| 畅加           | 走通<br>Thanjet |       |        |       |    | T1 Plu |
|--------------|---------------|-------|--------|-------|----|--------|
|              |               |       | 新增拆装   | 模板    |    | ×      |
| 口<br>一<br>保存 | (X)<br>关闭     |       |        |       |    |        |
| 新增           | 斥装模板          |       |        |       |    |        |
| *模板编         | 码             | *模板名称 | 备注     |       |    |        |
| 组合商品         | 品(入库)         |       |        |       |    |        |
| 序号           | 仓库            | *商品编码 | * 商品名称 | 规格/型号 | 品牌 | *计量单位  |
| 1            |               |       |        |       |    | ^      |
| 2            |               |       |        |       |    |        |
| 3            |               |       |        |       |    | ~      |
| く            | 品(出库)         |       |        |       |    | >      |
| 序号           | 仓库            | *商品编码 | * 商品名称 | 规格/型号 | 品牌 | *计量单位  |
| 1            |               |       |        |       |    | ~      |
| 2            |               |       |        |       |    |        |
| 3            |               |       |        |       |    | ~      |
| <            |               |       |        |       |    | >      |

## 3.4 系统配置

系统配置也称系统参数、业务处理控制参数,是指在企业业务处理过程中所使用的各种控制参数,系 统参数的设置将决定用户使用系统的业务流程、业务模式、数据流向。用户在进行选项设置之前,一定要 详细了解选项开关对业务处理流程的影响,并结合企业的实际业务需要进行设置。由于有些选项在日常业 务开始后不能随意更改,用户最好在业务开始前进行全盘考虑,尤其对产品全局有影响的选项设置更要考 虑清楚。

#### 3.4.1 企业信息和选项设置

企业信息和选项设置的内容均为建立账套时输入的内容,具体信息请参考账套部分。

## 3.4.2 现金银行期初余额

在开账的期初记录现金银行款项余额

| 设置 | 描述                 |
|----|--------------------|
| 编码 | 选择在基础信息中新建好的现金银行编号 |
| 名称 | 根据现金银行编码带出的现金银行名称  |
| 金额 | 设置期初余额             |
| 合计 | 系统自动合计全部的余额        |

## 3.4.3 库存期初余额

按照仓库的维度记录期初库存余额情况

|    | 描述                  |
|----|---------------------|
| 仓库 | 必填,确定要录入具体仓库的期初库存余额 |

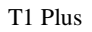

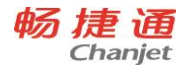

| 编码 | 必填,确定具体商品编码 |
|----|-------------|
| 数量 | 必填,确定具体余额数量 |
| 单价 | 必填,确定商品的单价  |
| 金额 | 系统自动计算出的总金额 |

3.4.4 往来单位应收应付期初余额

在期初时记录各往来单位尚未结清的期初余额

| 设置     | 描述                               |
|--------|----------------------------------|
| 往来单位编码 | 必填,选择基础信息中已经新建的往来单位编码            |
| 往来单位名称 | 根据往来单位编码自动带出的名称,此处也可以查询获取往来单位信息  |
| 田台合石学  | 如果往来单位类型为客户或者客户/供应商,则可录入,如果为供应商则 |
| 别彻应收款  | 只读不可录入                           |
| 告告     | 如果往来单位类型为供应商或者客户/供应商,则可录入,如果为客户则 |
| 别彻应钓款  | 只读不可录入                           |
| 往来单位类型 | 根据选择的往来单位自动判断往来单位类型              |
| 部门     | 根据选择的往来单位自动判断往来单位对应部门            |
| 业务员    | 根据选择的往来单位自动判断往来单位对应业务员           |

3.4.5 价格设置

3.4.5.1 售价提取

- 售价类型
  - ◆ 提供往来单位跟踪表最近售价、商品最近售价、十级售价、商品零售价和往来单位基本信息设置 的出库价格
- 售价带出策略
  - ◆ 系统提供设置售价带出顺序的功能

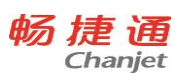

| ≡  | 价格设置           |      |       |
|----|----------------|------|-------|
| 行上 | )              |      |       |
| 1  | 价提取进价提取        |      |       |
| 序号 | 售价提取方式         | 允许使用 | 使用优先级 |
| 1  | 往来单位价格跟踪表中最近售价 |      | 1     |
| 2  | 商品最近售价         |      | 2     |
| 3  | 商品售价一          |      | 3     |
| 4  | 商品售价二          |      | 4     |
| 5  | 商品售价三          |      | 5     |
| 6  | 商品售价四          |      | 6     |
| 7  | 商品售价五          |      | 7     |
| 8  | 商品售价六          |      | 8     |
| 9  | 商品售价七          |      | 9     |
| 10 | 商品售价八          |      | 10    |
| 11 | 商品售价九          |      | 11    |
| 12 | 商品售价十          |      | 12    |

3.4.5.2 进价提取

● 进价类型

◆ 提供往来单位价格跟踪表最近进价和商品最近进价

- 进价带出策略
  - ◆ 系统提供设置进价带出顺序的功能

|    | 价格设置                                |              |              |                    |      |   |       |
|----|-------------------------------------|--------------|--------------|--------------------|------|---|-------|
| 行上 | <ul><li>● ○</li><li>● 行下移</li></ul> | •••」<br>默认设置 | □<br>…<br>保存 | )<br><sub>关闭</sub> |      |   |       |
| 쇌  | 价提取                                 | 进价提取         |              |                    |      |   |       |
| 序号 |                                     | 进价提取         | 【方式          |                    | 允许使用 |   | 使用优先级 |
| 1  | 往来单位价格。                             | 限踪表中最近       | 进价           |                    |      | 1 |       |
| 2  | 商品最近进价                              |              |              |                    |      | 2 |       |

## 3.4.6 编码设置

为了保持单据更好的连续性以及为了更好的查询,单据编码包含单据代码、年月日信息以及流水号长 度。

T1 Plus

涉及的单据类型按照业务类型划分为采购业务、销售业务、库存业务、钱流业务,系统默认按照【单 据代码+年月日+4 位流水号】的自动编码方式,可以手动修改,只支持一次对一个单据进行单据编码设置。

| 选项       | 描述                              |
|----------|---------------------------------|
| 编码方式     | 支持自动编码和手动编码                     |
| 前缀一      | 可以按照单据代码或者年月日来确定单据的前缀           |
| <b>益</b> | 当前缀一为单据代码时,前缀二默认为年月日,当前缀一为年月日时, |
| 削颎—      | 前缀二默认为单据代码                      |
| 流水号长度    | 默认 4 位,可手工修改                    |
| 分隔符      | 默认【-】                           |

## = 编码设置

编码设置

| 目录     |                               |
|--------|-------------------------------|
| ▼ 全部业务 | ▲ 编码方式: 自动编码 ∨                |
| ▼ 采购业务 |                               |
| 采购入库单  |                               |
| 采购退货单  | 前缀二: 单据日期 > <b>年-月-日 &gt;</b> |
| 采购换货单  |                               |
| ▼ 销售业务 | 流水号长度: 4 起始值 1                |
| 销售出库单  | 分隔符:                          |
| 销售退货单  | Sama -                        |
| 销售换货单  | ✓ 编号可改                        |
| ▼ 库存业务 | <u> </u>                      |
| 成本调价单  | 编写规范                          |
| 同价调拨单  | 编号 = 单据代码 + 单据日期 + 流水号        |
| 变价调拨单  | 示例: CGRK-2017-03-01-0001      |
| 报损单    |                               |
| 报溢单    | 保存                            |

## 3.4.7 月结存

1.可以灵活规定月结存的期间,但此期间不能为已结存的期间,同时终止日期不应小于开始日期 2.如果需要对结存月份的单据进行弃审或补单,可以先反结存,然后再重新结存。(反结存是对已结存月份 从大到小依次进行反结算)。

3.系统每年只允许做 12 次月结存。

4.结存期间请勿进行其他操作!!

3.4.8 月结存信息表

处理完月结存后可以在月结存信息表查询月结存信息。

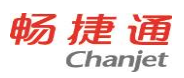

## 3.4.9 库存报警和启动报警设置

根据具体的商品确定库存上下限后即可启用商品库存报警,另外在启动报警功能中还可以按照仓库的维度 来设置哪些仓库需要库存报警。

3.5 备份账套

系统目前备份账套需要手工进行备份,并且只能一次备份一个账套数据。备份账套是对用户所登录的 账套进行整个账套数据的备份,保证数据的安全性。账套管理员只能对所登录的账套进行备份。备份账套 是账套独占功能,只有一个用户使用这个账套时,才能进行对账套的备份。备份文件太多的时候,用户需 要手工清理,防止服务器硬盘容量不够,影响系统运行。

| ≡              | 账套管理                            |       |   |                               |     |
|----------------|---------------------------------|-------|---|-------------------------------|-----|
| <b>十</b><br>新増 | <ul><li>金份</li><li>不動</li></ul> |       |   | (X)<br>关闭                     |     |
|                |                                 |       |   | 备份账套                          |     |
| 账套管            | 管理<br>账套编号                      | 管理员账号 | ? | 确定备份此账套?一旦备份不允许撤<br>销 , 请谨慎操作 | 版本号 |
| 1              | 01                              | 001   |   | ▲ 頭消                          |     |

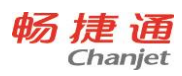

第4章 应用流程

# 4.1 首页

T1 Plus

|         |                                                                                        | 报警消息                                      |
|---------|----------------------------------------------------------------------------------------|-------------------------------------------|
|         |                                                                                        |                                           |
| 3 首页    | 企业:测试账套1 账套:畅捷通信息技术股份有限公司_lyp(体验版)                                                     |                                           |
|         | 销售状况一览表 收款状况一览表                                                                        | 欠款状况一览表                                   |
| 采购管理    | ····         ····         ····           今日輸售額         昨日销售额         今日收款         昨日收款 | ··· · ··· · ··· · ··· · ··· · ··· · ··· · |
|         | 0.00 0.00 0.00 0.00                                                                    | 102.80                                    |
| り销售管理   |                                                                                        |                                           |
| 2 库友管理  | 本月销售額 上月销售额 本月收款 上月收款 上月收款                                                             | 欠供应商款                                     |
| り 库存自理  | 688.80 0.00 502.00 0.00                                                                | 10225.80                                  |
| 资金管理    |                                                                                        |                                           |
|         | 今日销售额                                                                                  |                                           |
| 1 统计报表  | 昨日销售额 昨日收款                                                                             |                                           |
|         | 本月销售额                                                                                  |                                           |
| 基本信息    | 上月销售额                                                                                  |                                           |
|         |                                                                                        |                                           |
| 》系统配置 常 | 常用功能                                                                                   | 设置                                        |
|         |                                                                                        |                                           |
| " 云应用   |                                                                                        |                                           |
|         | 经营历程 商品销售统计 其他收入单 一般费用单 付款单 收款单 销售出库单                                                  | 采购入库单                                     |

# 4.2 采购模块

4.2.1 采购入库

## 效果图:

| ≡                                                                           | 采购入库单     |     |           |        |            |                        |          |      |             |           |          | 报警消息   |              | 001    |
|-----------------------------------------------------------------------------|-----------|-----|-----------|--------|------------|------------------------|----------|------|-------------|-----------|----------|--------|--------------|--------|
| K<br>首张                                                                     |           |     | +         | 日      | ]<br>余 审核  |                        |          |      | (二)<br>打印 : |           | 入 关闭     |        |              |        |
| 采购)                                                                         | 入库单       |     |           |        |            |                        |          |      |             | *单据日期 201 | 7-08-18  | ☆●据编号  | CGRK-2017081 | 8-0004 |
| *供应                                                                         | 本商 ABC商贸公 | 司 … | 应付余额 1062 |        | *)         | 库仓库总仓                  |          |      | *业务员        | 张三        | •••      | 票据类型 无 | ~            |        |
| 付款方                                                                         | 式 现结      | ~   | 付款到期日 请选择 | ¥日期    | 世<br>整章    | 单折扣% 100.0             | 00       |      | 发票号         |           |          | 备注     |              |        |
| 0                                                                           | 条形码       | *编码 | *名称       | *数量    | *计量单位      | *单价                    | *金额      | 折扣金额 | *税率%        | *含税单价     | *含税金額    | 颜色     | 尺码           | Ē      |
| 1                                                                           | 23456     | 001 | 移动加权      | 123.00 | $\uparrow$ | 20.00                  | 2460.00  | 0    | 0           | 20.00     | 2460.00  | 白色     | 123          | ×<br>E |
| 2                                                                           | 65432     | 002 | 先进先出      | 23.00  | 个          | 20.00                  | 460.00   | 0    | 0           | 20.00     | 460.00   | 黄色     | 321          |        |
| 3                                                                           | 234567    | 003 | 手工指定      | 5.00   | 套          | 20.00                  | 100.00   | 0    | 0           | 20.00     | 100.00   | 白色     | 1234         | 孜然     |
| 4                                                                           | 23456     | 001 | 移动加权      | 45.00  | $\uparrow$ | 20.00                  | 900.00   | 0    | 0           | 20.00     | 900.00   | 白色     | 123          |        |
| 5                                                                           | 65432     | 002 | 先进先出      | 657.00 | $\uparrow$ | 20.00                  | 13140.00 | 0    | 0           | 20.00     | 13140.00 | 黄色     | 321          |        |
| •                                                                           |           |     |           |        |            |                        |          |      |             |           |          |        |              | Þ.     |
| 合计数量 853.00         金額 17060.00         折后金額 17060.00         合税金額 17060.00 |           |     |           |        |            |                        |          |      |             |           |          |        |              |        |
| 付款账                                                                         | 3         |     | 付款金额      |        | 整单         | 整单航上 成次金额 17060.00 审核人 |          |      |             |           |          |        |              |        |
| 制单。                                                                         | λ.        |     | 审核日期      |        |            |                        |          |      |             |           |          |        |              |        |

## 应用场景(适用范围):

- 先收货后付款
- 现收货现付款

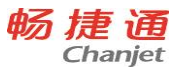

收货时确定结算数量/价格/账期

应用方式:

采购员根据采购清单在【采购入库单】中录入供应商、仓库、业务员、商品名称、数量、单价(由进价提取策略带出,可改)、金额等信息,系统可根据"折扣"和"税率"分别计算"折后金额"和"含税金额"。

如果是"先收货后付款"业务,则先将【采购入库单】审核用以收货增加库存,此时会形成应付账款,待 付款后,再填制一张【付款单】来核销此【采购入库单】形成的应付款。

如果是"现收货现付款"业务,则直接在【采购入库单】表尾部分做结算,选择"付款账号",录入"付款金 额",审核后系统自动生成下游单据【付款单】。

用户可通过【采购入库单】"联查"功能查询到此单的结算情况,即查询到与之关联的【付款单】。

#### 注意事项:

【采购入库单】表头"整单折扣"可覆盖单据所有"折扣"。

多仓库入库业务,通过在表体选择不同仓库来处理。当表头仓库与表体仓库不一致时,实际以表体为 准。

#### 4.2.2 采购退货

#### 效果图:

| ≡                                                | 采购退货单                           | <u>1</u>     |                                                                                                    |              |       |            |      |                                        |      |                 |       | 报警消息                 | 001 |   |
|--------------------------------------------------|---------------------------------|--------------|----------------------------------------------------------------------------------------------------|--------------|-------|------------|------|----------------------------------------|------|-----------------|-------|----------------------|-----|---|
| (K)<br>首张                                        | (<br>上张                         | ) ()<br>天迷 元 | <ul> <li>)</li> <li>)</li></ul> | 复制           |       | 正<br>选单 审  |      | 一次一次一次一次一次一次一次一次一次一次一次一次一次一次一次一次一次一次一次 |      | jia ji          |       | (X)<br><sub>关闭</sub> |     |   |
| 采购退货单 *单据日期 2017-08-18 目 *单据编号 CGTH-20170818-00  |                                 |              |                                                                                                    |              |       |            |      |                                        |      | TH-20170818-000 | 1     |                      |     |   |
| *供店                                              | 拉商 ABC商                         | 贸公司          | •••                                                                                                    | 应付余额 10625.8 |       | *出库谷       | 库 分仓 |                                        | *业务员 | 施金鑫             |       | 收款方式 现结              | ~   |   |
| 收款到期                                             | 收款到期日 2017-08-18 💼 整单折扣% 100.00 |              |                                                                                                    |              |       | ŝ          | 备注   |                                        |      |                 |       |                      |     |   |
| ٥                                                | 条形码                             | *编码          | *名称                                                                                                    | 入库单号         | *数量   | *计量单位      | *单价  | * <b>金</b> 额                           | 折扣金額 | *税率%            | *含税单价 | *含税金額                | 颜色  |   |
| 1                                                | 23456                           | 001          | 移动加权                                                                                                    |              | 12.00 | 个          | 20.0 | 0 240.00                               | 0    | 0               | 20.00 | 240.00               | 白色  | 1 |
| 2                                                | 65432                           | 002          | 先进先出                                                                                                    |              | 12.00 | 个          | 20.0 | 0 240.00                               | 0    | 0               | 20.00 | 240.00               | 黄色  | 3 |
| 3                                                | 234567                          | 003          | 手工指定                                                                                                    |              | 12.00 | 충          | 20.0 | 0 240.00                               | 0    | 0               | 20.00 | 240.00               | 白色  | 1 |
| 4                                                | 23456                           | 001          | 移动加权                                                                                                    |              | 12.00 | 个          | 20.0 | 0 240.00                               | 0    | 0               | 20.00 | 240.00               | 白色  | 1 |
| 5                                                | 65432                           | 002          | 先进先出                                                                                                    |              | 12.00 | $\uparrow$ | 20.0 | 0 240.00                               | 0    | 0               | 20.00 | 240.00               | 黄色  | 3 |
| •                                                |                                 |              |                                                                                                    |              |       |            |      |                                        |      |                 |       |                      |     | F |
| 合计 数量 60.00 金额 1200.00 折后金额 1200.00 含税金额 1200.00 |                                 |              |                                                                                                    |              |       |            |      |                                        |      |                 |       |                      |     |   |
| 收款账                                              | 5                               |              | … 收                                                                                                    | 款金额          |       | 整单折让       | :    |                                        | 成交金額 |                 |       | 审核人                  |     |   |
| 制单                                               | ~                               |              | 审                                                                                                    | 亥日期          |       |            |      |                                        |      |                 |       |                      |     |   |

#### 应用场景(适用范围):

- 先退货后退款
- 现退货现退款
- 按原单退货/不按原单退货

应用方式:

按原单退货:采购员在【采购退货单】中选择供应商,点击"选单"选择已经审核生效的【采购入库单】, 系统会将原单的商品名称、数量、单价等信息一齐带入【采购退货单】,并允许用户手工调整。

不按原单退货:采购员根据退货内容在【采购退货单】中录入供应商、仓库、业务员、商品名称、数 量和单价(由进价提取策略带出,可改)、金额等信息,系统可根据"折扣"和"税率"分别计算"折后金额"和"含 税金额"。

如果是"先退货后退款"业务,则先将【采购退货单】审核用以发货减库存,此时会形成负的应付款,待 供应商退款后,再填制一张【付款单】来核销此【采购退货单】形成的负的应付款。

如果是"现退货现退款"业务,则直接在【采购退货单】表尾部分做结算,选择"收款账号",录入"收款金
额",审核后系统自动生成下游单据【付款单】。

#### 注意事项:

系统将对供应商的应收款定义成负的应付款,因此用【付款单】核销【采购退货单】负的应付款时,"付款金额"和"结算金额"要录入负值;但如果在【采购退货单】中做现结,"收款金额"不需要录入负值。

采购退货是出库业务,成本算法与其他的出库类单据的算法相同,【采购退货单】本身的相关金额只 跟钱流相关。

"手工指定"的商品既可以通过"选单"指定退货出库的成本,也可以通过直接在表体中直接选择"入库单 号"来指定退货出库的成本,效果相同。

多仓库出库业务,通过在表体选择不同仓库来处理。当表头仓库与表体仓库不一致时,实际以表体为 准。

4.2.3 采购换货

效果图:

| =         | 采购换货单       |                |           |                                       |             |        |           |       |         |            | 报警消息             | 1               |
|-----------|-------------|----------------|-----------|---------------------------------------|-------------|--------|-----------|-------|---------|------------|------------------|-----------------|
| (K)<br>首张 |             |                |           | ○ ○ ○ ○ ○ ○ ○ ○ ○ ○ ○ ○ ○ ○ ○ ○ ○ ○ ○ |             |        | )<br>8    |       |         |            |                  |                 |
| 采购        | 换货单         |                |           |                                       |             |        |           |       | *单据日期 2 | 2017-08-16 | ■ *单撰编号 CGH      | H-20170816-0001 |
|           | *供应商 738-1  | … 应付余额 74228.0 | 0 *出库合    | 库 外仓 …                                | *入库合库 外合    |        | *业务员 能志龙  |       | 讨款方式 现结 | > 付款3      | <b>利期日</b> 请选择日期 |                 |
| 82        | 单折扣% 100.00 | 留注             |           |                                       |             |        |           |       |         |            |                  |                 |
| ۲         | 条形码         | *编码            | *名称       | 入库单号                                  | 規格/型号       | 品牌     | *数量       | *计量单位 | *单价     | *金額        | 折扣金额             | *税率             |
| 3         |             | 0103           | 奶盐梳打      |                                       | 1*9.5斤      | 福联盟    | 1.00      | 箱     | 1.00    | 1.0        | 0                | •               |
| 4         |             | 0104           | 香橙梳打      |                                       | 1*9.5斤      | 福联盛    | 1.00      | 箱     | 1.00    | 1.0        | 0                | 0               |
| 5         |             | 0105           | 椒盐梳打      |                                       | 1*9.5斤      | 福联盛    | 1.00      | 箱     | 1.00    | 1.0        | 0                | 0               |
| 6         |             | 0106           | 煎蛋饼       |                                       | 1*9.5斤      | 福联盛    | 1.00      | 箱     | 1.00    | 1.0        | 0                | 0               |
| 7         |             |                |           |                                       |             |        |           |       |         |            |                  | ~               |
| <         |             |                |           |                                       |             |        |           |       |         |            |                  | >               |
|           | 出库商品合计      | 数量: 6.00       | 金额: 6.00  | 折后金额: 6.00                            | 含税金額: 6.00  |        |           |       |         |            |                  |                 |
| ۲         | 条形码         | *编码            | *名称       | 規格/型号                                 | 品牌          | *数量    | *计量单位 *单位 | ì     | *金額     | 折扣金額       | *税率%             | *含税单价           |
| 1         |             | 0115           | 凱凱麻香      | 1*8斤 缩和                               | と点          | 1.00 箱 | ſ         | 10.00 | 10.00   | 0          | 0                | 10.             |
| 2         |             | 0116           | 无蔗糖饼干     | 1*9.5斤 福部                             | 敏差          | 1.00 箱 | ſ         | 1.00  | 1.00    | 0          | 0                | 1.              |
| 3         |             | 0117           | ··· 大桃酥   | 1*7斤 盛烈                               | ġ.          | 1.00 # | 1         | 1.00  | 1.00    | 0          | 0                | 1.              |
| 4         |             | 0118           | 大麻派       | 1*9斤 鑫想                               | 9.          | 1.00 和 | I         | 1.00  | 1.00    | 0          | 0                | 1.              |
| 5         |             | 0119           | 葱香飘       | 1*9.5斤 真妖                             | 禐           | 1.00 箱 | ſ.        | 1.00  | 1.00    | 0          | 0                | 1.~             |
| <         |             |                |           |                                       |             |        |           |       |         |            |                  | >               |
|           | 入库商品合计      | 数量: 7.00       | 金额: 25.00 | 折后金额: 25.00                           | 含税金额: 25.00 |        |           |       |         |            |                  |                 |
| 合计        | 十 差額: 19.00 | 应付金额: 19.00    |           |                                       |             |        |           |       |         |            |                  |                 |
|           | 付款账号        | 付款金額           | 整单折       | Ł                                     | 审核人         |        | 制单人       | 审核    | 日期      |            |                  |                 |

应用场景(适用范围):

- 退 A 换 A(按原单换货)
- 退 A 换 B (不按原单换货)
- 有换货差额,需要结算
- 无换货差额,不需要结算
- 先换货后结算
- 现换货现结算

应用方式:

退 A 换 A:用户在【采购换货单】上表体中通过选单或非选单的方式录入供应商、出库仓库、入库仓 库、业务员、A商品名称、数量、单价等信息,并允许用户手工调整。在下表体也录入A商品名称、数量、 单价(由进价提取策略带出,可改)、金额等信息,系统可根据"折扣"和"税率"分别计算"折后金额"和"含税 金额"。

退 A 换 B : 用户在【采购换货单】上表体中通过选单或非选单的方式录入供应商、出库仓库、人库仓 库、业务员、 A 商品名称、数量、单价等信息,并允许用户手工调整。在下表体录入 B 商品名称、数量、

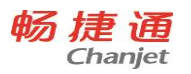

单价(由进价提取策略带出,可改)、金额等信息,系统可根据"折扣"和"税率"分别计算"折后金额"和"含税 金额"。

如果无换货差额,则不需要结算;如果有换货差额,则需要结算,具体又分两种情况:

如果是"先换货后结算"业务,则先将【采购换货单】审核用以增减对应的库存,此时会形成应付款,待 结算后,再填制一张【付款单】来核销此【采购换库单】形成的应付款。

如果是"现换货现结算"业务,则直接在【采购换货单】表尾部分做结算,选择"付款账号",录入"付款金额",审核后系统自动生成下游单据【付款单】。

### 注意事项:

采购换货业务实际是将采购退货和采购入库业务合并处理,【采购换货单】上表示形同【采购退货单】, 下表体视同【采购入库单】,功能相同。

换货差额 = 下表"含税金额" - 上表"含税金额",如果不等于零,则需要通过【付款单】或者直接在【采 购换货单】中结算。

差额的正负性与【付款单】中"结算金额"、"付款金额"的正负性需保持一致。

多仓库出入库业务,通过在表体选择不同仓库来处理。当表头仓库与表体仓库不一致时,实际以表体 为准。

# 4.3 销售管理

### 4.3.1 销售出库

#### 效果图:

| ≡    | 销售出库单         |         |                    |                 |       |          |            |                                                      |         |                     |                  |                                                     | 报     | 啓祥息               | 001     |
|------|---------------|---------|--------------------|-----------------|-------|----------|------------|------------------------------------------------------|---------|---------------------|------------------|-----------------------------------------------------|-------|-------------------|---------|
| (人)  | ()<br>派丁 浙王   | )<br>末张 | 十        新增     复制 | 口<br>····<br>保存 |       | ()<br>联查 | (〇)<br>表设置 | <ul> <li>         ()         ()         ()</li></ul> | Q<br>閲覧 | <b>一</b><br>打印 扎    | L) C<br>ID导出 条形码 | <b>) (</b> ) () () () () () () () () () () () () () |       |                   |         |
| 销售   | 出库单           |         |                    |                 |       |          |            |                                                      |         |                     | *单据日期 20         | 17-08-10                                            | Ē     | *单据编号 XSCK-201708 | 10-0003 |
| *3   | 幹 ABC商贸公司     |         | 应收余额               |                 |       | *出库仓库    | 总仓         |                                                      |         | <mark>*业务员</mark> 引 | ŧΞ               |                                                     | 收款方式  | 月结                | ~       |
| 收款到期 | 阳日 2017-09-02 | Ē       | 整单折扣%              | 100.00          |       | 备注       |            |                                                      |         |                     |                  |                                                     |       |                   |         |
| 0    | 条形码           | *编码     | *名称                | 入库单号            | 规格/型号 | 品牌       | *数量        | *计量单(                                                | Ϋ́      | *单价                 | *金额              | *税率%                                                | *含税单价 | *含税金額             | 可       |
| 1    | 23456         | 1       | 移动加权               |                 |       |          | 12.00      | 件                                                    |         | 60.00               | 720.00           | 0                                                   | 60.00 | 720.00            | A<br>E  |
| 2    | 345678        | 2       | 先进先出               |                 |       |          | 12.00      | 包                                                    |         | 60.00               | 720.00           | 0                                                   | 60.00 | 720.00            |         |
| 3    | 76543         | 3       | 手工指定               | QCKC-201708     |       |          | 12.00      | 包                                                    |         | 60.00               | 720.00           | 0                                                   | 60.00 | 720.00            |         |
| 4    |               |         |                    |                 |       |          |            |                                                      |         |                     |                  |                                                     |       |                   |         |
| 5    |               |         |                    |                 |       |          |            |                                                      |         |                     |                  |                                                     |       |                   |         |
| •    |               |         |                    |                 |       |          |            |                                                      |         |                     |                  |                                                     |       |                   | Þ.      |
| 合计   | 数量 36.00      |         | 金额 216             | 50.00           | 折后金额  | 2160.00  | 含和         | 兑金额 2160                                             | ).00    |                     |                  |                                                     |       |                   |         |
| 收款账· | 5             |         | 收款金额 0             |                 |       | 整单折让 0   |            |                                                      | 成交      | 金额 2160             |                  |                                                     | 审核人   |                   |         |
| 制单   | <b>人</b> 施金鑫  |         | 审核日期               |                 |       |          |            |                                                      |         |                     |                  |                                                     |       |                   |         |

#### 应用场景(适用范围):

- 先发货后收款
- 现发货现收款,或交完钱客户自己在仓库提货
- 发货时即可确定结算数量/价格/账期,一般数量不存在损耗

#### 应用方式:

业务员根据客户要货内容在【销售出库单】中录入客户、仓库、业务员、商品名称、数量、单价(由 34

售价提取策略带出,可改)、金额等信息,系统可根据"折扣"和"税率"分别计算"折后金额"和"含税金额"。

如果是"先发货后收款"业务,则先将【销售出库单】审核用以发货减库存,此时会形成应收款,待收款 后,再填制一张【收款单】来核销此【销售出库单】形成的应收款。

如果是"现发货现收款"业务,则直接在【销售出库单】表尾部分做结算,选择"收款账号",录入"收款金额",审核后系统自动生成下游单据【收款单】。

用户可通过【销售出库单】"联查"功能查询到此单的结算情况,即查询到与之关联的【收款单】。 **注意事项**:

【销售出库单】表头"整单折扣"可覆盖单据所有"折扣","默认价格等级"可临时替换现有的售价提取策略,带入新的价格。

系统可控制"移动加权"商品是否零库存出库,"先进先出"和"手工指定"商品不允许零库存出库。

多仓库出库业务,通过在表体选择不同仓库来处理。当表头仓库与表体仓库不一致时,实际以表体为 准。

4.3.2 销售退货

效果图:

|           | -            |          |                                     |                                      |          |                                     |                     |                                                                                                    |        |                  |                   |        |                    |
|-----------|--------------|----------|-------------------------------------|--------------------------------------|----------|-------------------------------------|---------------------|----------------------------------------------------------------------------------------------------|--------|------------------|-------------------|--------|--------------------|
| =         | 销售退货单        |          |                                     |                                      |          |                                     |                     |                                                                                                    |        |                  |                   | 报警消息   | 001                |
| (K)<br>首张 | ()<br>上张 下张  | ()<br>末张 | 十         一           新増         复制 | □□□□□□□□□□□□□□□□□□□□□□□□□□□□□□□□□□□□ | 选单       | <ul> <li>              前核</li></ul> | <ul> <li></li></ul> | <ul> <li>()</li> <li>()</li> <li></li></ul> |        | )<br>山<br>打印导出 等 | Q (X)<br>条形码录入 关闭 | )<br>8 |                    |
| 销售ì       | 退货单          |          |                                     |                                      |          |                                     |                     |                                                                                                    | *单据    | 日期 2017-08       | 3-10              | *单据编号  | XSTH-20170810-0001 |
| *ਬੁੱ      | 彩户 ABC商贸公司   |          | 应收余额 2891.                          |                                      | *入月      | 全年 总仓                               |                     | • * <u>\\</u>                                                                                                    | 务员 张三  |                  | ••• 付請            | 款方式 月结 | ×                  |
| 付款到期      | 日 2017-09-02 | Ē        | 整单折扣% 100.0                         | 0                                    |          | 备注                                  |                     |                                                                                                    |        |                  |                   |        |                    |
| ۲         | 条形码          | *编码      | *名称                                 | 规格/型号                                | 品牌       | *数量                                 | *计量单位               | *单价                                                                                                    | *金额    | 折扣金额             | *税率%              | *含税单价  | *含税金额              |
| 1         | 23456        | 1        | 移动加权                                |                                      |          | 12.00                               | 件                   | 60.00                                                                                                    | 720.00 | 0                | 0                 | 60.00  | 720.00             |
| 2         | 345678       | 2        | 先进先出                                |                                      |          | 12.00                               | 包                   | 60.00                                                                                                    | 720.00 | 0                | 0                 | 60.00  | 720.00             |
| 3         | 76543        | 3        | 手工指定                                |                                      |          | 12.00                               | 包                   | 60.00                                                                                                    | 720.00 | 0                | 0                 | 60.00  | 720.00             |
| 4         |              |          |                                     |                                      |          |                                     |                     |                                                                                                    |        |                  |                   |        |                    |
| 5         |              |          |                                     |                                      |          |                                     |                     |                                                                                                    |        |                  |                   |        |                    |
| •         |              |          |                                     |                                      |          | m                                   |                     |                                                                                                    |        |                  |                   |        | )<br>F             |
| 合计        | 数量 36.00     |          | 金额 2160.00                          | ħ                                    | 行金额 2160 | ).00                                | 含税金额 2              | 160.00                                                                                                    |        |                  |                   |        |                    |
| 付款账       |              |          | 付款金额                                |                                      | 整单排      | file                                |                     | 成交金额                                                                                                    | i o    |                  | 审核                | ~      |                    |
| 制单        | K.           |          | 审核日期                                |                                      |          |                                     |                     |                                                                                                    |        |                  |                   |        |                    |

应用场景(适用范围):

- 先退货后退款
- 现退货现退款
- 按原单退货/不按原单退货

应用方式:

按原单退货:业务员在【销售退货单】中选择客户,点击"选单"选择已经审核生效的【销售出库单】, 系统会将原单的商品名称、数量、单价等信息一齐带入【销售退货单】,并允许用户手工调整。

不按原单退货:业务员根据客户退货内容在【销售退货单】中录入客户、仓库、业务员、商品名称、 数量和单价(由售价提取策略带出,可改)、金额等信息,系统可根据"折扣"和"税率"分别计算"折后金额" 和"含税金额"。

如果是"先退货后退款"业务,则先将【销售退货单】审核用以收货加库存,此时会形成负的应收款,待 退款给客户后,再填制一张【收款单】来核销此【销售退货单】形成的负的应收款。

如果是"现退货现退款"业务,则直接在【销售退货单】表尾部分做结算,选择"付款账号",录入"付款金 额",审核后系统自动生成下游单据【收款单】。

注意事项:

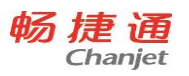

系统将对客户的应付款定义成负的应收款,因此用【收款单】核销【销售退货单】负的应收款时,"收款金额"和"结算金额"要录入负值;但在在【销售退货单】中做现结,"付款金额"不需要录入负值。

"移动加权"和"先进先出"的商品如果选单退货,系统将以原单的"销售成本单价"做入库成本单价进行运算,并且不允许修改。如果不选单退货,而是直接在单据表体中选择商品,系统则默认将结存成本单价(即商品在该仓库的成本均价)带入"销售成本单价",在此基础上允许用户更改,取最终确定的成本单价做入库成本运算。

"手工指定"的商品必须选单退货,在单据表体中选不出此种成本算法的商品。

多仓库入库业务,通过在表体选择不同仓库来处理。当表头仓库与表体仓库不一致时,实际以表体为 准。

4.3.3 销售换货

### 效果图:

|            | 物售换货单        |           |         |              |     |         |      |           |           |           |        |           |                                                             |           |            |        |                  |               | 1     | is is          | 3               |          |
|------------|--------------|-----------|---------|--------------|-----|---------|------|-----------|-----------|-----------|--------|-----------|-------------------------------------------------------------|-----------|------------|--------|------------------|---------------|-------|----------------|-----------------|----------|
|            |              | ()<br>*** | 主新增     | 2011 GR7     | 副除  | 透岸      |      | Q.<br>IKE | ()<br>*02 | Q ¢       |        | Q<br>sree | <ul> <li>() () () () () () () () () () () () () (</li></ul> |           |            |        |                  |               |       |                |                 |          |
| <b>1</b> 1 | 與货单          |           |         |              |     |         |      |           |           |           |        |           |                                                             |           |            |        | - <b>m</b> ig    | 日期 2017-06-15 |       | *MIRING X      | SHH-20170B15-0( | 00       |
|            | ·南向 ABC南贸有限公 | (I)       | 1       | (收余额 46536.0 |     |         | *入东东 | 房 外合      |           | <br>*出车车房 | 外合     |           |                                                             | 业务员       | <b>新志龙</b> |        | 402055C 358      |               | 收款到明日 | <b>第3月</b> 日月月 | E               |          |
| 洋          | 100.00       |           |         | 翻注           |     |         |      |           |           |           |        |           |                                                             |           |            |        |                  |               |       |                |                 |          |
|            | *编码          |           |         | *名称          |     | 规陷/型号   |      | 믦         | it:       | *BB       | *计量单位  | 2         | *#63                                                        |           | *金額        |        | 折扣金额             | *税率%          | *会祝年  | HR:            | *4868           |          |
|            | 0452         |           | 榜尚錫巴    | 3            | 17  | 612     |      |           |           | 1.00      | 件      |           | 11                                                          | 02.00     | 10         | 02.00  | 0                | 0             |       | 102.00         | 102.            | ŝ        |
|            | 0453         |           | 論時      |              | 1*  | 9/F     |      |           |           | 1.00      | 14     |           | ä                                                           | 45.00     |            | \$5.00 | 0                | 0             |       | 45.00          | 45.             | 1        |
|            | 0457         |           | 香酥饼G    | 芝麻)          | 13  | 星*2粮*5斤 |      | 欧禾曾新讲     |           | 1.00      | 将      |           |                                                             | 56.00     | 85         | 56.00  | 0                | 0             |       | 56.00          | 56.             | ä        |
|            | 0458         |           | 音解饼 (   | (初211)       | 1년  | 图*2翰*5斤 |      | 欧禾香新讲     |           | 1.00      | 提      |           |                                                             | 56.00     | 1.5        | 56.00  | 0                | 0             |       | 56.00          | 56.             | 2        |
|            |              |           |         |              |     |         |      |           |           |           |        |           |                                                             |           |            |        |                  |               |       |                |                 |          |
|            |              |           |         |              |     |         |      |           |           |           |        |           |                                                             |           |            |        |                  |               |       |                | 2               | - Second |
|            | 入库商品合计       | 間交        | 童: 4.00 | 0            | 金额: | 259.00  |      | 折后金载      | E 259.00  | 合税金额:     | 259.00 |           |                                                             |           |            |        |                  |               |       |                |                 |          |
|            | 常形的          |           |         | *编码          |     | *8#     |      |           | 入库单号      | 规档/1      | 18     | á         | 100                                                         |           | 1259°      | *计服单   | 195 <b>*</b> #67 | *明告对          | 本单价   | *全部            | 14              | 100      |
|            |              |           | 0101    |              | 迷尼码 | 9J      |      |           |           | 1*9.5斤    |        | 福联盟       |                                                             |           | 1.00       | 和      |                  | 45.00         |       |                | 45.00           |          |
|            |              |           | 0102    |              | 香葱石 | 91      |      |           |           | 1*9.5/7   |        | 福託盛       |                                                             |           | 1.00       | 相      |                  | 45.00         |       |                | 45.00           |          |
|            |              |           | 0103    |              | 奶盐板 | 9J      |      |           |           | 1*9.5/Ŧ   |        | 福联盟       |                                                             |           | 1.00       | 粗      |                  | 45.00         |       |                | 45.00           |          |
|            |              |           | 0104    |              | 香檀枝 | 81      |      |           |           | 1*9.5/    |        | 福联查       |                                                             |           | 1.00       | 箱      |                  | 43.00         |       |                | 43.00           |          |
|            |              |           | 0105    |              | 制品時 | क्ष     |      |           |           | 1*9.5/F   |        | 福联盟       |                                                             |           | 1.00       | 相      |                  | 45.00         |       |                | 45.00           |          |
| J          |              |           |         |              |     |         |      |           |           |           |        |           |                                                             |           |            |        |                  |               |       |                |                 | >        |
|            | 出库商品合计       | 数         | 量: 5.00 | 0            | 金額: | 223.00  |      | 折后金额      | £ 223.00  | 含积全额      | 223.00 |           |                                                             |           |            |        |                  |               |       |                |                 |          |
| it.        | 差额: -36.00   |           | 应收金     | 國: -36.00    |     |         |      |           |           |           |        |           |                                                             |           |            |        |                  |               |       |                |                 |          |
|            |              |           |         |              |     |         |      |           |           |           |        |           |                                                             |           |            |        |                  |               |       |                |                 |          |
| 10         | 款银行          |           | 3       | Z款金額         |     |         | 整单抗  | Ł         |           | 成交金額      |        |           | 彩                                                           | <b>佐人</b> |            |        | 制单人              |               | 审核日期  |                |                 |          |

### 应用场景(适用范围):

- 退 A 换 A(按原单换货)
- 退 A 换 B (不按原单换货)
- 有换货差额,需要结算
- 无换货差额,不需要结算
- 先换货后结算
- 现换货现结算

应用方式:

退 A 换 A:用户在【销售换货单】上表体中通过选单或非选单的方式录入客户、入库仓库、出库仓库、 业务员、 A 商品名称、数量、单价等信息,并允许用户手工调整。在下表体也录入 A 商品名称、数量、单 价(由售价提取策略带出,可改)、金额等信息,系统可根据"折扣"和"税率"分别计算"折后金额"和"含税金 额"。

退 A 换 B :用户在【销售换货单】上表体中通过选单或非选单的方式录入客户、入库仓库、出库仓库、 业务员、 A 商品名称、数量、单价等信息,并允许用户手工调整。在下表体录入 B 商品名称、数量、单价 (由售价提取策略带出,可改)、金额等信息,系统可根据"折扣"和"税率"分别计算"折后金额"和"含税金额"。 如果无换货差额,则不需要结算;如果有换货差额,则需要结算,具体又分两种情况:

如果是"先换货后结算"业务,则先将【销售换货单】审核用以增减对应的库存,此时会形成应收款,待 结算后,再填制一张【收款单】来核销此【销售换库单】形成的应收款。

36

如果是"现换货现结算"业务,则直接在【销售换货单】表尾部分做结算,选择"收款账号",录入"收款金 额",审核后系统自动生成下游单据【收款单】。

### 注意事项:

销售换货业务实际是将销售退货和销售出库业务合并处理,【销售换货单】上表示形同【销售退货单】, 下表体视同【销售出库单】,功能相同。

换货差额 = 下表"含税金额" - 上表"含税金额",如果不等于零,则需要通过【收款单】或者直接在【销 售换货单】中结算。

差额的正负性与【收款单】中"结算金额"、"收款金额"的正负性需保持一致。

多仓库出入库业务,通过在表体选择不同仓库来处理。当表头仓库与表体仓库不一致时,实际以表体 为准。

4.4 库存管理

4.4.1 成本调价单

| 效果图       | :       |              |          |                  |                  |                |     |            |           |                                   |         |               |            |
|-----------|---------|--------------|----------|------------------|------------------|----------------|-----|------------|-----------|-----------------------------------|---------|---------------|------------|
| ≡         | 成本调价单   | ≜            |          |                  |                  |                |     |            |           |                                   |         |               |            |
| (K)<br>首张 | (<br>上张 | (<br>)<br>浙刁 | )]<br>末张 | <b>十</b> .<br>新增 | 口<br>·····<br>保存 | 」<br>···<br>删除 | ()) | (ご)<br>表设置 | (C)<br>设置 | <ol> <li>①</li> <li>预覧</li> </ol> | 二<br>打印 | <br>□<br>打印导出 | ○<br>条形码录入 |

成本调价单

| *库房 | 总合 …       | *业务员 张三       |      |       |    |
|-----|------------|---------------|------|-------|----|
| ۲   | 条形码        | 编码            | 名称   | 规格/型号 | 品牌 |
| 1   |            | 005           | 安全座椅 |       |    |
| 2   |            |               |      |       |    |
| 3   |            |               |      |       |    |
| 4   |            |               |      |       |    |
| 5   |            |               |      |       |    |
| 6   |            |               |      |       |    |
| <   |            |               |      |       |    |
| 合计  | 数量 5967.00 | 金额 2386800.00 |      |       |    |

应用场景(适用范围):

商品成本不准时,欲调整成本价 采购运费分摊至商品成本

#### 应用方式:

在【成本调价单】中录入仓库、业务员,选择成本模式为"移动加权"的商品,录入"新单价"或"新金额", 审核单据后,被选商品在仓库中的结存成本将发生变化。

### 注意事项:

成本调价只对"移动加权"的商品有效,在表体中选不出"先进先出"和"手工指定"的商品。

4.4.2 同价/变价调拨单

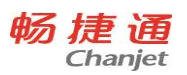

|                                          | 同价调拨单                                                                                                    |                                                                                                    |                                                                         |                                                                                                    |                                                                                                  |                                                                                                    |                                                                                                    |                                                         |                                                                                                    |                                                                                                    |                                                                                                    |                                                    | 报警消息                        |                         |
|------------------------------------------|----------------------------------------------------------------------------------------------------|----------------------------------------------------------------------------------------------------|-------------------------------------------------------------------------|----------------------------------------------------------------------------------------------------|--------------------------------------------------------------------------------------------------|----------------------------------------------------------------------------------------------------|----------------------------------------------------------------------------------------------------|---------------------------------------------------------|----------------------------------------------------------------------------------------------------|----------------------------------------------------------------------------------------------------|----------------------------------------------------------------------------------------------------|----------------------------------------------------|-----------------------------|-------------------------|
|                                          |                                                                                                    | () () () () () () () () () () () () () (                                                                                                    | )                                                                       | 「「」」「「」」」「「」」」」」」「「」」」」」」」」「「」」」」」」」「「」」」」                                                                                                    |                                                                                                  | 「麻核                                                                                                    | <ul> <li>(ご)</li> <li>表设置</li> <li>(ご)</li> <li>(ご)</li> <li>(i)</li> <li>(i)</li> <li>(i)</li> <li>(i)</li></ul> |                                                         | (二)<br>打印                                                                                                    |                                                                                                    | (∑) 关闭                                                                                                    |                                                    |                             |                         |
| 证                                        | 周拨单                                                                                                    |                                                                                                    |                                                                         |                                                                                                    |                                                                                                  |                                                                                                    |                                                                                                    |                                                         |                                                                                                    | *单摄                                                                                                    | 日期 2017-08                                                                                                    | -16                                                | *单据编号                       | TJDB-20170816-0         |
| 軍庫                                       | 房总仓                                                                                                    |                                                                                                    | *                                                                       | 入库库房 分仓                                                                                                    |                                                                                                  | •••                                                                                                    | 业务员 施金鑫                                                                                                    |                                                         |                                                                                                    |                                                                                                    |                                                                                                    |                                                    |                             |                         |
|                                          | 条形码                                                                                                    | 编码                                                                                                    |                                                                         | 名称                                                                                                    | Л                                                                                                | 库单号                                                                                                    | 单位                                                                                                    | 调出单价                                                    | 数量                                                                                                    | 换算率                                                                                                    | 调出金额                                                                                                    | 颜色                                                 | 尺寸                          |                         |
|                                          | 12345                                                                                                    | 1                                                                                                    | 移动加权                                                                    |                                                                                                    |                                                                                                  |                                                                                                    | $\uparrow$                                                                                                    | 10.00                                                   | 12.00                                                                                                    | 1个=1.00个                                                                                                    | 120.00                                                                                                    |                                                    |                             |                         |
|                                          | 123456                                                                                                    | 2                                                                                                    | 先进先出                                                                    |                                                                                                    |                                                                                                  |                                                                                                    | <b>^</b>                                                                                                    | 10.00                                                   | 12.00                                                                                                    | 1个=1.00个                                                                                                    | 120.00                                                                                                    |                                                    |                             |                         |
|                                          | 54321                                                                                                    | 3                                                                                                    | 手工指定                                                                    |                                                                                                    | QCKC-20                                                                                          | 0170808-0001                                                                                                    | 个                                                                                                    | 10.00                                                   | 12.00                                                                                                    | 1个=1.00个                                                                                                    | 120.00                                                                                                    | 黑色                                                 | 123                         |                         |
|                                          |                                                                                                    |                                                                                                    |                                                                         |                                                                                                    |                                                                                                  |                                                                                                    |                                                                                                    |                                                         |                                                                                                    |                                                                                                    |                                                                                                    |                                                    |                             |                         |
|                                          |                                                                                                    |                                                                                                    |                                                                         |                                                                                                    |                                                                                                  |                                                                                                    |                                                                                                    |                                                         |                                                                                                    |                                                                                                    |                                                                                                    |                                                    |                             |                         |
|                                          |                                                                                                    |                                                                                                    |                                                                         |                                                                                                    |                                                                                                  |                                                                                                    |                                                                                                    |                                                         |                                                                                                    |                                                                                                    |                                                                                                    |                                                    |                             |                         |
|                                          |                                                                                                    |                                                                                                    |                                                                         |                                                                                                    |                                                                                                  |                                                                                                    |                                                                                                    |                                                         |                                                                                                    |                                                                                                    |                                                                                                    |                                                    |                             |                         |
| 滚人                                       | 变价调拨单                                                                                                    |                                                                                                    | -                                                                       | 前单人                                                                                                    |                                                                                                  | 审核                                                                                                    | 日期                                                                                                    |                                                         |                                                                                                    |                                                                                                    |                                                                                                    |                                                    | 报警消息                        | 001                     |
| <u>ġ</u> 人                               | 变价调拨单<br>()<br>上张                                                                                                    | ) ()<br>下 浙                                                                                                    | )<br>)<br>)<br>)<br>)<br>)<br>)<br>)<br>)<br>)<br>)<br>)<br>)<br>)      |                                                                                                    | 山                                                                                                | 审核                                                                                                    | 3期<br>()<br>表设置<br>()<br>()<br>()<br>()<br>()<br>()<br>()<br>()<br>()<br>()                                                                                                    | 〇、一一一一一一一一一一一一一一一一一一一一一一一一一一一一一一一一一一一一一                 | E<br>fin f                                                                                                    |                                                                                                    | λ<br>关闭                                                                                                    |                                                    | 报答消息                        | 001                     |
| <sub>家</sub> 人                           | <ul> <li>         · · · · · · · · · · · · · · ·</li></ul>                                                                                                    | ) ()<br>末 浙河                                                                                                    | 。<br>()<br>()<br>新増                                                     |                                                                                                    | コ<br>一<br>一<br>一<br>一<br>一<br>一<br>一<br>一<br>一<br>一<br>一<br>一<br>一<br>一<br>一<br>一<br>一<br>一<br>一 | 审核:<br>()<br>()<br>()<br>()<br>()<br>()<br>()<br>()<br>()<br>()                                                                                                    | 日期                                                                                                    | ()、一般で                                                  |                                                                                                    | ·<br>一<br>10号出 条形码录<br>*单据                                                                                                    | 入 美闭                                                                                                    | 16 🗐                                               | 报警消息                        | 001<br>BJDB-20170816-00 |
| <sub>哀</sub> 人<br>「诟                     | 空价调拨单<br>(<br>上张<br><b>到拔单</b><br>房 总会                                                                                                    | ) ()<br>k #27                                                                                                    | ····                                                                    | 刻单人<br>夏利 保<br>夏利 保                                                                                                    | コー                                                                                               | ■ 审核                                                                                                    |                                                                                                    | Q<br>预选                                                 |                                                                                                    |                                                                                                    | 入                                                                                                    | 16 🖻                                               | 报警演息<br>*单振编号 []            | 001<br>BJDB-20170816-00 |
| 这人 "                                     | 变价调拨单<br>《<br>上张<br>别发单<br>象形码                                                                                                    | ) ()<br>5 %                                                                                                    | 1<br>2<br>3<br>3<br>3<br>3<br>3<br>3<br>3<br>3<br>3<br>3<br>3<br>3<br>3 |                                                                                                    |                                                                                                  | ■ 市核日本                                                                                                    | 日期<br>表设置 ②<br>数学员 张三<br>调出单价                                                                                                    | Q<br>页范<br>                                             | ·<br>打印 扌<br><b>调出金额</b>                                                                                                    | <ul> <li>· 御入金額</li> </ul>                                                                                                    | 入 美術<br>王期 2017-08-3                                                                                                    | 16 E<br>Rt                                         | 报警演章<br>*单振编号 [             | 001<br>BJDB-20170816-00 |
| <sub>亥</sub> 人                           | <ul> <li>変价调拨单</li> <li>交价调拨单     <li>上张     <li>防发单     </li> <li>防援单     </li> <li>加发单     </li> <li>加发单     </li> <li>加发单     </li> </li></li></ul>         | ②<br>下张 末<br>1                                                                                                    | ···· ·· ·· ·· ·· ·· ·· ·· ·· ·· ·· ·· ·                                 |                                                                                                    | ユ<br><br><br><br><br><br><br>                                                                    | ■ 市核日本                                                                                                    | 日期<br>表设置<br>近日<br>取<br>取<br>日<br>取<br>し<br>の<br>の<br>の<br>の<br>の<br>の<br>の<br>の<br>の<br>の<br>の<br>の<br>の                                                                                                    | Q<br>预定<br>*改量<br>12.00                                 | ·<br>打印 非<br>调出金额<br>120.0                                                                                                    | <ul> <li>・調入金額</li> <li>0</li> <li>144.00</li> </ul>                                                                                                    | 入 美規<br>2017-08-3<br>颜色                                                                                                    | 16 🗐<br>RJ                                         | 报警消息<br>*单滚编号 1             | 001<br>BJD8-20170816-00 |
| 滚人<br>【<br>】<br>「<br>」<br>「<br>」         | <ul> <li>交价调拨单</li> <li>公     <li>上张     <li>B     <li>B     <li>金     <li>象形码     <li>12345     <li>123456     </li> </li></li></li></li></li></li></li></ul> | ○) (<br>下形: 才 1 2                                                                                                    | )<br>)<br>)<br>)<br>)<br>)<br>)<br>)<br>)<br>)<br>)<br>)<br>)<br>)      | 単本人<br>「<br>「<br>「<br>」<br>「<br>」<br>「<br>」<br>「<br>」<br>「<br>」<br>「<br>」<br>「<br>」<br>「<br>」<br>「<br>」<br>「<br>」<br>」<br>」<br>「<br>」<br>」<br>」<br>」<br>」<br>う<br>つ<br>う<br>う<br>、<br>う<br>、<br>、<br>う<br>、<br>、<br>、<br>う<br>、<br>う<br>、<br>、<br>、<br>う<br>、<br>う<br>、<br>う<br>、<br>う<br>、<br>う<br>、<br>う<br>、<br>う<br>、<br>う<br>、<br>、<br>う<br>、<br>う<br>、<br>う<br>、<br>う<br>、<br>う<br>、<br>う<br>、<br>う<br>、<br>う<br>、<br>う<br>、<br>う<br>、<br>う<br>、<br>う<br>、<br>う<br>、<br>う<br>、<br>う<br>、<br>う<br>、<br>う<br>、<br>う<br>、<br>う<br>、<br>う<br>、<br>う<br>、<br>う<br>、<br>う<br>、<br>う<br>、<br>う<br>、<br>う<br>、<br>う<br>う<br>う<br>う<br>、<br>う<br>、<br>う<br>う<br>、<br>う<br>、<br>う<br>、<br>う<br>、<br>う<br>、<br>う<br>、<br>う<br>、<br>う<br>、<br>う<br>、<br>う<br>、<br>う<br>、<br>う<br>、<br>う<br>う<br>、<br>う<br>う<br>う | 一<br>一<br>一<br>一<br>一<br>一<br>一<br>一<br>一<br>一<br>一<br>一<br>一                                    | <ul> <li>■ 軟核</li> <li>● 示核</li> <li>● 示核</li> <li>● 小調入单价</li> <li>12.00</li> <li>12.00</li> </ul>                                                                                                    | ■期<br>表设置                                                                                                    | <ul> <li>一一一一一一一一一一一一一一一一一一一一一一一一一一一一一一一一一一一一</li></ul> | ·<br>打印 打<br>明出金鍔<br>120.0<br>20.0                                                                                                    | <ul> <li>・</li> <li>・</li></ul>                                                                                                   | 入 关闭 2017-08-3                                                                                                    | 16 🖻                                               | <b>投警消息</b><br>*单压编号 [<br>- | 001<br>BJD8-20170816-00 |
| 核人                                       | 空价调拨单<br>④<br>上张<br>御 <b>拔</b> 单<br>加<br>12345<br>54321                                                                                                    | ○ (<br>下所 考<br>1<br>2<br>3                                                                                                    |                                                                         | 制単人                                                                                                    | □□<br>□<br>□<br>□<br>□<br>□<br>□<br>□<br>□<br>□<br>□<br>□<br>□                                   | ■ 审核日<br>● 一<br>● 一<br>● 一<br>● 一<br>● 一<br>● 一<br>● 一<br>● 一<br>● 一<br>● 一                                                                                                    | → 開<br>表设置<br>(注<br>表)<br>(注<br>(注<br>(注<br>(注<br>(注<br>(注)<br>(注)<br>(注)<br>(注)<br>(注)<br>(注)                                                                                                    | Q<br>预定<br>*数量<br>12.00<br>2.00<br>45.00                | ·<br>打印 于<br>-<br>-<br>-<br>-<br>-<br>-<br>-<br>-<br>-<br>-<br>-<br>-<br>-<br>-<br>-<br>-<br>-<br>-<br>-                                                | <ul> <li>・神振</li> <li>・潮入金額</li> <li>・利払金額</li> <li>144.00</li> <li>24.00</li> <li>540.00</li> </ul>                                                                                                    | 入                                                                                                    | 16 E<br>R<br>7<br>8<br>123                         |                             | 001<br>BJDB-20170816-00 |
| 底人<br>】<br>「頂<br>軍庫                      | 安介调扱単<br>()<br>上派<br>御抜単<br>加<br>2345<br>123456<br>54321                                                                                                    | <ul> <li> <ul> <li></li></ul></li></ul>                                                                                                    | ·····································                                   | ●単人<br>気利<br>保<br>度<br>単<br>人<br>保<br>保<br>の<br>の<br>の<br>の<br>の<br>の<br>の<br>の<br>の<br>の<br>の<br>の<br>の                                                                                                    | ·<br>・<br>計量単位<br>へ<br>へ                                                                         | <ul> <li>■ 報告</li> <li>● 単位</li> <li>● 単位</li> <li>● ■</li> <l< td=""><td>□期<br/>表设置<br/>设置<br/>現出幹价<br/>10.00<br/>10.00</td><td>Q<br/>预定<br/>•数量<br/>12.00<br/>2.00<br/>45.00</td><td>·<br/>可用 非<br/>-<br/>-<br/>-<br/>-<br/>-<br/>-<br/>-<br/>-<br/>-<br/>-<br/>-<br/>-<br/>-<br/>-<br/>-<br/>-<br/>-<br/>-<br/>-</td><td><ul> <li>・</li> <li>・</li> <li>・</li> <li>・</li> <li>・</li> <li>・</li> <li>・</li> <li>・</li> <li>・</li> <li>・</li> <li></li> <li>・</li> <li></li> <li><td><ul> <li>美規</li> <li>2017-08-3</li> <li>藤色</li> </ul></td><td>16 E</td><td>报警消息<br/>*单强编号 [</td><td>001<br/>BJDB-20170816-00</td></li></ul></td></l<></ul> | □期<br>表设置<br>设置<br>現出幹价<br>10.00<br>10.00                                                                                                    | Q<br>预定<br>•数量<br>12.00<br>2.00<br>45.00                | ·<br>可用 非<br>-<br>-<br>-<br>-<br>-<br>-<br>-<br>-<br>-<br>-<br>-<br>-<br>-<br>-<br>-<br>-<br>-<br>-<br>-                                                | <ul> <li>・</li> <li>・</li> <li>・</li> <li>・</li> <li>・</li> <li>・</li> <li>・</li> <li>・</li> <li>・</li> <li>・</li> <li></li> <li>・</li> <li></li> <li><td><ul> <li>美規</li> <li>2017-08-3</li> <li>藤色</li> </ul></td><td>16 E</td><td>报警消息<br/>*单强编号 [</td><td>001<br/>BJDB-20170816-00</td></li></ul> | <ul> <li>美規</li> <li>2017-08-3</li> <li>藤色</li> </ul>                                                                                                    | 16 E                                               | 报警消息<br>*单强编号 [             | 001<br>BJDB-20170816-00 |
| 核人                                       | 安价调拨单<br>()<br>上派<br>御<br>次<br>単<br>の<br>の<br>の<br>の<br>の<br>の<br>の<br>の<br>の<br>の<br>の<br>の<br>の                                                              | ● ()<br>下述 オ ■ 1 2 3                                                                                                    | ·····································                                   |                                                                                                    | コ<br>一一一一<br>一一<br>一<br>一<br>一<br>一<br>一<br>一<br>一<br>一<br>一<br>一<br>一<br>一<br>一<br>一            | <ul> <li>■ 軟核</li> <li>■ 軟核</li> <li>■ ψ</li> <li>■ ψ</li></ul>                                                                                                    | ■期<br>表设置<br>设置<br>规学员 张三<br>週出单价<br>10.00<br>10.00                                                                                                    | の<br>一<br>一<br>一<br>数量<br>12.00<br>2.00<br>45.00        | ·<br>·<br>·<br>·<br>·<br>·<br>·<br>·<br>·<br>·<br>·<br>·<br>·<br>·<br>·<br>·<br>·<br>·<br>·                                                             | <ul> <li>・調入金額</li> <li>・調入金額</li> <li>・24.00</li> <li>24.00</li> <li>540.00</li> </ul>                                                                                                    | 入<br>美切<br>2017-08-3<br>開<br>2017-08-3<br>開<br>二<br>開<br>二<br>開<br>二<br>四<br>二<br>明<br>二<br>四<br>二<br>四<br>二<br>四<br>二<br>四<br>二<br>四<br>二<br>の<br>二<br>の<br>の<br>二<br>の<br>の<br>二<br>の<br>の<br>の<br>の<br>二<br>の<br>の<br>つ<br>の<br>二<br>の<br>の<br>の<br>の<br>の<br>の<br>の<br>の<br>の<br>の<br>の<br>の<br>の | 16 ER1<br>R71<br>123<br>123                        | 报警消息<br>*单据编号 1             | 001<br>BJD8-20170816-00 |
| 核人                                       | 安价调拨单<br>(上示<br>)<br>()<br>()<br>()<br>()<br>()<br>()<br>()<br>()<br>()                                                                                        | <ul> <li>         ・</li> <li>         ・</li></ul> | ·····································                                   |                                                                                                    | ·<br>·<br>·<br>·<br>·<br>·<br>·<br>·<br>·<br>·<br>·<br>·<br>·<br>·                               | <ul> <li>■ 軟核</li> <li>● 小田</li> <li>● 小田</li>     &lt;</ul>                                                                                                    |                                                                                                    | 、<br>家庭<br>・数量<br>12.00<br>2.00<br>45.00                | ·<br>·<br>·<br>·<br>·<br>·<br>·<br>·<br>·<br>·<br>·<br>·<br>·<br>·<br>·<br>·<br>·<br>·<br>·<br>·<br>·<br>·<br>·<br>·<br>·<br>·<br>·<br>·<br>·<br>·<br>· | · · · · · · · · · · · · · · · · · · ·                                                                                                    | 入<br>美規<br>2017-08-3<br>調<br>原色<br>二期<br>二期<br>二期<br>二期<br>二<br>二<br>二<br>二<br>二<br>二<br>二<br>二<br>二<br>二<br>二<br>二<br>二                                                                                                    | 16 E<br>Rt1<br>123<br>123                          |                             | 001<br>BJDB-20170816-00 |
| 花衣 小 小 小 小 小 小 小 小 小 小 小 小 小 小 小 小 小 小 小 | 安价调拨单<br>(上张<br>)<br>)<br>)<br>()<br>)<br>)<br>)<br>)<br>)<br>)<br>)<br>)<br>)<br>)<br>)<br>)<br>)                                                             | <ul> <li>③</li> <li>①</li> <li>○</li> <li>○</li></ul>                                                                                                    | ····· ··· ··· ··· ··· ··· ··· ··· ···                                   | 朝華人<br>夏利<br>保障障碍<br>単金                                                                                                    | □<br>□<br>□<br>□<br>□<br>□<br>□<br>□<br>□<br>□<br>□<br>□<br>□<br>□                               | ■ mk ■ mk ■                                                                                                    |                                                                                                    | ○<br>第回流 ● 次回 12.00 2.00 45.00                          | ·<br>明田金額<br>120.0<br>450.0                                                                                                    | · 单缀<br>· 单缀<br>· 单缀<br>· 单缀<br>· 单缀<br>0 144.00<br>0 24.00<br>0 540.00                                                                                                    | <ul> <li>美切</li> <li>2017-08-3</li> <li>藤色</li> </ul>                                                                                                    | 16 E<br>Rt1 123 123 123 123 123 123 123 123 123 12 |                             | 001<br>BJDB-20170816-00 |

### 应用场景(适用范围):

同价调拨:企业内部仓库货位间以相同价格调拨商品 变价调拨:企业内部仓库间以不同价格调拨商品

### 应用方式:

同价调拨:在【同价调拨单】中录入出库库房、入库库房、业务员、商品、数量等信息(调出单价和 调出金额由系统带出,不可改),审核后,系统对两个仓库的商品进行库存数量及成本的增减运算。

变价调拨:在【变价调拨单】中录入出库库房、入库库房、业务员、商品、数量、调入单价、调入金 额等信息(调出单价和调出金额由系统带出,不可改),审核后,系统对两个仓库的商品进行库存数量及 成本的增减运算。

### 4.4.3 报损/报益单

### 效果图:

38

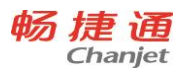

| 1     | 828           | 1004     |          |       |     |            |          |          |       |          |          |                   |              |        | NUM -               | 001   |
|-------|---------------|----------|----------|-------|-----|------------|----------|----------|-------|----------|----------|-------------------|--------------|--------|---------------------|-------|
|       | (C)<br>H      | ()<br>78 | ()<br>#8 | **    | 0.0 |            | 0.88     | ©<br>som |       | 9 8      | d C      | λ (8)<br>(8), (8) |              |        |                     |       |
| 假损    | φ.            |          |          |       |     |            |          |          |       |          |          |                   | R 2017-08-18 | (B)    | -waters ac-20170838 | 0001  |
| 10,82 | EH 99         |          |          | - 1   |     | NE.        |          |          |       |          |          |                   |              |        |                     |       |
| .0    | 0.865         |          | 188      | -84   | E.  | 3.68       | 9        | 188.840  | -218  | 101      | 100      | 188               | 1010         | 2010   | VIEWON              |       |
| - 1   | 12345         | 3        |          | 8205  | 1   |            |          | +        | 12.00 | 10+1000  | 30.00    | \$20.00           | 800.00       | 800.00 | 800.0015            | i i   |
| 2     | 125456        | 2        |          | 8.651 |     |            |          | +        | 12.00 | 27+2.007 | 30.00    | \$30.00           | 800.00       | 800.00 | 800.007             | - 1   |
|       | 5003          | 1        |          | 多工程   | r i | QCEC-20170 | 1000-808 | +        | 12.00 | 27+1007  | 10.00    | 1,25,80           | 800.00       | 800.00 | 100.001             |       |
| 4     |               |          |          |       | -   |            |          |          |       |          |          |                   |              |        |                     |       |
| 5     |               |          |          |       |     |            |          |          |       |          |          |                   |              |        |                     |       |
| . 6   |               |          |          |       |     |            |          |          |       |          |          |                   |              |        |                     |       |
| 1     |               |          |          |       | _   |            | _        |          |       |          |          |                   |              | 1      |                     | - 10  |
| -017  | 8.8           | 36.00    |          | - 24  | 1   | 0.00       |          |          |       |          |          |                   |              |        |                     |       |
| -     | A             |          |          |       |     |            |          | -        | 14    |          |          |                   |              |        |                     |       |
| -     | attent of the | 10000    |          |       |     |            |          |          |       |          |          |                   |              |        |                     |       |
| 0     | 0             | 0        | 0        | 62    | đ   | 171        | 0        | 0        | 10. 1 | 1.00     | 0.0      |                   |              |        | S.D.M.              | 001   |
| BR    | EM .          | 78       | **       | 8/2   | an  | 8004       | SH C     | 808      | SH N  |          | 1100 and | ARA MIR           |              |        |                     |       |
| 服温    | φ.            |          |          |       |     |            |          |          |       |          |          | 14(R)             | # 2017-08-18 | 00     | *#849 #*-20170818   | -0002 |
|       |               |          |          |       |     |            |          |          |       |          |          |                   |              |        |                     |       |

| 7入用 | 58 NG  | -     | 1988  | 9.E   | -     |          |       |        |        |        |         |         |
|-----|--------|-------|-------|-------|-------|----------|-------|--------|--------|--------|---------|---------|
| 0   | 2,041  | 1968  | -2.0  | -8440 | 10.8  | 929      | 1998  | 1988   | 10108  | 808    | REALERS | 10.000  |
| 1   | 12145  | 1     | 0.050 | +     | 12.00 | 10+1007- | 10.00 | 130.00 | 800.00 | 000.00 | 805-001 | 800.00  |
| 2   | 125456 | 2     | 1211  | 4     | 1200  | 17+1000  | 10.00 | 12030  | 800.00 | 800.00 | 800.007 | 800.00- |
|     | 54123  | ×     | FIRE  | +     | 12.00 | 17+1.007 | 15.00 | 120.00 | 800.00 | 800.00 | 800.001 | 800.50  |
| 14  |        |       |       |       |       |          |       |        |        |        |         |         |
| 5   |        |       |       |       |       |          |       |        |        |        |         |         |
| 6   |        |       | 114   | -     |       |          |       |        |        |        |         |         |
| 1   |        | _     |       |       |       |          | _     | _      |        |        |         |         |
| ett | 88.    | 16:00 | 200 1 | 60.06 |       |          |       |        |        |        |         |         |
| -   | A      |       | 885   |       |       | #4524    |       |        |        |        |         |         |

# 应用场景(适用范围):

定期盘点报损报溢

商品有损耗,需要经常调整库存

应用方式:

报损:在【报损单】中录入仓库、业务员、商品、数量等信息(单价和金额由系统带出,不可改), 审核后,系统对该仓库的商品进行出库处理。

报溢:在【报溢单】中录入仓库、业务员、商品、数量、单价、金额等信息,审核后,系统对该仓库 的商品进行入库处理。

注意事项:

【报损单】和【报溢单】还是【总量盘点单】的下游单据,如果账实不等,【总量盘点单】被审核后, 系统自动生成【报损单】或【报溢单】。

4.4.4 赠送/获赠单

效果图:

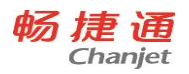

|     | 102.0     |       |       |                    |            |       |          |       |        |            | 1      | TENT.      | 100         |
|-----|-----------|-------|-------|--------------------|------------|-------|----------|-------|--------|------------|--------|------------|-------------|
| 0   | 0,10      |       | 10 E  | 87 E               | 0<br>841 0 |       | 0, 1     | 2 4   | Q      | 8<br>RH    |        |            |             |
| 赠送  | 41        |       |       |                    |            |       |          |       | *##5#  | 2017-24-16 | 88     | -#@## 25-2 | 170838-0005 |
| 3   | are later |       | 20.00 |                    | 10868      | .00   |          | 1988  | 102    | -          |        |            |             |
| 0   | 4.00      | 0.00  | *88   | 入发明号               | 169.60     | -88   | 888      | 1988  | 16.00  | 10108      | 10.00  | 1008000    | 10.000      |
| 1   | 111965    | 1     | WithT |                    | +          | 32,00 | 10+1000  | 10.00 | 125.09 | #10.00     | 930.00 | 990.001    | 810.001     |
| 1   | 1/14/90   | 1     | 1,215 |                    | +          | 12.00 | 14-1004  | 10.00 | 125.00 | 860.30     | 890.00 | 810.001    | 80.001      |
|     | 5403      | A.,   | #7.80 | QCKC-31170406-0001 | 2          | 12.00 | 17+1,000 | 10.00 | 125.09 | \$20.00    | 820.00 | 830.00-9   | 420.007     |
|     |           |       |       |                    |            |       |          |       |        |            |        |            |             |
| 1.8 |           |       |       |                    |            |       |          |       |        |            |        |            |             |
| . 6 |           |       |       |                    |            |       |          |       |        |            |        |            |             |
| 1   |           |       |       |                    |            |       |          |       |        |            |        | 2          |             |
| -   | 8.8       | 36.00 | 28    | 10.00              |            |       |          |       |        |            |        |            |             |
|     |           |       | 89.4  |                    | WEDE       |       |          |       |        |            |        |            |             |

|                     | 1000      | 1000  |           |        |       |              |       |        |         |              |         |                    | ii    |
|---------------------|-----------|-------|-----------|--------|-------|--------------|-------|--------|---------|--------------|---------|--------------------|-------|
| 0                   | (C)<br>LB |       | (F)<br>#2 | 211 67 |       | i in initial |       | 2 2    | 11 C    | λ ⊗<br>₩∧ ≫5 |         |                    |       |
| 祝聞                  | qs.       |       |           |        |       |              |       |        |         | 40 1315 1915 | 10      | ### +# 21070#16-00 | nesi. |
| -                   | ALCR.     | - 141 |           |        |       | 1.464        |       | =11    | -105 83 |              | =11     |                    |       |
|                     | 888       | 1988  | -80       | -8490  | 10.0  |              | -94   | 188    | 1010    | 101.0        | KRMME   | BORNE              |       |
| $\langle X \rangle$ | 12141     | 1.1   | 94000     | +      | 12.00 | 17+1.00      | 10.00 | 130.00 | 90526   | 995.00       | 800207  | 830-001            | 1     |
| 1                   | 123456    | 3     | RANK      | 9      | 12.00 | 17+1007      | 1000  | 120.00 | 840.00  | 840.07       | 865.500 | 860.007            |       |
| 1                   | 14021     | 1     | *192      | +      | 12,00 | 17+1207      | 35.00 | 120.00 | 840.00  | 810.02       | 850.001 | 86.001             | 91    |
| -4                  |           |       |           |        |       |              |       |        |         |              |         |                    |       |
| 5                   |           |       |           |        |       |              |       |        |         |              |         |                    |       |
|                     |           |       |           |        |       |              |       |        |         |              |         |                    |       |
| 15                  | _         |       |           |        |       |              |       |        |         |              |         |                    |       |
| nu                  | 818       | M600  | 3.85      | 160.00 |       |              |       |        |         |              |         |                    |       |
|                     |           |       | 308.5     |        |       | autou .      |       |        |         |              |         |                    |       |

#### 应用场景(适用范围):

由于促销或其他活动的开展,企业向客户赠送一定数量的货品

由于促销或其他活动的开展,收到厂商或供应商赠送一定数量的货品

### 应用方式:

赠送:在【赠送单】中录入客户、仓库、业务员、商品、数量等信息(单价和金额由系统带出,不可 改),审核后,系统对该仓库的商品进行出库处理。

获赠:在【获赠单】中录入供应商、仓库、业务员、商品、数量、单价、金额等信息,审核后,系统 对该仓库的商品进行入库处理。

### 注意事项:

【获赠单】的"金额"不是商品的入库成本,只有参考意义。单据被审核后,商品以零成本入库,入库仓 库里的商品总成本不变,数量增加,单价减少。

"移动加权"的获赠商品出库时成本取结存成本;"先进先出"和"手工指定"的获赠商品出库时成本都取零。

### 4.4.5 总量盘点单和分量盘点单

效果图:

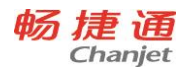

| T1 | Plus  |  |
|----|-------|--|
| 11 | 1 Ius |  |

| 0                                                                                                |                                                                                                    | _                                                                                                    |                                                                                                    |               |                                                             | _                                       |                                                                                                    |            |                                                                                                    |                           |                           |        | and the second second se |                       | -                                                                                                    |
|--------------------------------------------------------------------------------------------------|----------------------------------------------------------------------------------------------------|----------------------------------------------------------------------------------------------------|----------------------------------------------------------------------------------------------------|---------------|-------------------------------------------------------------|-----------------------------------------|----------------------------------------------------------------------------------------------------|------------|----------------------------------------------------------------------------------------------------|---------------------------|---------------------------|--------|----------------------------------------------------------------------------------------------------|-----------------------|----------------------------------------------------------------------------------------------------|
|                                                                                                  | ()<br>III                                                                                                    | ()<br>10 80                                                                                                    | 100 RT                                                                                                    | C. D          | 0<br>HH                                                     | ©<br>size                               |                                                                                                    | ⊕<br>#11 ( | C C                                                                                                    |                           | 10000 gates               |        |                                                                                                    |                       |                                                                                                    |
| 9.96                                                                                             | 2.cl.@                                                                                                    |                                                                                                    |                                                                                                    |               |                                                             |                                         |                                                                                                    |            |                                                                                                    | 1480                      | B 2017-08-34              | - 10   | water a                                                                                                    | 20570858-0005         |                                                                                                    |
| mid                                                                                              | an 20157-00                                                                                                    | 16 (1                                                                                                    |                                                                                                    | 10 1017-08-18 |                                                             | a) //e                                  | Lease Land                                                                                                    |            | 182                                                                                                    | A BE                      |                           | )      | NIN CR                                                                                                    | .+1                   |                                                                                                    |
|                                                                                                  | ia i                                                                                                    |                                                                                                    |                                                                                                    |               |                                                             |                                         |                                                                                                    |            |                                                                                                    |                           |                           |        |                                                                                                    |                       |                                                                                                    |
| 0                                                                                                | 0.101                                                                                                    | -68                                                                                                    | -80                                                                                                    | 88/29         | 8245                                                        | 3.69                                    | 9. AM                                                                                                    | -110940    | -100.00                                                                                                    | -0.089                    | 828                       | 80     | NRAR                                                                                                    | E0.68                 |                                                                                                    |
| 1                                                                                                | 12345                                                                                                    | 1                                                                                                    | WIDOR -                                                                                                    |               |                                                             |                                         |                                                                                                    | *          | 910.00                                                                                                    | 100.00                    | 11+1001                   | 10.00  | 4105.05                                                                                                    | 9305.00               |                                                                                                    |
| 2                                                                                                | 123456                                                                                                    | 1                                                                                                    | 828.82                                                                                                    |               |                                                             |                                         |                                                                                                    | +          | 800.00                                                                                                    | 850.00                    | 14+1004                   | 10.00  | 9600-00                                                                                                    | 9600-00               |                                                                                                    |
| 3                                                                                                | 54121                                                                                                    | 8                                                                                                    | WINE                                                                                                    |               |                                                             | IQDXC-21                                | 21.758                                                                                                    | ÷          | 820.00                                                                                                    | 820.00                    | 3-7=1.00-7                | 311.00 | 8200.00                                                                                                    | 8200.00               |                                                                                                    |
| 4                                                                                                | 12345                                                                                                    | 1                                                                                                    | 9000                                                                                                    |               |                                                             |                                         |                                                                                                    | ÷          | 930.00                                                                                                    | 900.00                    | 17+1007                   | 10.00  | 0300-00                                                                                                    | 6500-00               |                                                                                                    |
| 5                                                                                                | 123416                                                                                                    | 2                                                                                                    | 8858                                                                                                    |               |                                                             |                                         |                                                                                                    | *          | 800.00                                                                                                    | 880.00                    | 14~1001                   | 05.00  | 81606-00                                                                                                    | 8600.00               |                                                                                                    |
| ۰.                                                                                               | 14575                                                                                                    | 4                                                                                                    | FINE                                                                                                    |               |                                                             | QCKC-20                                 | 11700                                                                                                    | +          | 820.00                                                                                                    | \$20.00                   | 17+1007                   | 10.00  | \$205.00                                                                                                    | 8205.00               |                                                                                                    |
| -                                                                                                | _                                                                                                    |                                                                                                    | 1.1                                                                                                    |               |                                                             | _                                       | _                                                                                                    |            |                                                                                                    |                           |                           |        |                                                                                                    |                       |                                                                                                    |
| <b>h</b> 11                                                                                      | NER                                                                                                    | 5220.00                                                                                                    | 2.783                                                                                                    | 5220.00       |                                                             | -                                       |                                                                                                    | 高行会戦 0     |                                                                                                    |                           |                           |        |                                                                                                    |                       |                                                                                                    |
|                                                                                                  |                                                                                                    |                                                                                                    |                                                                                                    |               |                                                             |                                         |                                                                                                    |            |                                                                                                    |                           |                           |        |                                                                                                    |                       |                                                                                                    |
| 21.                                                                                              | UT                                                                                                    |                                                                                                    |                                                                                                    |               |                                                             |                                         |                                                                                                    |            |                                                                                                    |                           |                           |        |                                                                                                    |                       |                                                                                                    |
|                                                                                                  | -                                                                                                    |                                                                                                    | 1040                                                                                                    | -             | _                                                           | **                                      | 140                                                                                                    | _          |                                                                                                    |                           |                           |        |                                                                                                    |                       |                                                                                                    |
|                                                                                                  | -                                                                                                    | 182.14                                                                                                    |                                                                                                    |               |                                                             | -                                       |                                                                                                    |            |                                                                                                    |                           |                           | - 3    | owale                                                                                                    | 361                   |                                                                                                    |
| 2                                                                                                | 0                                                                                                    | 9884*                                                                                                    |                                                                                                    |               | Oat                                                         | C.                                      | S Q                                                                                                    | 8 4        | Q                                                                                                    | . 8                       |                           | - 8    | ewalt                                                                                                    | 801                   |                                                                                                    |
| 2                                                                                                |                                                                                                    |                                                                                                    |                                                                                                    |               | 0                                                           | O<br>R I R                              |                                                                                                    | 8          | Q                                                                                                    | , Se                      |                           |        | owan                                                                                                    | 801                   |                                                                                                    |
|                                                                                                  | ()<br>()<br>()<br>()<br>()<br>()<br>()<br>()<br>()<br>()<br>()<br>()<br>()<br>(                                                                                                    | 988.00<br>()<br>()<br>()<br>()<br>()<br>()<br>()<br>()<br>()<br>()<br>()<br>()<br>()                                                                                                    |                                                                                                    |               | Oat                                                         | Se ava                                  | C Q SX                                                                                                    | 8 4        | Q<br>anna                                                                                                    | . Se<br>                  | 2617-06-18                | -      | *###\$ (1.2                                                                                                    | 803<br>01.79818-0902  |                                                                                                    |
|                                                                                                  | 000000<br>00000<br>200                                                                                                    | 3988.00<br>()<br>()<br>()<br>()<br>()<br>()<br>()<br>()<br>()<br>()                                                                                                    | 180                                                                                                    |               | O#                                                          | S<br>ava                                |                                                                                                    | 8          | Q                                                                                                    | × 80                      | 2017-08-38                | -      | 19580<br>19580 (1.2                                                                                                    | 801<br>01.70#14-0002  |                                                                                                    |
|                                                                                                  |                                                                                                    | 99889<br>(0)<br>(0)<br>(0)<br>(0)<br>(0)<br>(0)<br>(0)<br>(0)<br>(0)<br>(0)                                                                                                    | 1807<br>1808<br>1808                                                                                                    |               |                                                             | 0<br>8128                               | 00 00 00 00 00 00 00 00 00 00 00 00 00                                                                                                    |            |                                                                                                    | . Se<br>18808             | 2017-08-18<br>Rr#         | -      | reste ( 162                                                                                                    | 801.<br>01.70#18-0002 |                                                                                                    |
|                                                                                                  | Calena<br>Calena<br>Colena<br>Calena<br>Calena<br>Calena<br>Calena<br>Calena<br>Calena<br>Calena<br>Calena<br>Ca | 98849<br>58 85<br>78 85<br>78 85<br>78 85<br>78 85<br>78                                                                                                    | 1995<br>1995<br>1995<br>1995                                                                                                    |               |                                                             |                                         | 617 WSU<br>1000                                                                                                    | -1         | R 100.00                                                                                                    | - Se<br>- HECH<br>RB      | 2017-06-18<br>R-9         | н      | result                                                                                                    | 0179416-0002          |                                                                                                    |
|                                                                                                  | 2012-010<br>201<br>201<br>201<br>201<br>201<br>201<br>201                                                                                                    | 98219<br>3% (2)<br>3% (2)<br>3% | Aller<br>State<br>State<br>State                                                                                                    |               | 0946<br>1200                                                | 11000 C                                 | 100<br>200<br>200<br>200<br>200<br>200<br>200<br>200<br>200<br>200                                                                                                    | -1         | R 10000                                                                                                    | × 80                      | 2017-06-18<br>R-9         |        | 196384<br>1963844 (11.2                                                                                                    | 023,<br>0179918-0902  |                                                                                                    |
|                                                                                                  | 20000000<br>200<br>200<br>200<br>200<br>200<br>200                                                                                                    | 98219<br>38<br>38<br>38<br>38<br>48<br>48<br>4<br>2<br>3                                                                                                    | ABAN<br>BAR<br>BAR<br>BAR<br>BAR                                                                                                    |               | 000<br>1200<br>1200                                         | 11000<br>11000<br>11000<br>1            | 100<br>100<br>100<br>100<br>100<br>100<br>100<br>100<br>100<br>100                                                                                                    | -          | R 2000                                                                                                    | A Set                     | 2017-08-18<br>RHP<br>1211 |        | realize († 11.2                                                                                                    | 001<br>01.79918-0902  |                                                                                                    |
| )<br>x<br>x<br>x<br>x<br>x<br>x<br>x<br>x<br>x<br>x<br>x<br>x<br>x<br>x<br>x<br>x<br>x<br>x<br>x | 234<br>25<br>25<br>25<br>25<br>25<br>25<br>25<br>25<br>25<br>25<br>25<br>25<br>25                                                                                                    | 1<br>2<br>3<br>3<br>3<br>3<br>3<br>3<br>3<br>3<br>3<br>3<br>3<br>3                                                                                                    | Aller<br>Base<br>Aller<br>Base<br>Base<br>Base<br>Base<br>Base<br>Base<br>Base<br>Base                                                                                                    |               | 2000<br>2000<br>2000<br>2000<br>2000<br>2000<br>2000<br>200 | 1/2 1/2 1/2 1/2 1/2 1/2 1/2 1/2 1/2 1/2 | 67 WEE                                                                                                    | -1         | 2000 F                                                                                                    | A Se<br>Helical<br>Re     | 2017-06-18<br>Rr#         |        | result                                                                                                    | 01.79818-0002         |                                                                                                    |
| 0<br>1<br>2<br>4<br>5                                                                            | 2000000<br>2000<br>200                                                                                                    | 1<br>2<br>3<br>3<br>3<br>3<br>3<br>3<br>3<br>4<br>3<br>3<br>3<br>3<br>3<br>3<br>3<br>3<br>3<br>3<br>3                                                                                                    | Addie<br>Base<br>Decemination<br>Decemination<br>Decemin |               | 2008<br>1200<br>1200<br>1200<br>1200<br>1200                | **************************************  | EN<br>SE<br>SE<br>SE<br>SE<br>SE<br>SE<br>SE<br>SE                                                                                                    | -1         | R 100.00 R                                                                                                    | - ##208<br>###208         | 2017-06-18<br>R-9         |        | enali                                                                                                    | 01.79416-0002         |                                                                                                    |
|                                                                                                  | 2000000<br>2000<br>200                                                                                                    | 98219<br>38<br>38<br>3<br>4<br>3<br>4<br>5                                                                                                    | 1800<br>1800<br>1800<br>1800<br>1800<br>1800<br>1800<br>1800                                                                                                    |               | 2008<br>1200<br>1200<br>1200<br>1200<br>1200<br>1200        | **************************************  | 1000<br>1000<br>1000<br>1000<br>1000<br>1000<br>1000<br>100                                                                                                    |            | 2000 P                                                                                                    | × 80<br>18808<br>80<br>80 | 2017-08-18<br>R-9<br>133  |        | -mailen († 11.2                                                                                                    | 0179918-0902          |                                                                                                    |
| 0<br>2<br>3<br>4<br>5<br>4<br>7                                                                  | 2000000<br>200<br>200<br>200<br>200<br>200<br>200                                                                                                    | 98219<br>38<br>38<br>38<br>48<br>48<br>4<br>4<br>4<br>4<br>5<br>5<br>5<br>5<br>5<br>5<br>5<br>5<br>5<br>5<br>5<br>5<br>5                                                                                                    | ALLER ALLER                                                                                                    |               | 2008<br>1200<br>1200<br>1200<br>1200<br>1200                |                                         | 1997 WINDS<br>1977 WINDS<br>1977 WINDS<br>1977 WINDS<br>1977 UNION<br>1977 UNION<br>1977 U |            | R<br>10000<br>10000<br>1000<br>10000<br>100000<br>100000<br>100000<br>10000<br>10000<br>10000<br>10000<br>10000<br>10000<br>1000 | A Se<br>HECH              | 2017-08-18<br>R-9<br>121  |        | recald                                                                                                    | 0170918-00002         |                                                                                                    |
| 0<br>3<br>4<br>5<br>4<br>7<br>1<br>1<br>2<br>3<br>4<br>5<br>4<br>5<br>6                          | 20000000<br>2000<br>20                                                                                                    | 988010<br>58<br>58<br>58<br>58<br>5<br>5<br>5<br>5<br>5<br>5<br>5<br>5<br>5<br>5<br>5<br>5<br>5                                                                                                    | 1800<br>1800<br>1800<br>1800<br>1800<br>1800<br>1800<br>1800                                                                                                    |               | 2000<br>2000<br>2000<br>2000<br>2000<br>2000<br>2000<br>200 | - 1750 WIL                              | EN RE<br>57 NUE<br>107 NUE<br>1000<br>1000<br>1000<br>1000<br>1000                                                                                                    |            | 2000<br>2000<br>2000<br>2000<br>2000<br>2000<br>2000<br>200                                                                                                    | A Se<br>NECE              | 2017-06-18                |        | recald                                                                                                    | 0179816-0002          | Contraction of the second second |

应用场景(适用范围):

企业的商品种类多、收发频繁,在日常存货收发、保管过程中,由于计量错误、检验疏忽、管理不善、 自然损耗、核算错误以及偷窃、贪污等原因,有时会发生存货的盘盈、盘亏和毁损现象,从而造成存货账 实不相符。为了确保账实相符,企业必须对商品进行定期或不定期的盘点。 应用方式:

总量盘点:先在【总量盘点单】中选择"盘点仓库"和"盘点人"以将仓库锁盘,然后通过"提取"、"追加" 或者直接在表体中选择的方式将已经盘点过的商品提取出来,在"盘点数量"栏目里输入商品的实际现存量。 审核后,系统会将"盘点数量"和"账面数量"进行比较,如果账实不等,系统自动生成【报损单】或【报溢单】, 将下游单据进行审核以调整库存。

分量盘点:先在【分量盘点单】中选择"盘点仓库"、"盘点人",然后根据盘点的商品名称、数量将信息 录入至单据,审核后,【分量盘点单】生效。

【总量盘点单】锁盘后,通过"选单"的方式将【分量盘点单】的内容进行汇总,其余的应用方式同总量 盘点。

注意事项:

【总量盘点单】被弃审后,其下游单据(【报损单】、【报溢单】)自动被删除。

【总量盘点单】决定商品库存的增减,【分量盘点单】对商品库存不影响。

【总量盘点单】锁盘期间,不能做出入库业务。解锁方式有两种:一是 将此单审核;二是将 此单删除。

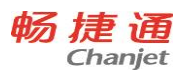

# 4.4.6 组装拆卸单

| 效   | 果图:     |       |      |       |            |       |      |        |       |             |      |       |    |      |      |     |       |     |       |         |    |      |         |                  |
|-----|---------|-------|------|-------|------------|-------|------|--------|-------|-------------|------|-------|----|------|------|-----|-------|-----|-------|---------|----|------|---------|------------------|
|     | 10010   | 0.870 | .8   |       |            |       |      |        |       |             |      |       |    |      |      |     |       |     |       |         |    | - 61 | HR.     |                  |
|     | ()<br>H | 0     |      |       | 2          |       | 0    |        |       | 0,          | 8.   | d 5   | Q  | 8    |      |     |       |     |       |         |    |      |         |                  |
| 198 | 100     |       |      |       |            |       |      |        |       |             |      |       |    |      |      |     |       |     | -96   | 1 217-0 | 16 | 8    | 1849 22 | CK-20170816-8801 |
|     | 10.0    |       | •    | 1,888 | <b>P</b> 0 |       | -    | 100.00 | 79    |             | -    | 82    |    |      |      |     |       |     |       |         |    |      |         |                  |
| 0   |         | 848   |      | -10   |            |       | -28  |        |       | 129         |      | 20    | 10 | 10   | -29  | -10 | 8     | -10 |       |         |    |      |         |                  |
| 1   |         |       | -    |       |            | 8000  |      |        | 19.07 |             | 67.5 |       |    |      | 1.00 |     | 40.00 |     | 40.00 |         |    |      |         |                  |
| 2   |         |       |      |       |            |       |      |        |       |             |      |       |    |      |      |     |       |     |       |         |    |      |         |                  |
| 3   |         |       |      |       |            |       |      |        |       |             |      |       |    |      |      |     |       |     |       |         |    |      |         |                  |
|     |         |       |      |       |            |       |      |        |       |             |      |       |    |      |      |     |       |     |       |         |    |      |         |                  |
| 5   |         |       |      |       |            |       |      |        |       |             |      |       |    |      |      |     |       |     |       |         |    |      |         |                  |
| 4   |         |       |      |       |            |       |      |        |       |             |      |       |    |      |      |     |       |     |       |         |    |      |         |                  |
| Ē   | Amer    |       | 12   | 1.00  |            | 10    | 0.50 |        |       |             |      |       |    |      |      |     |       |     |       |         |    |      |         |                  |
| 0   |         | 848   |      | -80   |            |       | -20  |        |       | 3,689       |      | 84,2  |    | - 20 | 100  | 10  | -28   |     | 68.90 |         | 18 |      |         |                  |
| ,   |         |       | 0.03 |       |            | 6450  |      |        | 000-2 | 170801-0007 |      | 19.97 |    | 22   |      |     |       |     |       | 130     |    |      |         |                  |
| 2   |         |       | 0.04 |       |            | 0.012 |      |        |       |             |      | 19.07 |    | 12   |      |     | 1     |     |       |         |    |      |         |                  |
| 3   |         |       | 0105 |       |            | 82.57 |      |        |       |             |      | 19.57 |    | 2.0  |      |     | 1     | 20  |       |         |    | 0    |         |                  |
| 4   |         |       | 0.06 |       |            | 585   |      |        |       |             |      | 19.57 |    | 2.0  |      |     | 1     |     |       |         |    | 0    |         |                  |
| 5   |         |       |      |       |            |       |      |        |       |             |      |       |    |      |      |     |       |     |       |         |    |      |         |                  |
| 4   |         |       |      |       |            |       |      |        |       |             |      |       |    |      |      |     |       |     |       |         |    |      |         |                  |
| 4   |         |       |      |       |            |       |      |        |       |             |      |       |    |      |      |     |       |     |       |         |    |      |         |                  |
|     | 2460    |       | 12   | 1.00  |            | 18. 1 |      |        |       |             |      |       |    |      |      |     |       |     |       |         |    |      |         |                  |
| -   | 80.4    | 0.50  |      |       |            |       |      |        |       |             |      |       |    |      |      |     |       |     |       |         |    |      |         |                  |
|     | Rei .   |       |      | 10.00 |            |       |      | Vela.  |       |             |      |       |    |      |      |     |       |     |       |         |    |      |         |                  |
|     |         |       |      |       |            |       |      |        |       |             |      |       |    |      |      |     |       |     |       |         |    |      |         |                  |

### 应用场景(适用范围):

进货时是组件、配件、原料等,销售时是成套销售的商品

进货时是成批、成件或成套的商品,销售时单个卖出

# 应用方式:

先在【基本信息】——【拆装模板】中新建组装和拆卸所需的模板。

组装业务:在【组装拆卸单】中选择"入库库房"、"出库库房"、"业务员",选用"组装模板",将拆装模板 正向带入单据,即上表-上表,下表-下表。审核后,系统对两个仓库的商品进行库存数量及成本的增减运算。

拆卸业务:在【组装拆卸单】中选择"入库库房"、"出库库房"、"业务员",选用"拆卸模板",将拆装模板 反向带入单据,即上表-下表,下表-上表。审核后,系统对两个仓库的商品进行库存数量及成本的增减运算。

注意事项:

"模板倍数"确定"组装模板"或"拆卸模板"带入单据中的整体组合数量,不改变比例。

# 4.5 资金管理

### 4.5.1 收款单

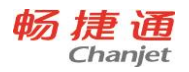

| T1 | Plus |
|----|------|
|----|------|

| Ξ       |        | 采购入库  | 单收               | 款单         |      |         |      |          |           |           |         |           |          |                    |               |    | 报警消息  | 00             | 1 |
|---------|--------|-------|------------------|------------|------|---------|------|----------|-----------|-----------|---------|-----------|----------|--------------------|---------------|----|-------|----------------|---|
| ()<br>首 | )<br>Ж | €     | (<br>)<br>港刊     | ()<br>末张   |      | 口<br>保存 | 副除   | ● 【1     | → ○ ○ 表设置 | (ご)<br>设置 | 気       | (二)<br>打印 | <br>打印导出 | )<br><sub>关闭</sub> |               |    |       |                |   |
| К       | 、款单    | 1     |                  |            |      |         |      |          |           |           |         |           |          | *单据日               | 日期 2017-08-15 | Ē  | *单据编号 | SK-20170815-00 | 1 |
| *{      | 来单位    | 之 芒果橋 | 薩水果公司            |            | 应收分  | 余额 5180 |      |          | *业务员 张    | Ξ         |         |           | *部门      | 销售一部               |               | 备注 |       |                |   |
|         | 0      |       | *账户编码            |            |      | *账户名    | 称    |          | *收款金额     |           |         |           |          |                    |               |    |       |                |   |
|         | 1      | 002   |                  |            | 工商银行 |         |      |          |           |           |         |           |          |                    |               |    |       |                | ~ |
|         | 2      | LΧ    |                  |            | 现金   |         |      |          |           |           |         |           |          |                    |               |    |       |                | ~ |
|         | -      |       |                  |            |      |         |      |          |           |           |         |           |          |                    |               |    |       |                |   |
|         | 合计     | 收款金   | 额 <mark>0</mark> |            |      |         |      |          |           |           |         |           |          |                    |               |    |       |                |   |
|         |        |       |                  |            |      |         |      |          |           |           |         |           |          |                    |               |    |       |                |   |
|         |        | 0     |                  | 单据编码       |      | ģ       | 自据类型 | 单        | 居日期       | 单携        | 金額      | *         | 法算金额     |                    | *结算金额         |    |       |                |   |
|         |        | 1     | XSCK-201         | 70808-0004 |      | 销售出库    | 单    | 2017-08- | 08        |           | 6000.00 |           | 500      | 0.00               |               |    |       |                | ^ |
|         |        | 2     | XSCK-201         | 70811-0009 |      | 销售出库    | 单    | 2017-08- | 11        |           | 180.00  |           | 18       | 0.00               |               |    |       |                | ~ |
|         |        |       |                  |            |      |         |      |          |           |           |         |           |          |                    |               |    |       |                |   |
|         | 合计     | 未结算   | 金额 0             |            | 结算金  | 额 0     |      |          |           |           |         |           |          |                    |               |    |       |                |   |
|         | 合计     | 金额(   | )                |            | 可分配  | 記金额 0   |      |          |           |           |         |           |          |                    |               |    |       |                |   |
|         | 整白     | 創新让   |                  |            |      | 审核人     |      |          | 制单人       |           |         |           | 审核日期     | 9                  |               |    |       |                |   |

### 流程图:

销售出库单、销售退货单、销售换货单、应收增加单、应收减少单、一般费用单、其它收入单→收款 单

### 应用场景(适用范围):

财务将销售业务产生各单据的账款进行记录,并对已收到的款项进行核销。

应用方式:

填制收款单时,收款的金额可以与销售出库单金额、销售退货单金额、销售换货单金额等进行勾兑核 销。

在收款单上表体明细中录入收款账户和收款金额,当往来单位存在未收款的销售单据时,系统会自动 带出相关单据和对应可核销金额到收款单的明细中。可以手动在下表体明细中录入核销结算金额,也可以 通过工具栏的自动分配按钮自动填充核销结算金额。

如果有整单折让,还需在表单末尾的整单折让处记录折让金额。

#### 注意事项:

上表体"收款金额"合计+单尾"整单折让"-下表体"结算金额"合计=单尾"可分配金额"≧0

4.5.2 应收增加单

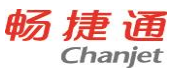

#### T1 Plus 应收增加单 (K) 首张 () 上张 () 浙河 () 末张 □....保存 () 审核 ()) 设置 (Q) 预覧 (二) 打印 × <sub>关闭</sub> (ご) 表设置 (1) 打印导出 <u>+</u>] 記删除 新增 应收增加单 \*单据日期 2017-08-15 管 \*单据编号 YSZJ-20170815-000 \*客户 芒果榴莲水果公司 应收余额 0 \*业务员 张三 \*部门 销售一部 备注 0 \*编码 \*名称 \***金**额 1 01 利息 2 3 4 5 6 7 全额 60.00 合计 审核人 制单人 审核日期

# 应用场景(适用范围):

企业的经营过程中,会遇到应收款增加、资金增加等情况,此时用户需要使用调账单据进行调账处理。 **应用方式:** 

填制应收增加单时,首先需要选择客户,然后需要在明细中选择其他应收项目,并确定该项目对应的 金额。

### 4.5.3 应收减少单

#### 界面效果图

| ≡       | 收款单     | 应收增加    | 啴       | 应收减少单   | 资金           | 增加单    |    |            |           |    |         |           |           |       |            |     | 报警消息    | 00              | )1     |
|---------|---------|---------|---------|---------|--------------|--------|----|------------|-----------|----|---------|-----------|-----------|-------|------------|-----|---------|-----------------|--------|
| K<br>首张 | (<br>上张 | (<br>※7 | )<br>末张 | ▶<br>新増 | 口<br>…<br>保存 | <br>删除 | 家家 | (ご)<br>表设置 | (C)<br>设置 | 、  | に<br>打印 | →<br>打印导出 | (X)<br>关闭 |       |            |     |         |                 |        |
| 应收      | 减少单     |         |         |         |              |        |    |            |           |    |         |           |           | *单据日期 | 2017-08-15 | 5 Ē | - *单振编号 | YSJS-20170815-0 | 001    |
| *       | 客户 芒果根  | 留莲水果公司  |         | 应收      | (余额 0        |        |    |            | *业务员      | 张三 |         |           | *部门       | 销售一部  |            | ·   | 备注      |                 |        |
| ۲       |         | *编码     |         |         | *名称          |        |    | *金额        |           |    |         |           |           |       |            |     |         |                 |        |
| 1       | 1       |         |         | 销售费用    |              |        |    | 40         | 0.00      |    |         |           |           |       |            |     |         |                 | ~      |
| 2       |         |         |         |         |              |        |    |            |           |    |         |           |           |       |            |     |         |                 |        |
| 3       |         |         |         |         |              |        |    |            |           |    |         |           |           |       |            |     |         |                 |        |
| 4       |         |         |         |         |              |        |    |            |           |    |         |           |           |       |            |     |         |                 |        |
| 5       |         |         |         |         |              |        |    |            |           |    |         |           |           |       |            |     |         |                 |        |
| 6       |         |         |         |         |              |        |    |            |           |    |         |           |           |       |            |     |         |                 |        |
| 7       |         |         |         |         |              |        |    |            |           |    |         |           |           |       |            |     |         |                 | $\sim$ |
| 合计      | 金额      | 400.00  |         |         |              |        |    |            |           |    |         |           |           |       |            |     |         |                 |        |
| 审核      | λ.      |         |         | 制单      | ٨            |        |    | 审核         | 行期        |    |         |           |           |       |            |     |         |                 |        |

### 应用场景(适用范围):

企业的经营过程中,会遇到应收款减少、经营亏损等情况,此时用户需要使用调账单据进行调账处理。 **应用方式**:

填制应收减少单时,首先需要选择客户,然后需要在明细中选择费用项目,并确定该项目对应的金额。

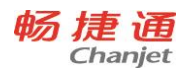

# 4.5.4 付款单

| 界面        | 效果    | 2        |            |         |             |       |     |             |            |           |          |           |                |                    |            |   |       |                 |
|-----------|-------|----------|------------|---------|-------------|-------|-----|-------------|------------|-----------|----------|-----------|----------------|--------------------|------------|---|-------|-----------------|
| Ξ         | 收款单   | 应收增加     | 响单 。       | 应收减少单   | 资金          | 增加单   | 付款单 |             |            |           |          |           |                |                    |            |   | 报警消息  | 00              |
| K<br>首张   |       |          | ()<br>末张   | +<br>新增 | 口<br><br>保存 |       | 重核  | 11)<br>自动分配 | (ご)<br>表设置 | (ご)<br>设置 | の、       | (二)<br>打印 | )<br>山<br>打印导出 | )<br><sup>关闭</sup> |            |   |       |                 |
| 付款单       | 1     |          |            |         |             |       |     |             |            |           |          |           |                | *单据日期              | 2017-08-15 | Ē | *单据编号 | FK-20170815-000 |
| *往?       | 来単位 き | 果榴莲水果么   | 公司 …       | ·       | 应付余额        |       |     |             | *业务员       | 张三        |          |           | *部门            | 销售一部               |            |   | 备注    |                 |
| ۲         |       | *账户编码    |            |         | *账户名        | 称     |     | *付 <b></b>  | 金额         |           |          |           |                |                    |            |   |       |                 |
| 1         | 002   |          |            | 工商银行    | 5           |       |     |             | 8000       | 00.00     |          |           |                |                    |            |   |       |                 |
| 2         |       |          |            |         |             |       |     |             |            |           |          |           |                |                    |            |   |       |                 |
| 合计        | 付款金   | 额 800000 | 0.00       |         |             |       |     |             |            |           |          |           |                |                    |            |   |       |                 |
|           | ٥     |          | 单据编码       |         | Ē           | 单据类型  |     | 单据日期        | 8          | 耸         | 自相金额     |           | 未结算金額          |                    | *结算金额      |   |       |                 |
|           | 1     | CGRK-201 | 70808-0003 | 3       | 采购入库        | 単     | 201 | 7-08-08     |            |           | 800000.0 | 0         | 800000.0       | 0                  | 800000.00  |   |       |                 |
|           |       |          |            |         |             |       |     |             |            |           |          |           |                |                    |            |   |       |                 |
| 合计        | 未结款   | 金额 8000  | 00.00      | 结算      | 金额 8000     | 00.00 |     |             |            |           |          |           |                |                    |            |   |       |                 |
| 合计        | 金额 8  | 00000.00 |            | 可分      | 配金额 0       |       |     |             |            |           |          |           |                |                    |            |   |       |                 |
| <u>*2</u> | 单折让   |          |            |         | 审核人         |       |     |             | 制单人        |           |          |           | 审核日期           |                    |            |   |       |                 |

### 流程图:

采购入库单、采购退货单、采购换货单、应付增加单、应付减少单、一般费用单、其他收入单→付款 单

# 应用场景(适用范围):

财务将付款金额与应付金额勾兑。以便了解企业中哪些应付款项已经实际外付。

应用方式:

填制付款单时,付款的金额可以与采购入库单金额、采购退换货单金额、一般费用单金额、期初应付 余额等进行勾兑核销。

### 注意事项:

必须满足条件:上表体"付款金额"合计+单尾"整单折让"-下表体"结算金额"合计=单尾"可分配金额"≧0

4.5.5 应付增加单

| 畅 | 捷   | 通    |
|---|-----|------|
|   | Cha | njet |

|           | Char            | njet         |          |                |         |    |          |            |               |         |                |                  |           |       |   |       | T1 Pl | us |
|-----------|-----------------|--------------|----------|----------------|---------|----|----------|------------|---------------|---------|----------------|------------------|-----------|-------|---|-------|-------|----|
| ≡         | 应付增加单           | <u>自</u>     |          |                |         |    |          |            |               |         |                |                  |           |       |   | 报警消息  | 001   |    |
| (K)<br>首张 |                 | (<br>)<br>浙刁 | ()<br>末张 | <b>十</b><br>新增 | 日、保存    | 副除 | ()<br>弃审 | (〇)<br>表设置 |               | ()、 一般的 | <b>一</b><br>打印 | <b>山</b><br>打印导出 | (X)<br>关闭 |       |   |       |       |    |
| 应付        | 增加单             | 已审构          | 亥        |                |         |    |          |            |               |         |                |                  |           | *单据日期 | Ē | *单据编号 |       |    |
| *住        | 1 <b>江商</b> 芒果橋 | 謹水果公司        |          | 应传             | 村余額 800 |    |          |            | * <u>业</u> 务员 |         |                |                  | *部门       | 销售一部  |   | 备注    |       |    |
| ۲         |                 | 编码           |          |                | 名称      |    |          | 金额         |               |         |                |                  |           |       |   |       |       |    |
| 1         | 3               |              |          | 财务费用           |         |    |          | 200        | 0.00          |         |                |                  |           |       |   |       |       | ^  |
| 2         |                 |              |          |                |         |    |          |            |               |         |                |                  |           |       |   |       |       |    |
| 3         |                 |              |          |                |         |    |          |            |               |         |                |                  |           |       |   |       |       |    |
| 4         |                 |              |          |                |         |    |          |            |               |         |                |                  |           |       |   |       |       |    |
| 5         |                 |              |          |                |         |    |          |            |               |         |                |                  |           |       |   |       |       |    |
| 6         |                 |              |          |                |         |    |          |            |               |         |                |                  |           |       |   |       |       |    |
| 7         |                 |              |          |                |         |    |          |            |               |         |                |                  |           |       |   |       |       | ~  |
| 合计        | ├ 金额            | 200.00       |          |                |         |    |          |            |               |         |                |                  |           |       |   |       |       |    |
| 审核        | <b>达</b> 施金鑫    |              |          | 制单             | 1人 施金重  | ł  |          | 审核         | 日期 20         |         |                |                  |           |       |   |       |       |    |

# 应用场景(适用范围):

企业的经营过程中,会遇到应付款增加、经营亏损等情况,此时用户需要使用调账单据进行调账处理。 **应用方式:** 

填制应付增加单时,首先需要选择供应商,然后需要在明细中选择费用类型项目,并确定该项目对应 的金额。

4.5.6 应付减少单

### 界面效果图

| ≡         | 应付增加单         | ! 付款单  | 应付减少                                         | 单       |           |        |            |        |   |         |      |           |       |   | 报警消息  | 001 |
|-----------|---------------|--------|----------------------------------------------|---------|-----------|--------|------------|--------|---|---------|------|-----------|-------|---|-------|-----|
| (K)<br>首张 | (<br>上张       |        | <ul> <li>一</li> <li>計</li> <li>新増</li> </ul> | □<br>保存 | [:]<br>删除 | <br>弃审 | (〇)<br>表设置 |        | Q | に<br>打印 | 10号出 | (X)<br>关闭 |       |   |       |     |
| 应付        | 减少单           | 已审核    |                                              |         |           |        |            |        |   |         |      |           | *单据日期 | Ē | *单据编号 |     |
| *供        | 波商 芒果榴        | 莲水果公司  |                                              | 拉付余額 80 |           |        |            | *业务员   |   |         |      | *部门       | 销售一部  |   | 备注    |     |
| 0         |               | 编码     |                                              | 名称      |           |        | 金额         |        |   |         |      |           |       |   |       |     |
| 1         | 01            |        | 利息                                           |         |           |        | 600        | 0.00   |   |         |      |           |       |   |       | ^   |
| 2         |               |        |                                              |         |           |        |            |        |   |         |      |           |       |   |       |     |
| 3         |               |        |                                              |         |           |        |            |        |   |         |      |           |       |   |       |     |
| 4         |               |        |                                              |         |           |        |            |        |   |         |      |           |       |   |       |     |
| 5         |               |        |                                              |         |           |        |            |        |   |         |      |           |       |   |       |     |
| 6         |               |        |                                              |         |           |        |            |        |   |         |      |           |       |   |       |     |
| 7         |               |        |                                              |         |           |        |            |        |   |         |      |           |       |   |       | ~   |
| 合计        | ├ 金额          | 600.00 |                                              |         |           |        |            |        |   |         |      |           |       |   |       |     |
| 审核        | <b>达人</b> 施金鑫 |        | 4                                            | 月单人 施金師 | ŝ         |        | 审核         | 日期 201 |   |         |      |           |       |   |       |     |

应用场景(适用范围):

企业的经营过程中,会遇到应付款减少等情况,此时用户需要使用调账单据进行调账处理。

应用方式:

填制应付减少单时,首先需要选择供应商,然后需要在明细中选择其他收入类型,并确定该项目对应 的金额。

46

# 4.5.7 现金费用单

| 界面        | 效果      | 8         |         |         |               |        |          |            |           |      |                |      |     |       |     |         |               |     |
|-----------|---------|-----------|---------|---------|---------------|--------|----------|------------|-----------|------|----------------|------|-----|-------|-----|---------|---------------|-----|
| ≡         | 应付增加单   | 单 付款:     | Ψ       | 应付减少单   |               |        |          |            |           |      |                |      |     |       |     | 报警消息    |               | 001 |
| (K)<br>首张 | く<br>上张 | (<)<br>悉刁 | )<br>末张 | +<br>新増 | [1]<br><br>保存 | <br>删除 | ()<br>弃审 | (ご)<br>表设置 | (ご)<br>役置 | の一種語 | <b>一</b><br>打印 | 打印导出 | 关闭  |       |     |         |               |     |
| 应付次       | 咸少单     | 已审核       | ž       |         |               |        |          |            |           |      |                |      |     | *单据日期 | 5 1 | ∃ *单据编号 | 3 YFJS-201708 |     |
| *供》       | 立商 芒果橋  | 罐水果公司     |         | 应付      | 余额 80         |        |          |            | *业务员      | 张三   |                |      | *部门 | 销售一部  |     | 备注      |               |     |
| ۲         |         | 编码        |         |         | 名称            |        |          | 金額         |           |      |                |      |     |       |     |         |               |     |
| 1         | 01      |           |         | 利息      |               |        |          | 60         | 0.00      |      |                |      |     |       |     |         |               | ^   |
| 2         |         |           |         |         |               |        |          |            |           |      |                |      |     |       |     |         |               |     |
| 3         |         |           |         |         |               |        |          |            |           |      |                |      |     |       |     |         |               |     |
| 4         |         |           |         |         |               |        |          |            |           |      |                |      |     |       |     |         |               |     |
| 5         |         |           |         |         |               |        |          |            |           |      |                |      |     |       |     |         |               |     |
| 6         |         |           |         |         |               |        |          |            |           |      |                |      |     |       |     |         |               |     |
| 7         |         |           |         |         |               |        |          |            |           |      |                |      |     |       |     |         |               | Ŷ   |
| 合计        | 金额      | 600.00    |         |         |               |        |          |            |           |      |                |      |     |       |     |         |               |     |
| 审核        | 人施金鑫    |           |         | 制单      | 人施金額          | 1      |          | 审核         | 20        |      |                |      |     |       |     |         |               |     |

# 应用场景(适用范围):

企业的经营过程中,会遇到不需挂往来单位的现金支付费用。现金费用单的作用是无需选择"往来单位", 审核后直接扣除库存现金。

# 应用方式:

填制现金费用单时,首先需要选择业务员,然后需要在明细中选择费用类型,并确定该项目对应的金 额。

# 4.5.8 一般费用单

# 界面效果图

|         |        | •      |          |                |        |     |               |         |            |     |         |          |        |                    |    |      |       |     |
|---------|--------|--------|----------|----------------|--------|-----|---------------|---------|------------|-----|---------|----------|--------|--------------------|----|------|-------|-----|
| ≡       | 应付增加单  | 单 付請   | 如        | 应付减少单          | 现金     | 费用单 | 一般费用          | 单       |            |     |         |          |        |                    |    |      | 报警消息  | 001 |
| K<br>首张 | ▲      |        | ()<br>末张 | <u>+</u><br>新增 | 四。保存   | 副除  | <u></u><br>弃审 | Q<br>联查 | (ご)<br>表设置 |     | Q<br>预览 | 「」<br>打印 | 打印导出   | )<br><sub>关闭</sub> |    |      |       |     |
| 一般      | 费用单    | 已审核    | 亥        |                |        |     |               |         |            |     |         |          |        | *单据日期              |    | Ē    | *单据编号 |     |
| *往来!    | 单位 芒果橋 | 福莲水果公司 |          | * <u>4</u> 1   | 务员张王   |     |               |         | *部门        |     |         |          | 备注     |                    |    |      |       |     |
| ۲       |        | 费用编码   |          |                | 费用名称   |     |               | 金额      |            | 税率% |         | 含        | 税金額    |                    | 税额 |      |       |     |
| 1       | 2      |        |          | 管理费用           |        |     |               | 23      | 0.00       |     | 0       |          | 230.00 |                    |    | 0    |       |     |
| 2       |        |        |          |                |        |     |               | 230.00  | 1          |     |         |          |        |                    |    |      |       |     |
| 3       |        |        |          |                |        |     |               |         |            |     |         |          |        |                    |    |      |       |     |
| 4       |        |        |          |                |        |     |               |         |            |     |         |          |        |                    |    |      |       |     |
| 5       |        |        |          |                |        |     |               |         |            |     |         |          |        |                    |    |      |       |     |
| 6       |        |        |          |                |        |     |               |         |            |     |         |          |        |                    |    |      |       |     |
| 7       |        |        |          |                |        |     |               |         |            |     |         |          |        |                    |    |      |       |     |
| 合计      | 金额     | 230.00 |          | 含税金            | 讀 230. | 00  |               |         |            |     |         |          |        |                    |    |      |       |     |
| 付款账     | 5      |        |          | 付款金            | 额 0    |     |               |         | 审核人 施士     | 金鑫  |         |          | 制单人施会  | : <b>#</b>         |    | 审核日期 |       |     |

# 应用场景(适用范围):

可以帮助企业记录对应往来单位的各项费用(如:运输费)。

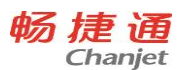

应用方式:

填制现金费用单时,首先需要选择往来单位,然后需要在明细中选择费用类型,并确定该项目对应的 金额。

### 注意事项:

一般费用单对应的往来账类型和被核销的方式由往来单位的属性决定。如果是供应商,则形成应付账款,且通过【付款单】核销;如果是客户,则形成应收账款,且通过【收款单】核销;如果既是供应商又 是客户,则形成应付账款,且通过【付款单】核销。

4.5.9 其他收入单

### 界面效果图

| ≡       | 付款单     | 往来单(         | 立<br>立   | 收款单     | 应收增加单    | 其他收 | 入单                  |         |            |     |         |          |          |      |                    |   |      | 报警消息  |             |
|---------|---------|--------------|----------|---------|----------|-----|---------------------|---------|------------|-----|---------|----------|----------|------|--------------------|---|------|-------|-------------|
| K<br>首张 | ✓<br>上张 | (<br>)<br>浙刁 | ()<br>未张 | +<br>新増 | 保存       |     | ()<br><sub>弃审</sub> | Q<br>联查 | (ご)<br>表设置 | 心理  | Q<br>预覧 | 「」<br>打印 | が知られていた。 | 出 :  | ×<br><sub>关闭</sub> |   |      |       |             |
| 其他      | 收入单     | 已审           | 亥        |         |          |     |                     |         |            |     |         |          |          | *    | 单据日期 2017-08       |   | Ē    | *单据编号 | QTSR-201708 |
| *往来!    | 单位 C商资  |              |          | •       | 业务员 施会   |     |                     |         | *部门        | 管理部 |         |          | 备        | 注    |                    |   |      |       |             |
| 0       |         | 收入编码         |          |         | 收入名称     |     |                     | 金額      |            | 税率% |         | 含        | 税金额      |      | 税额                 |   |      |       |             |
| 1       | 01      |              |          | 利息      |          |     |                     | 580.0   | 0          |     | 0       |          | 58       | 0.00 |                    | 0 |      |       |             |
| 2       |         |              |          |         |          |     |                     |         |            |     |         |          |          |      |                    |   |      |       |             |
| 3       |         |              |          |         |          |     |                     |         |            |     |         |          |          |      |                    |   |      |       |             |
| 4       |         |              |          |         |          |     |                     |         |            |     |         |          |          |      |                    |   |      |       |             |
| 5       |         |              |          |         |          |     |                     |         |            |     |         |          |          |      |                    |   |      |       |             |
| 6       |         |              |          |         |          |     |                     |         |            |     |         |          |          |      |                    |   |      |       |             |
| 7       |         |              |          |         |          |     |                     |         |            |     |         |          |          |      |                    |   |      |       |             |
| 合计      | 金额      | 580.00       |          | 含秽      | 兑金额 580. | 00  |                     |         |            |     |         |          |          |      |                    |   |      |       |             |
| 收款账     | ę       |              |          | 收款      | 次金额 0    |     |                     | 审       | 亥人 施       | 金鑫  |         |          | 制单人      |      |                    |   | 审核日期 |       | 5 11:08:24  |

### 应用场景(适用范围):

可以帮助用户记录除主营业务收入以外的收入项信息。

应用方式:

填制其他收入单时,首先需要选择往来单位,然后需要在明细中选择其他收入项目,并确定该项目对 应的金额。

### 注意事项:

对应的往来账类型和被核销的方式由往来单位的属性决定。如果是供应商,则形成应付账款,且通过 【付款单】核销;如果是客户,则形成应收账款,且通过【收款单】核销;如果既是供应商又是客户,则 形成应收账款,且通过【收款单】核销。

4.5.10 资金增加单、资金减少单

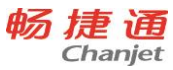

| T1 Plus       | S       |              |          |                |               |           |        |            |           |            |         |             |                    | 0             | Chanjet    |
|---------------|---------|--------------|----------|----------------|---------------|-----------|--------|------------|-----------|------------|---------|-------------|--------------------|---------------|------------|
| ≡             | 付款单     | 往来单          | 位化       | 文款单            | 资金增加单         | 资金        | 减少单    | 现金银行       | 期初余额      |            |         |             |                    |               |            |
| K<br>首张       | (<br>上张 | (<br>※<br>利  | ()<br>末张 | <b>十</b><br>新增 | []]<br><br>保存 | <br>删除    | <br>弃审 | (ご)<br>表设置 | (ご)<br>设置 | (Q<br>预览   | に<br>打印 | (二)<br>打印导出 | )<br><sub>关闭</sub> |               |            |
| 资金            | 增加单     | 已审           | 核        |                |               |           |        |            |           |            |         |             |                    | *单据日期         | 2017-08-16 |
| * <u>\ </u> / | 务员 张三   |              |          |                | *部门 销售        |           |        | •          | 备注        |            |         |             |                    |               |            |
| ۲             |         | 编码           |          |                | 名称            |           |        | 金额         |           |            |         |             |                    |               |            |
| 1             | 01      |              |          | 利息             |               |           |        | 877        | .00       |            |         |             |                    |               |            |
| 2             |         |              |          |                |               |           |        |            |           |            |         |             |                    |               |            |
| 3             |         |              |          |                |               |           |        |            |           |            |         |             |                    |               |            |
| 4             |         |              |          |                |               |           |        |            |           |            |         |             |                    |               |            |
| 5             |         |              |          |                |               |           |        |            |           |            |         |             |                    |               |            |
| 6             |         |              |          |                |               |           |        |            |           |            |         |             |                    |               |            |
| 7             |         |              |          |                |               |           |        |            |           |            |         |             |                    |               |            |
| 合计            | · 金额    | 877.00       |          |                |               |           |        |            |           |            |         |             |                    |               |            |
| *收款账          | 号 工商银   |              |          | 审              | 核人施金額         | 010       |        | ŧ          | 前单人 施会    | 2 <b>2</b> |         | 审           | 核日期 20             | 017-08-16 11  |            |
| ≡             | 付款单     | 往来单          | 收文 vt    | 文款单            | 资金增加单         | 资金        | 减少单    | 现金银行       | 期初余额      |            |         |             |                    |               |            |
| (K)<br>首张     | (<br>上张 | (<br>)<br>浙河 | )<br>末张  | <b>十</b><br>新增 | []]]<br>保存    | 副除        | ()     | (〇)<br>表设置 |           | ()、<br>预覧  | に<br>打印 | 前時出         | (X)<br>关闭          |               |            |
| 资金            | 减少单     | 已审           | 核        |                |               |           |        |            |           |            |         |             |                    | *单据日期         | 2017-08-16 |
| * <u>\ </u> / | 务员 李四   |              |          |                | *部门 销售        |           |        | •          | 备注        |            |         |             |                    |               |            |
| ۲             |         | 编码           |          |                | 名称            |           |        | 金额         |           |            |         |             |                    |               |            |
| 1             | 2       |              |          | 管理费用           |               |           |        | 574        | .00       |            |         |             |                    |               |            |
| 2             |         |              |          |                | [             | 管理费用      |        |            |           |            |         |             |                    |               |            |
| 3             |         |              |          |                |               |           |        |            |           |            |         |             |                    |               |            |
| 4             |         |              |          |                |               |           |        |            |           |            |         |             |                    |               |            |
| 5             |         |              |          |                |               |           |        |            |           |            |         |             |                    |               |            |
| 6             |         |              |          |                |               |           |        |            |           |            |         |             |                    |               |            |
| 7             |         |              |          |                |               |           |        |            |           |            |         |             |                    |               |            |
| 合计            | 金额      | 574.00       |          |                |               |           |        |            |           |            |         |             |                    |               |            |
| *付款账          | 号 建设银   |              |          | 审              | 核人 施金         | 92<br>202 |        | 伟          | 自单人 施会    |            |         | 审           | 核日期 20             | )17-08-16 11: |            |

# 应用场景(适用范围):

当企业需要修改现金银行金额时,可以通过开立资金增加单或者资金减少单来修改现金银行资金量。 **应用方式:** 

首先需要选择业务员、部门,然后需要在明细中选择其他收入项目或者费用类型,并确定该项目对应 的金额,单据审核后调账结果会在现金银行统计表中体现。

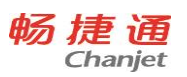

# 4.5.11 内部转账单

| 界面效             | 大果图      |           |          |          |              |        |        |            |               |         |          |    |           |              |           |
|-----------------|----------|-----------|----------|----------|--------------|--------|--------|------------|---------------|---------|----------|----|-----------|--------------|-----------|
| ≡               | 资金增加单    | 自资        | 金减少单     | 银行明细     | 眽            | 现金银行统计 | 十 内i   | 部转账单       |               |         |          |    |           |              |           |
| K<br>首张         | ()<br>上张 | (<)<br>悉7 | ()<br>末张 | +.<br>新增 | 四<br>一<br>保存 | 副除     | <br>弃审 | (ご)<br>表设置 |               | 〇<br>预覧 | 「」<br>打印 | 前時 | (X)<br>关闭 |              |           |
| 内部              | 转账单      | 已审        | 核        |          |              |        |        |            |               |         |          |    |           | *单据日期        | 2017-08-1 |
| * <u>\</u>  /\$ | 弱王五      |           |          | *        | 部门采          |        |        |            | 备注            |         |          |    |           |              |           |
| 0               |          | 编码        |          |          | 名称           |        |        | 金额         |               |         |          |    |           |              |           |
| 1               | 002      |           |          | 工商银行     |              |        |        | 278        | 00            |         |          |    |           |              |           |
| 2               | 01       |           |          | 建设银行     |              |        |        | 426.       | 00            |         |          |    |           |              |           |
| 3               |          |           |          |          |              |        |        |            |               |         |          |    |           |              |           |
| 4               |          |           |          |          |              |        |        |            |               |         |          |    |           |              |           |
| 5               |          |           |          |          |              |        |        |            |               |         |          |    |           |              |           |
| 6               |          |           |          |          |              |        |        |            |               |         |          |    |           |              |           |
| 7               |          |           |          |          |              |        |        |            |               |         |          |    |           |              |           |
| 合计              | 金额       | 704.00    |          |          |              |        |        |            |               |         |          |    |           |              |           |
| *付款账            | 号 工商银行   |           |          | 审核       | <b>沃</b> 施金  | 盘      |        | 伟          | <b> 単人</b> 施会 | 2       |          | 审  | 核日期 2     | 017-08-16 13 | 45:25     |

### 应用场景(适用范围):

主要用于处理各个现金银行账户之间的转账业务,直接影响钱流变动。

应用方式:

填制内部转账入单时,首先需要在明细中选择收款的现金费用项,并确定各项目对应的金额,然后需 要在单位确定付款账号,单据审核后调账结果会在现金银行统计表中体现。

4.6 统计报表

### 4.6.1 经营历程

50

| 付                 | 款单 采购入库单   | 结算情况 | 应付増加单 获赠            | 单经营历程 |                    |      | 报警消息 | 1      |
|-------------------|------------|------|---------------------|-------|--------------------|------|------|--------|
| ) (<br>a m        |            |      |                     |       |                    |      |      |        |
| 营历程               |            |      |                     |       |                    |      |      |        |
| 查询条件              | ŧ          | 0    | 单振日期                | 单振迷刑  | 单振缩呈               | 往来单位 | 合库   | 数骨     |
|                   |            | 1    | 2017-08-22 09:42:56 | 应付增加单 | YFZJ-20170821-0001 | 供应商1 |      | 1.00   |
| 开始日期              | 2017-08-22 | 2    | 2017-08-22 09:48:42 | 获赠单   | HZ-20170821-0001   | 供应商1 | ck1  | 100.00 |
| 结束日期              | 2017-08-22 |      |                     |       |                    |      |      |        |
| 仓库                | ~          |      |                     |       |                    |      | 鼠标单击 | 查看单据详情 |
| 往来单位              |            |      |                     |       |                    |      |      |        |
| 部门                | ~          |      |                     |       |                    |      |      |        |
|                   |            |      |                     |       |                    |      |      |        |
| 业务员               |            |      |                     |       |                    |      |      |        |
| 业务员<br>审核人        | ····       |      |                     |       |                    |      |      |        |
| 业务员<br>审核人<br>制单人 | •••        |      |                     |       |                    |      |      |        |

### 应用场景(适用范围):

查看企业总体的经营情况,此处可查看该企业经营过程中的所有单据。

应用方式:

点击【统计报表】-【经营历程】,进入经营历程页面;查询条件默认为当前日期,可修改查询条件后 点击"查询"查询出单据;鼠标单击单据列表跳转单据详情 tab 页。

4.6.2 业务草稿

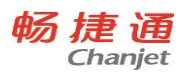

| Cł        | hanje                            | et                                                                                                    |     |                   |     |                 |                                   |         |      |         |         | Т | Γ1 Plu |
|-----------|----------------------------------|----------------------------------------------------------------------------------------------------|-----|-------------------|-----|-----------------|-----------------------------------|---------|------|---------|---------|---|--------|
| ☐ (†<br>) | 款单<br>Q (<br><u></u> 0<br>页选 ; ; | 采购入库单 ★ ★ </th <th>结算情</th> <th>兄 应付增加单</th> <th>英體单</th> <th>经营历程 员<br/>Windo</th> <th><sup>工管理 用户管理</sup><br/>WS 7 x64 2</th> <th>业务草稿</th> <th></th> <th>报警消息</th> <th>1</th> <th></th> <th></th> | 结算情 | 兄 应付增加单           | 英體单 | 经营历程 员<br>Windo | <sup>工管理 用户管理</sup><br>WS 7 x64 2 | 业务草稿    |      | 报警消息    | 1       |   |        |
| 业务草稿      |                                  |                                                                                                    |     |                   |     |                 |                                   |         |      |         |         |   |        |
| 查询条件      | ŧ                                |                                                                                                    | 0   | 单据日期              |     | 单据类型            | 单据                                | 编号      | 往来单位 | 仓库      | 数量      |   |        |
|           |                                  |                                                                                                    | 1   | 2017-08-22 10:10: | 01  | 采购入库单           | CGRK-201708                       | 21-0003 | 供应商1 | ck1     | 1.00    | ^ |        |
| 开始日期      | 2017-08                          | -22 🛱                                                                                                    |     |                   |     |                 |                                   |         |      | K       |         |   |        |
| 结束日期      | 2017-08                          | -22 🛱                                                                                                    |     |                   |     |                 |                                   |         |      |         |         |   |        |
| 仓库        |                                  | ~                                                                                                    |     |                   |     |                 |                                   |         |      | 单击跳转业务单 | 据详情tab页 |   |        |
| 往来单位      |                                  |                                                                                                    |     |                   |     |                 |                                   |         |      |         |         |   |        |
| 部门        |                                  | ~                                                                                                    |     |                   |     |                 |                                   |         |      |         |         |   |        |
| 业务内       |                                  |                                                                                                    |     |                   |     |                 |                                   |         |      |         |         |   |        |
|           |                                  |                                                                                                    |     |                   |     |                 |                                   |         |      |         |         |   |        |
|           | 查询                               |                                                                                                    |     |                   |     |                 |                                   |         |      |         |         |   |        |
|           |                                  |                                                                                                    |     |                   |     |                 |                                   |         |      |         |         |   |        |
|           |                                  |                                                                                                    |     |                   |     |                 |                                   |         |      |         |         |   |        |
|           |                                  |                                                                                                    |     |                   |     |                 |                                   |         |      |         |         |   |        |
|           |                                  |                                                                                                    | •   |                   |     |                 |                                   |         |      |         | Þ       | * |        |
|           |                                  |                                                                                                    |     |                   |     |                 |                                   |         |      |         |         |   |        |

### 应用场景(适用范围):

查看所有已保存未审核的业务单据。

应用方式:

点击【统计报表】-【业务草稿】,进入业务草稿页面;查询条件默认为当前日期,可修改查询条件后 点击"查询"查询出单据;鼠标单击单据列表跳转单据详情 tab 页。

4.6.3 经营情况表

| 付款单         | 采购入库单 | 结算情况 | 应付増加单 | 获赠单 经营 | 历程 员工管理 | 用户管理  | 业务草稿   | 经营情况表 | 报警消息 |  |
|-------------|-------|------|-------|--------|---------|-------|--------|-------|------|--|
| Q (<br>预选 ≠ |       |      |       |        |         |       |        |       |      |  |
| 情况表         |       |      |       |        |         |       |        |       |      |  |
| 询条件         |       | 序号   | 编码    |        | 名称      | 本期发生额 |        | 累计金额  |      |  |
|             |       | 1    | 01    | 收入类    |         | 7     | 780.49 |       | 0    |  |
| BCD         | ~     | 2    | 011   | 销!     | 書收入     |       | 0      |       | 0    |  |
| 专问          |       | 3    | 012   | 南部     | 品类收入    | 7     | 780.49 |       | 0    |  |
|             |       | 4    | 0121  |        | 商品报溢收入  |       | 0      |       | 0    |  |
|             |       | 5    | 0122  |        | 商品获赠收入  | 7     | 780.49 |       | 0    |  |
|             |       | 6    | 0123  |        | 成本调价收入  |       | 0      |       | 0    |  |
|             |       | 7    | 0124  |        | 采购退货差价  |       | 0      |       | 0    |  |
|             |       | 8    | 0125  |        | 变价调拨差价  |       | 0      |       | 0    |  |
|             |       | 9    | 0126  |        | 商品拆装差价  |       | 0      |       | 0    |  |
|             |       | 10   | 013   | 其(     | 也收入     |       | 0      |       | 0    |  |
|             |       | 11   | 02    | 支出类    |         | 1     | 100.00 |       | 0    |  |
|             |       | 12   | 021   | 销      | 書成本     |       | 0      |       | 0    |  |
|             |       | 13   | 022   | 商品     | 品类成本    |       | 0      |       | 0    |  |
|             |       | 14   | 0221  |        | 帝只捉捉    |       | 0      |       | 0    |  |

### 应用场景(适用范围)

【经营情况表】反映某段时期企业的整体收入、支出和利润情况;【经营情况表】中的数据来源于月结 存期间内的已审核的单据,即运算的对象仅限于已经做过月结存的单据。 **应用方式:** 

点击【统计报表】-【经营情况表】,进入经营情况表页面,选择查询条件点击查询即可。

### 4.6.4 经营情况每月比较

| 面           | 效果图          |           |            |       |        |          |      |          |
|-------------|--------------|-----------|------------|-------|--------|----------|------|----------|
| <b>〈</b> 勤単 | · 获赠单 经营历程   | 员工管理 用户管理 | 业务草稿 经营情况表 | 销售出库单 | 月结存信息表 | 经营情况每月比较 | 报警消息 | 1        |
| 「」<br>打印    | Q ②<br>预选 关闭 |           |            |       |        |          |      |          |
| 经营          | 情况每月比较       |           |            |       |        |          |      |          |
| 0           | 科目编码         | 科目名称      | 月结一        | 月结二   | 月结三    | 月结四      | 月结五  |          |
| 1           | 01           | 收入类       | 780.49     |       |        |          |      | <u>^</u> |
| 2           | 011          | 销售收入      | 0          |       |        |          |      |          |
| 3           | 012          | 商品类收入     | 780.49     |       |        |          |      |          |
| 4           | 0121         | 商品报溢收入    | 0          |       |        |          |      |          |
| 5           | 0122         | 商品获赠收入    | 780.49     |       |        |          |      | E        |
| 6           | 0123         | 成本调价收入    | 0          |       |        |          |      |          |
| 7           | 0124         | 采购退货差价    | 0          |       |        |          |      |          |
| 8           | 0125         | 变价调拨差价    | 0          |       |        |          |      |          |
| 9           | 0126         | 商品拆装差价    | 0          |       |        |          |      |          |
| 10          | 013          | 其他收入      | 0          |       |        |          |      |          |
| 11          | 02           | 支出类       | 100.00     |       |        |          |      |          |
| 12          | 021          | 销售成本      | 0          |       |        |          |      |          |
| 13          | 022          | 商品类成本     | 0          |       |        |          |      | -        |
| •           |              | m         |            |       |        |          |      | •        |

# 应用场景(适用范围)

【经营情况每月比较】比较一个年结存周期内企业的每月月结后收入、支出和利润情况比较;【经营情 况表】中的数据来源于年结存期间内的时间范围在每个月结存周期内已审核的单据,即运算的对象仅限于 周期跨度一年,已经做过月结存的单据。

应用方式:

点击【统计报表】-【经营每月比较】,进入经营情况表页面。

4.6.5 费用统计

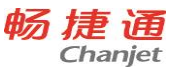

### T1 Plus 月结存信息表费用统计费用入 报警消息 员工管 用户管理 业务草稿 打印 打印号出 × <sub>关闭</sub> Q 预览 费用统计 科目编码 科目名称 目录 序号 本期发生额 累计金额 1 1 回扣 0 100.00 ▼ 全部 1回扣

# 应用场景(适用范围)

【费用统计】统计了经营过程中所有费用科目的支出情况。

应用方式:

点击【统计报表】-【费用统计】,进入费用统计页面;鼠标单击列表跳转【费用明细账】。

# 4.6.6 其他收入统计

| 界   | 面 | 效   | 果 | 冬 |
|-----|---|-----|---|---|
| ~ . |   | *** |   |   |

| <ul> <li>( 訪程</li> <li>( )</li> <li>( )</li></ul> | 長<br>一<br>打印 | 【管理<br>」<br>打印导出 | 用户管理 | 业务草稿 经 | 音情况表 销售出库单 月纳存结 Windo | <sup>息表 费用统计</sup> 其他的<br>WS 7 x64 2 | 双入统计 其他收入单 》 | 报警消息 | 1 |
|----------------------------------------------------------------------------------------------------|--------------|------------------|------|--------|-----------------------|--------------------------------------|--------------|------|---|
| 其他收                                                                                                    | 2入统计         |                  |      |        |                       |                                      |              |      |   |
| 目录                                                                                                    | at C         |                  | 序号   | 科目编码   | 科目名称                  | 本期发生额                                | 累计金额         |      |   |
| 全部                                                                                                    | ß            |                  | 1    | 1      | 其他收入                  | 100.00                               | 100.00       |      | * |
|                                                                                                    |              |                  |      |        |                       |                                      |              |      |   |
|                                                                                                    |              |                  |      |        |                       |                                      |              |      |   |
|                                                                                                    |              |                  |      |        |                       |                                      |              |      |   |
|                                                                                                    |              |                  |      |        |                       |                                      |              |      |   |
|                                                                                                    |              |                  |      |        |                       |                                      |              |      |   |
|                                                                                                    |              |                  |      |        |                       |                                      |              |      |   |
|                                                                                                    |              |                  |      |        |                       |                                      |              |      |   |
|                                                                                                    |              |                  |      |        |                       |                                      |              |      |   |
|                                                                                                    |              |                  |      |        |                       |                                      |              |      |   |
|                                                                                                    |              |                  |      |        |                       |                                      |              |      |   |
|                                                                                                    |              |                  |      |        |                       |                                      |              |      | - |

### 应用场景(适用范围)

【其他收入统计】统计经营过程中所有其他收入科目的收入情况。

### 应用方式:

点击【统计报表】-【其他收入统计】,进入其他收入统计页面。

4.6.7 收款单统计表

### 界面效果图

|      | 翻 用户替      |   | 务草稿 | 经营情况表 | 销售出库单 | <sup>月结存信息表</sup><br>Windov | <sub>费用统计</sub><br>vs 7 x64 | 其他收入统计<br>2 | 其他收入单 | 收款 🔪 | 报警消息 | 1  |
|------|------------|---|-----|-------|-------|-----------------------------|-----------------------------|-------------|-------|------|------|----|
| 收款单统 | 计表         |   |     |       |       |                             |                             |             |       |      |      |    |
| 查询条件 | ŧ          |   | 序号  | 客户编码  | 客户    | 收款金额                        |                             |             |       |      |      |    |
|      | 2017 09 22 |   |     |       |       |                             |                             |             |       |      |      | Î. |
| 结束日期 | 2017-08-22 |   |     |       |       |                             |                             |             |       |      |      |    |
| 客户   |            |   |     |       |       |                             |                             |             |       |      |      |    |
| 业务员  |            |   |     |       |       |                             |                             |             |       |      |      |    |
| 部门   |            | ~ |     |       |       |                             |                             |             |       |      |      |    |
| 收款账号 |            |   |     |       |       |                             |                             |             |       |      |      |    |
| 核销状态 | 全部         | ~ |     |       |       |                             |                             |             |       |      |      |    |
|      | 查询         |   |     |       |       |                             |                             |             |       |      |      |    |
|      |            |   |     |       |       |                             |                             |             |       |      |      |    |
|      |            |   |     |       |       |                             |                             |             |       |      |      |    |
|      |            |   |     |       |       |                             |                             |             |       |      |      | -  |
|      |            |   |     | A.85  |       |                             |                             |             |       |      |      |    |
|      |            |   | 合计  | 0.00  |       |                             |                             |             |       |      |      |    |

应用场景(适用范围)

【收款单统计表】统计了经营过程中所有客户的收款总体情况 。

应用方式:

点击【统计报表】-【收款单统计表】,进入收款单统计表页面;查询条件默认为当前日期,可修改查 询条件后 点击"查询"查询出统计结果;点击列表项跳转【收款单明细账】tab 页。

4.6.8 收款单明细账

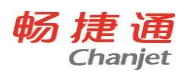

| <b>(</b> E | 销售出  | <u> 芊单</u> | 月结存信息 | 表 费用绒 | 计 其他收入统计   | 其他收入单 | 收款单统计表    | 费用明细账 | 一般费用单明细 | 表 收款  | 报警消息 |      | 1   |
|------------|------|------------|-------|-------|------------|-------|-----------|-------|---------|-------|------|------|-----|
| Q<br>预选    | 10   | 10导:       | 出 关闭  |       |            | V     | Vindows 7 | x64 2 |         |       |      |      |     |
| 收款单        | 甸细   | ŧ          |       |       |            |       |           |       |         |       |      |      |     |
| 查询         | 条件   |            |       | ۲     | 单据日期       |       | 单据编码      | 客户编码  | 客户      | AB(") | 业务员  | 核销状态 | 整单加 |
|            |      |            |       |       |            |       |           |       |         |       |      |      | A   |
| 开始日        | 明 20 | 17-08-22   |       |       |            |       |           |       |         |       |      |      |     |
| 结束日        | 期 20 | 17-08-22   |       |       |            |       |           |       |         |       |      |      |     |
| 核销发        | 态 全  | 靜          | ~     |       |            |       |           |       |         |       |      |      |     |
| 客户         | -    |            |       |       |            |       |           |       |         |       |      |      |     |
| 业务         | 员    |            |       |       |            |       |           |       |         |       |      |      |     |
| 部门         |      |            | ~     |       |            |       |           |       |         |       |      |      |     |
| 收款则        | 6号   |            |       |       |            |       |           |       |         |       |      |      |     |
|            |      | 查询         |       |       |            |       |           |       |         |       |      |      |     |
|            |      |            |       |       |            |       |           |       |         |       |      |      |     |
|            |      |            |       |       |            |       |           |       |         |       |      |      |     |
|            |      |            |       |       |            |       |           |       |         |       |      |      | -   |
|            |      |            |       | 合计    | 金额<br>0.00 |       |           |       |         |       |      |      |     |
|            |      |            |       |       |            |       |           |       |         |       |      |      |     |

### 应用场景(适用范围)

【收款单明细账】统计了经营过程中所有客户的收款单据情况 。

# 应用方式:

点击【统计报表】-【收款单明细账】,进入收款单明细账页面;查询条件默认为当前日期,可修改查 询条件后点击"查询"查询出统计结果;点击列表项跳转收款单详情 tab 页。

### 4.6.9 付款单统计表

### 界面效果图

| <b>(</b> ) | 销售出库单       | 月約                  | 古存信息表     | 费用約 | 计 其他收 | 入统计 其他收 | 入单收  | 款单统计表   | 弗用明细账 | 一般费用单明细 | ま 收割 | > 报警消息 |      | 1   |
|------------|-------------|---------------------|-----------|-----|-------|---------|------|---------|-------|---------|------|--------|------|-----|
| () 預閲      | 打印 打印       | <b>〕</b><br>]<br>寻出 | (X)<br>关闭 |     |       |         | Wind | ows 7 > | (64 2 |         |      |        |      |     |
| 收款单        | 明细表         |                     |           |     |       |         |      |         |       |         |      |        |      |     |
| 查询会        | 長件          |                     |           | 0   | 403   | 据日期     | 单据   | 编码      | 客户编码  | 客户      | 部门   | 业务员    | 核销状态 | 整单打 |
|            |             |                     |           |     |       |         |      |         |       |         |      |        |      | ^   |
| 开始日期       | 期 2017-08-2 | 2                   |           |     |       |         |      |         |       |         |      |        |      |     |
| 结束日期       | 明 2017-08-2 | 2                   |           |     |       |         |      |         |       |         |      |        |      |     |
| 核销状        | 态全部         |                     | ~         |     |       |         |      |         |       |         |      |        |      |     |
| 客户         |             |                     |           |     |       |         |      |         |       |         |      |        |      |     |
| 业务员        | a.          |                     |           |     |       |         |      |         |       |         |      |        |      |     |
| 部门         |             |                     | ~         |     |       |         |      |         |       |         |      |        |      |     |
| 收款账        | 5           |                     |           |     |       |         |      |         |       |         |      |        |      |     |
|            | 查询          |                     |           |     |       |         |      |         |       |         |      |        |      |     |
|            |             |                     |           |     |       |         |      |         |       |         |      |        |      |     |
|            |             |                     |           |     |       |         |      |         |       |         |      |        |      |     |
|            |             |                     |           |     |       |         |      |         |       |         |      |        |      |     |
|            |             |                     |           |     | 公药    |         |      |         |       |         |      |        |      | *   |
|            |             |                     |           | 合计  | 0.00  |         |      |         |       |         |      |        |      |     |
|            |             |                     |           |     |       |         |      |         |       |         |      |        |      |     |

### 应用场景(适用范围)

【付款单统计表】统计了经营过程中所有供应商的付款总体情况 。

应用方式:

点击【统计报表】-【付款单统计表】,进入付款单统计表页面;查询条件默认为当前日期,可修改查询条 56

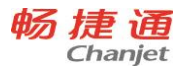

### 件后点击"查询"查询出统计结果;点击列表项跳转【付款单明细账】 tab 页。

# 4.6.10 付款单明细账

| 面效   | 、果图              | 9               |           |      |            |      |       |      |      |        |       |     |      |      |      |    |
|------|------------------|-----------------|-----------|------|------------|------|-------|------|------|--------|-------|-----|------|------|------|----|
| 裁用   | 統计               | 其他收             | 入统计       | 其他收入 | 单 收款       | 单统计表 | 费用明细账 | 一般费用 | 单明细表 | 收款单明细表 | ē 付款单 | 统计表 | 付款 🔪 | 报警消息 |      | 1  |
|      | <b>一</b><br>1的 打 | <b>山</b><br>御导出 | (文)<br>关闭 |      |            |      |       |      |      |        |       |     |      |      |      |    |
| 款单明  | 细表               |                 |           |      |            |      |       |      |      |        |       |     |      |      |      |    |
| 查询条件 | \$               |                 |           | 0    |            | 单据日期 |       | 单据编码 | 供    | 应商编码   | 供应商   | 部门  | 415  | 务员   | 核销状态 | 整单 |
| 开始日期 | 2017-08          | 3-22            |           |      |            |      |       |      |      |        |       |     |      |      |      |    |
| 吉束日期 | 2017-08          | 3-22            |           |      |            |      |       |      |      |        |       |     |      |      |      |    |
| §销状态 | 全部               |                 | ~         |      |            |      |       |      |      |        |       |     |      |      |      |    |
| 供应商  |                  |                 |           |      |            |      |       |      |      |        |       |     |      |      |      |    |
| 部门   |                  |                 | ~         |      |            |      |       |      |      |        |       |     |      |      |      |    |
| 扩款账号 |                  |                 |           |      |            |      |       |      |      |        |       |     |      |      |      |    |
|      | 查询               |                 |           |      |            |      |       |      |      |        |       |     |      |      |      |    |
|      |                  |                 |           |      |            |      |       |      |      |        |       |     |      |      |      |    |
|      |                  |                 |           |      |            |      |       |      |      |        |       |     |      |      |      |    |
|      |                  |                 |           |      |            |      |       |      |      |        |       |     |      |      |      |    |
|      |                  |                 |           | 合计   | 金额<br>0.00 |      |       |      |      |        |       |     |      |      |      |    |
|      |                  |                 |           |      | 1.1.0      |      |       |      |      |        |       |     |      |      |      |    |

应用场景(适用范围)

【付款单明细表】统计了经营过程中所有供应商的付款单据情况 。 **应用方式**:

点击【统计报表】-【付款单明细账】,进入付款单明细账页面;查询条件默认为当前日期,可修改查询条件后点击"查询"查询出统计结果;点击列表项跳转供应商付款单据详情 tab 页。

4.6.11 应收总账

| Chanjet           |   |      |                 |    |          |    | T1 Plus |
|-------------------|---|------|-----------------|----|----------|----|---------|
| 应收总账              |   |      |                 |    |          |    |         |
| 查询条件              | 0 | 客户分类 | 客户              | 地区 | 期初余额     | 应收 | 已收      |
|                   | 1 | 客户   |                 |    | 24344.60 | 0  | 0       |
| 开始日期 2017-08-22 🛱 | 2 |      | A商贸公司           | 江苏 | 9734.60  | 0  | 0       |
| 结束日期 2017-08-22 📅 | 3 |      | B商贸公司           |    | 10100.00 | 0  | 0       |
| 客户                | 4 |      | C哇咔咔文具公司        | 江苏 | 0        | 0  | 0       |
| 部门                | 5 |      | 芒果榴莲水果公司        | 江苏 | 4510.00  | 0  | 0       |
| 业务员               | 6 |      | Hahs            |    | 0        | 0  | 0       |
| 查询                | 7 |      | 古德奈特博地维诺夫哈希莫耶维奇 |    | 0        | 0  | 0       |
|                   | < | 期初余额 | 已收              |    | 应收       | 期月 |         |

### 应用场景:

畅捷诵

反映某段时期客户的应收账款总额。

# 应用方式:

根据左侧提供的查询条件选择开始日期、结束日期和客户等条件后点击【查询】按钮即可。

4.6.12 应付总账

### 界面效果图

应付总账

|              |            | ۲ | 供应商分类             | 供应商      | 地区 | 期初余额      | 应付         | 已付           |
|--------------|------------|---|-------------------|----------|----|-----------|------------|--------------|
| 查询条件         | +          | 1 | 供应商               |          |    | 29288.80  | 0          | 0            |
| 771/2 57 880 |            | 2 |                   | C商贸公司    |    | 19020.00  | 0          | 0            |
| <u> </u>     | 2017-08-22 | 3 |                   | ABC商贸公司  |    | 10268.80  | 0          | 0            |
| 结果口别         | 2017-08-22 | 4 |                   | 蓝蓝公司     |    | 0         | 0          | 0            |
| 快⊻商          |            | 5 | 客户                |          |    | 800450.00 | 0          | 0            |
| 前」           |            | 6 |                   | 芒果榴莲水果公司 | 江苏 | 800450.00 | 0          | 0            |
|              | 查询         | < |                   |          |    |           |            |              |
|              |            |   | 期初余额<br>829738.80 | 已付<br>0  |    | 应付<br>0   | 期末<br>8297 | 余额<br>738.80 |

# 应用场景:

反映某段时期供应商的应付账款总额。

应用方式:

根据左侧提供的查询条件选择开始日期、结束日期和供应商等条件后点击【查询】按钮即可。

4.6.13 现金银行统计

### 界面效果图

58

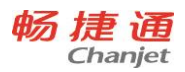

### 现金银行统计

| 序号 | 科目编码 | 科目名称 | 本期发生额      | 累计金额       |
|----|------|------|------------|------------|
| 1  | LX   | 现金   | 24738.00   | 24738.00   |
| 2  | 01   | 建设银行 | 207426.00  | 207426.00  |
| 3  | 002  | 工商银行 | 7611278.00 | 7611278.00 |

### 应用场景:

反映企业账户的实时余额。

### 应用方式:

直接点击统计报表首页的【现金银行统计】按钮后,跳出的页面即为查询结果页面。

# 4.6.14 现金银行收支查询

### 界面效果图

现金银行收支查询

| 查询条  | 4          |         | ۲ | 单据日期       | 单据编号             | 单据类型 | 收入        | 支出         |
|------|------------|---------|---|------------|------------------|------|-----------|------------|
|      |            |         | 1 | 2017-08-03 | SK-20170803-0001 | 收款单  | 400.00    | 0          |
| 开始日期 | 2017-08-01 | <b></b> | 2 | 2017-08-03 | SK-20170803-0002 | 收款单  | 2.00      | 0          |
| 结束日期 | 2017-08-22 | Ē       | 3 | 2017-08-08 | SK-20170808-0003 | 收款单  | 1000.00   | 0          |
| 部门   |            | ~       | 4 | 2017-08-11 | FK-20170811-0001 | 付款单  | 0         | 2400000.00 |
| 业务员  |            |         | 5 | 2017-08-11 | SK-20170811-0006 | 收款单  | 1518.00   | 0          |
|      | 查询         |         | 6 | 2017-08-11 | SK-20170811-0007 | 收款单  | 198000.00 | 0          |
|      |            |         | 7 | 2017-08-11 | SK-20170811-0008 | 收款单  | 120.00    | 0          |
|      |            |         | 8 | 2017-08-11 | SK-20170811-0009 | 收款单  | 240.00    | 0          |
|      |            |         | 9 | 2017-08-14 | SK-20170814-0010 | 收款单  | 12360.00  | 0          |
|      |            |         |   |            |                  |      |           |            |

### 应用场景:

反映每一笔业务的收入支付情况,当企业发现错账时,可通过【现金银行收支查询】找出问题所在。 **应用方式:** 

根据左侧提供的查询条件选择开始日期、结束日期和部门等条件后点击【查询】按钮即可。

4.6.15 商品采购统计

|       | ,          |   |               |        |             |                         | 11 Plus      |
|-------|------------|---|---------------|--------|-------------|-------------------------|--------------|
| 商品采购  | 统计         |   |               |        |             |                         |              |
| 查询条件  | ŧ          | ۲ | 商品编号          | 商品名称   | 商品简称        | 商品助记码                   | 规格/型号        |
|       |            | 1 | 001           | 移动加权   | 移动加权        | YDJQ                    |              |
| 开始日期  | 2017-08-01 | 2 | 002           | 先进先出   | 先进先出        | XJXC                    |              |
| 结束日期  | 2017-08-22 | 3 | 003           | 手工指定   | 手工指定        | SGZD                    |              |
| 仓库    | ~          | 4 | 005           | 安全座椅   | 安全座椅        | AQZY                    |              |
| 商品分类  | ~          |   |               |        |             |                         |              |
| 商品    |            |   |               |        |             |                         |              |
| 供应商   |            |   |               |        |             |                         |              |
| 部门    | ~          |   |               |        |             |                         |              |
| 业务员   |            |   |               |        |             |                         |              |
| 规格/型号 |            |   |               |        |             |                         |              |
| 品牌    | ~          |   |               |        |             |                         |              |
| 业务类型  | 全部 ~       | < |               |        |             |                         |              |
|       | 查询         |   | ***=          |        |             | 1977 A.2444             | 1975 B-14975 |
|       |            |   | 合计 30里 11120( | 10 321 | 480.00 3209 | 2回2 古代王<br>368.80 32098 | (1) 税制 税制    |

# 应用场景(适用范围):

以商品维度反映某段时期各商品采购的数量、金额等信息。

应用方式:

畅捷通

根据左侧提供的查询条件选择开始日期、结束日期和仓库等条件后点击【查询】按钮即可。

# 4.5.16 往来单位采购统计表

### 界面效果图

往来单位采购统计

| 查询条件  | -          |   | ۲  | 往来单位编号 | 往来单位名称   | t       | 往来单位简称   |         | 往来单位助记码  | 商品编码      | 商品名称 | 规格型号 |
|-------|------------|---|----|--------|----------|---------|----------|---------|----------|-----------|------|------|
|       |            |   | 1  | 003    | C商贸公司    |         | C商贸公司    |         | CSMGS    |           |      |      |
| 开始日期  | 2017-08-01 |   | 2  |        |          |         |          |         |          | 001       | 移动加权 |      |
| 结束日期  | 2017-08-22 | Ē | 3  |        |          |         |          |         |          | 002       | 先进先出 |      |
| 仓库    |            | ~ | 4  |        |          |         |          |         |          | 003       | 手工指定 |      |
| 商品分类  |            | ~ | 5  | 004    | ABC商贸公司  |         | ABC商贸公司  |         | ABCSMGS  |           |      |      |
| 商品    |            |   | 6  |        | ABC商贸公司  |         |          |         |          | 001       | 移动加权 |      |
| 供应商   |            |   | 7  |        |          |         |          |         |          | 002       | 先进先出 |      |
| 部门    |            | ~ | 8  | 03     | 蓝蓝公司     |         |          |         |          |           |      |      |
| 业务员   |            |   | 9  |        |          |         |          |         |          | 005       | 安全座椅 |      |
| 规格/型号 |            |   |    |        |          |         |          |         |          |           |      |      |
| 品牌    |            | ~ | 10 | 006    | 芒果榴莲水果公司 |         | 芒果榴莲水果公司 |         | WGLLSGGS |           |      |      |
| 业务类型  | 全部         | ~ | 11 |        |          |         |          |         |          | 005       | 安全座椅 |      |
|       |            |   | <  |        |          |         |          |         |          |           |      |      |
|       | 查询         |   |    | 合计 数量  |          | 金额      |          | 折后金额    | Į į      | 含税金额      | 税额   |      |
|       |            |   |    | 11120  |          | 3212480 | .00      | 3209868 | 3.80 3   | 209808.80 | 0    |      |

### 应用场景(适用范围):

以往来单位维度反映某段时期与该供应商采购的商品、数量、金额等信息。

应用方式:

根据左侧提供的查询条件选择开始日期、结束日期和供应商等条件后点击【查询】按钮即可。

4.5.17 商品销售统计

60

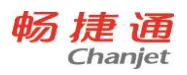

### 界面效果图

商品销售统计

| 查询条件  | ŧ          |   | 0 | 商品编号            | 商品名称         | 商品简称           | 商品助记码          | 规格/型号             | -              |
|-------|------------|---|---|-----------------|--------------|----------------|----------------|-------------------|----------------|
|       |            |   | 1 | 001             | 移动加权         | 移动加权           | YDJQ           |                   |                |
| 开始日期  | 2017-08-01 | Ē | 2 | 002             | 先进先出         | 先进先出           | XJXC           |                   |                |
| 结束日期  | 2017-08-22 |   | 3 | 003             | 手工指定         | 手工指定           | SGZD           |                   |                |
| 仓库    |            | ~ | 4 | 005             | 安全座椅         | 安全座椅           | AQZY           |                   |                |
| 商品分类  |            | ~ |   |                 |              |                |                |                   |                |
| 商品    |            |   |   |                 |              |                |                |                   |                |
| 地区    |            | ~ |   |                 |              |                |                |                   |                |
| 客户    |            |   |   |                 |              |                |                |                   |                |
| 部门    |            | ~ |   |                 |              |                |                |                   |                |
| 业务员   |            |   |   |                 |              |                |                |                   |                |
| 规格/型号 |            |   |   |                 |              |                |                |                   |                |
| 品牌    |            | ~ |   |                 |              |                |                |                   |                |
| 业务类型  | 全部         | × | < |                 |              |                |                |                   |                |
|       | 查询         |   |   | 合计 数量<br>402.00 | 金额<br>200360 | .00 折f.<br>200 | 后金额<br>1228.00 | 含税金额<br>218375.60 | 税额<br>18147.60 |

# 应用场景(适用范围):

以商品维度反映某段时期各商品销售的金额、成本和毛利。

应用方式:

根据左侧提供的查询条件选择开始日期、结束日期和商品等条件后点击【查询】按钮即可。

# 4.5.18 往来单位销售统计

### 界面效果图

往来单位销售统计

| 查询条件  | :          | ۲  | 往来单位编号          | 往来单位名称   | 往来             | 单位简称            | 往来单位助记码         | 商品编码        | 商品名称           |
|-------|------------|----|-----------------|----------|----------------|-----------------|-----------------|-------------|----------------|
|       |            | 1  | 001             | A商贸公司    | A商贸公司          |                 | ASMGS           |             |                |
| 开始日期  | 2017-08-01 | 2  |                 |          |                |                 |                 | 001         | 移动加权           |
| 结束日期  | 2017-08-22 | 3  |                 |          |                |                 |                 | 003         | 手工指定           |
| 仓库    | ~          | 4  | 002             | B商贸公司    | B商贸公司          |                 | BSMGS           |             |                |
| 商品分类  | ~          | 5  |                 |          |                |                 |                 | 001         | 移动加权           |
| 商品    |            | 6  | 005             | C哇咔咔文具公司 | C哇咔咔文具         | 公司              | CWKKWJGS        |             |                |
| 地区    | ~          | 7  |                 |          |                |                 |                 | 001         | 移动加权           |
| 客户    |            | 8  |                 |          |                |                 |                 | 002         | 先进先出           |
| 部门    | ~          | 9  |                 |          |                |                 |                 | 003         | 手工指定           |
| 业务员   |            | 10 |                 |          |                |                 |                 | 005         | 安全座椅           |
| 规格/型号 |            |    |                 |          |                |                 |                 |             |                |
| 品牌    | ~          | 11 | 006             | 芒果榴莲水果公司 | 芒果榴莲水果         | 公司              | WGLLSGGS        |             |                |
| 业务类型  | 全部 ~       | <  |                 |          |                |                 |                 |             |                |
|       | 查询         |    | 合计 数量<br>402.00 | ਤਿ<br>2  | 全额<br>00360.00 | 折后金都<br>200228. | 〕 合税<br>00 2183 | 金额<br>75.60 | 税额<br>18147.60 |

# 应用场景(适用范围):

以往来单位维度反映某段时期与该客户交易的金额、成本和毛利。

应用方式:

根据左侧提供的查询条件选择开始日期、结束日期和客户等条件后点击【查询】按钮即可。

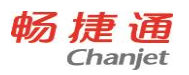

# 4.5.19 库存状况表

### 界面效果图

库存状况表

| 查询条件  | ŧ    | ۲ | 仓库    | 商品   | 品牌 | 结存单价   | 结存金额       | 计量单位 |
|-------|------|---|-------|------|----|--------|------------|------|
|       |      | 1 | 总仓    | 先进先出 |    | 3.14   | 3142.40    | 件    |
| 仓库    | ~    | 2 | 总仓    | 手工指定 |    | 3.20   | 2784.00    | 件    |
| 商品分类  | ~    | 3 | 总仓    | 安全座椅 |    | 400.00 | 2386800.00 | 个    |
| 商品    |      | 4 | 原材料仓库 | 安全座椅 |    | 400.00 | 796400.00  | 个    |
| 品牌    | ~    | 5 | 总仓    | 移动加权 |    | 3.15   | 2799.64    | 件    |
| 规格/型号 |      |   |       |      |    |        |            |      |
| 状态    | 全部 🗸 |   |       |      |    |        |            |      |

### 应用场景(适用范围):

查询

查询商品实时库存数量及成本。

应用方式:

根据左侧提供的查询条件选择仓库和商品等条件后点击【查询】按钮即可。

4.5.20 收发存汇总表

### 界面效果图

收发存汇总表

| 查询条件  | ŧ          |   | 序号 | 仓库 | 车编码                | 仓库                   |                        | 商   | 品编码         | 商品          | 规格          |
|-------|------------|---|----|----|--------------------|----------------------|------------------------|-----|-------------|-------------|-------------|
| 开始日期  | 2017-08-22 |   | 1  | 1  |                    | 总仓                   |                        |     |             |             |             |
| 结束日期  | 2017-08-22 |   | 2  |    |                    |                      |                        | 001 |             | 移动加权        |             |
| 仓库    |            | ~ | 3  |    |                    |                      |                        | 002 |             | 先进先出        |             |
| 商品分类  |            | ~ | 4  |    |                    |                      |                        | 003 |             | 手工指定        |             |
| 商品    |            |   | 5  |    |                    |                      |                        | 005 |             | 安全座椅        |             |
| 规格/型号 |            |   | 6  | 03 |                    | 原材料仓库                |                        |     |             |             |             |
| 品牌    |            | × | 7  |    |                    |                      |                        | 005 |             | 安全座椅        |             |
|       | 查询         |   |    |    |                    |                      |                        |     |             |             |             |
|       |            |   | <  |    |                    |                      |                        |     |             |             |             |
|       |            |   |    | 合计 | 期初结存数量<br>10718.00 | 期初结存金额<br>3191926.04 | 本期入库<br><mark>0</mark> | 数量  | 本期入库金额<br>0 | 本期出库数量<br>0 | 本期出库金额<br>0 |

# 应用场景(适用范围):

反映某段时期商品的总体收发存情况,以及成本变动情况。 **应用方式:** 

62

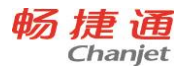

根据左侧提供的查询条件选择开始日期、结束日期和仓库等条件后点击【查询】按钮即可。

### 4.5.21 商品明细账

### 界面效果图

商品明细账

| 查询条件  | ŧ          |   | 序号 | 仓库 | 存货编码 | 存货   | 规格 | 计量单位 |
|-------|------------|---|----|----|------|------|----|------|
| 开始日期  | 2017-08-01 | Ē | 1  | 总仓 | 001  | 移动加权 |    |      |
| 结束日期  | 2017-08-22 | Ē | 2  | 总仓 | 001  | 移动加权 |    | 件    |
| 仓库    |            | ~ | 3  | 总仓 | 001  | 移动加权 |    | 件    |
| 商品分类  |            | ~ | 4  | 总仓 | 001  | 移动加权 |    | 件    |
| 商品    |            |   | 5  | 总仓 | 001  | 移动加权 |    | 件    |
| 规格/型号 |            |   | 6  | 总仓 | 001  | 移动加权 |    | 件    |
| 而牌    |            | × | 7  | 总仓 | 001  | 移动加权 |    | 件    |
|       | 查询         |   | 8  | 总仓 | 001  | 移动加权 |    | 件    |
|       |            |   | 9  | 总仓 | 001  | 移动加权 |    | 件    |
|       |            |   | 10 | 总仓 | 001  | 移动加权 |    | 件    |
|       |            |   | 11 | 总仓 | 001  | 移动加权 |    | 件    |

### 应用场景(适用范围):

反映每一笔业务商品的收发存情况及成本变动情况,当商品成本不准时,查看【商品明细账】可追踪 历史单据,找出问题所在。

应用方式:

根据左侧提供的查询条件选择开始日期、结束日期和仓库等条件后点击【查询】按钮即可。

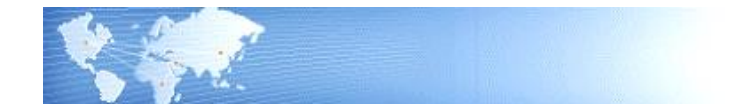

# 第5章 公共操作

# 5.1 单据公共操作

### 5.1.1 单据进入方式

进入单据维护界面的方式:

- 1. 在各业务模块界面中,单击相应的单据菜单名称;
- 2. 首页中的常用功能区。
- 5.1.2 功能按钮说明

| 按钮名称 | 说明                              |
|------|---------------------------------|
| 光光   | ▶ 查看第一个未结账期间的第一张单据。             |
|      | ▶ 如果在单据列表打开的情况下,首张、上张、下张、末张按照列表 |

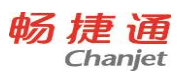

|            | 显示顺序翻动。                          |
|------------|----------------------------------|
| 上张         | ▶ 查看上一张单据;                       |
|            | ▶ 单据是按照录入顺序排序的;                  |
|            | ▶ 如果单据列表打开的情况下,上张、下张按照列表显示顺序翻动。  |
| 下张         | ▶ 查看下一张单据。                       |
| 末张         | ▶ 查看第一个未结账期间的最后一张单据。             |
| 新增         | ▶ 新增一张单据。                        |
|            | ▶ 复制当前单据,快速新增一张单据;               |
| 有些         | ▶ 复制单据的单据编号顺序生成、单据日期取当前登录日期,关联信  |
| 复利         | 息不复制,其他信息与原单一致;                  |
|            | ▶ 在复制单据时,如果被复制的单据已修改未保存,则复制按钮置灰。 |
| 保存         | ▶ 保存当前单据,生成草稿。                   |
|            | ▶ 删除当前单据。                        |
| <i>뻬</i> 际 | ▶ 对于有审核流程的单据如果已经审核,必须先弃审才可以删除。   |
|            | ▶ 选择生成当前单据的来源单据。                 |
| 选 英        | ▶ 只能参照生效而未中止的来源单,生效是已审核;         |
| 远半         | ▶ 在选单界面的过滤条件里,不允许根据停用状态的基本信息进行数  |
|            | 据过滤。                             |
|            | ▶ 审核或弃审有审核流程的单据;                 |
| 审核/弃审      | ▶ 单据只有执行审核打上"已审核"标志后才生效;         |
|            | ▶ 如果单据在审核之后已被后续执行,必须取消后续操作才可以弃审。 |
| 画际         | ▶ 删除当前单据。                        |
| <b></b>    | ▶ 对于有审核流程的单据如果已经审核,必须先弃审才可以删除。   |
| 联查         | ▶ 查询当前单据的来源和后续情况。                |
| 主识罢        | ▶ 设置列表界面的字段是否显示、字段显示顺序、排序、固定列等信  |
| 衣以旦        | 息。                               |
| 设置         | ▶ 设置打印模板中的打印元素及位置                |
| 预览         | ▶ 预览打印的当前页                       |
| 打印         | ▶ 打印快捷功能入口,点击直接打印当前页1份           |
| 打印导出       | ▶ 导出当前页,导出格式为 EXCEL              |
| 关闭         | ▶ 关闭当前页面。                        |

# 5.1.3 行操作按钮

# 在单据上表体上点击右键弹出行操作

| 按钮名称 | 说明                    |  |  |
|------|-----------------------|--|--|
| 增行   | ▶ 在最后一行增加一个空白行。       |  |  |
|      | ▶ 点击单据表体左侧的序号弹出行操作按钮。 |  |  |
| 删行   | ▶ 删除当前行。              |  |  |

64

# 5.1.4 单据操作

对于已经审核的单据必须先弃审才能进行修改、删除; 如果在审核之后已被后续执行,必须先取消后续执行才能弃审。

| 单据状态      | 修改           | 删除           | 审核           | 弃审           | 可被后续执行       |
|-----------|--------------|--------------|--------------|--------------|--------------|
| 未审        | $\checkmark$ | $\checkmark$ | $\checkmark$ |              |              |
| 已审、未被后续执行 |              |              |              | $\checkmark$ | $\checkmark$ |
| 已审、已被后续执行 |              |              |              |              | $\checkmark$ |

5.1.5 注意事项

- 在单据维护界面,实际为负数的时候,在单据界面也显示为负数。例如【付款单】核销的单据列表中, 【采购退货单】的未结算金额也显示为负数。
- 在列表、报表查询的时候,实际结果为负数的单元格,仍显示为负数。

# 5.2 报表公共操作

5.2.1 报表进入方式

进入报表查询界面有以下方式:

- 1. 在统计报表中,点击相应的报表名称进入报表查询页面
- 2. 在各业务系统模块菜单下,单击相应的报表菜单名称
- 3. 常用功能区
- 5.2.2 报表查询

5.2.2.1 查询条件

查询条件用于过滤报表数据,确定报表查询的数据范围。

5.2.3 报表功能按钮

| 按钮名称 | 说明                     |  |  |
|------|------------------------|--|--|
| 打印   | ▶ 打印当前报表               |  |  |
| 预览   | ▶ 预览当前打印页面             |  |  |
| 打印导出 | ▶ 导出当前页                |  |  |
| 查询   | ▶ 设置查询条件后,按照查询条件展示报表数据 |  |  |
| 关闭   | ▶ 关闭当前界面               |  |  |

# 5.3 基本信息公共操作

5.3.1 进入档案方式

进入基本信息有以下方式:

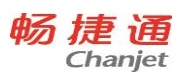

- 1. 基本信息→基本信息设置
- 2. 单据表头,表体快捷入口→基本信息设置
- 3. 单据、报表查询中基本信息字段 →基本信息设置

# 5.3.2 分类功能按钮

对于商品管理,往来单位,如果启用了分类管理,需要进行分类档案维护。

| 按钮名称                   | 说明                        |
|------------------------|---------------------------|
|                        | ▶ 分类编码必须唯一;               |
| 增加分类                   | ▶ 同一个分类下的分类名称必须唯一;        |
|                        | ▶ 支持多级分类;                 |
|                        | ▶ 已有档案记录信息的末级分类,不能增加下级分类。 |
| M                      | ▶ 分类信息随时可以修改。             |
| 修改分类                   |                           |
| <mark>★</mark><br>删除分类 | ▶ 已有记录信息的分类,不允许删除;        |
|                        | ▶ 已有子分类的分类,不允许删除          |

对于部门及员工,需要进行部门维护。

| 按钮名称                   | 说明                        |
|------------------------|---------------------------|
|                        | ▶ 部门编码必须唯一;               |
| 增加部门                   | ▶ 同一个分类下的部门名称必须唯一;        |
|                        | ▶ 支持多级部门;                 |
|                        | ▶ 已有档案记录信息的末级分类,不能增加下级分类。 |
|                        | ▶ 部门信息随时可以修改。             |
| 修改部门                   |                           |
| <mark>╳</mark><br>删除部门 | ▶ 已有记录信息的部门,不允许删除;        |
|                        | ▶ 已有子部门的部门,不允许删除          |

# 5.3.3 列表功能按钮

| 按钮名称 | 说明                          |
|------|-----------------------------|
|      | ▶ 对于有分类管理的档案,只能在末级分类节点增加档案; |
| 新增   | ▶ 对于有子部门的部门,只能在末级部门节点添加员工;  |
|      | ▶ 编码不能使用分号。                 |
| 修改   | ▶ 点击〖修改〗按钮或双击,修改当前行记录。      |
|      | ▶ 支持批量删除;                   |
| 删除   | ▶ 已使用的记录不允许删除;              |
|      | ▶ 停用的记录不允许删除。               |
| 表设置  | ▶ 设置基础档案的显示格式。              |

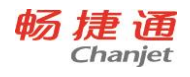

|    | ٨                | 字段显示顺序:可以通过"上移"、"下移"按钮,也可以直接在列 |
|----|------------------|--------------------------------|
|    |                  | 表界面拖拽设置字段显示顺序;                 |
|    | ≻                | 字段是否显示:打勾表示显示,不打勾表示不显示;        |
|    | ≻                | 显示宽度:在界面拖拽实现;                  |
|    | ≻                | 固定列显示;                         |
|    | $\triangleright$ | 排序:包括升序、降序、无排序。各字段可以组合排序。      |
| 导出 | ٨                | 导出当前档案的列表信息。导出格式为 EXCEL 模板。    |
| 导入 | ٨                | 按导出模板准备的数据导入档案。                |
| 预览 | ٨                | 预览当前页面打印效果。                    |
| 打印 | $\triangleright$ | 直接打印当前页面。                      |
| 关闭 | $\triangleright$ | 关闭当前页面 tab。                    |

# 5.4 打印

5.4.1 专题概述

- 企业中的档案、报表、单据为了留档保存需要进行打印。
- 业务中个别单据或报表需要在企业内部或企业与客户、供应商之间实物传递时,需要进行打印。

5.4.2 应用情况

5.4.2.1 基本信息列表上具有打印功能

- 打印功能为打印、预览
  - ◆ 打印:快捷打印功能按钮,点击后直接打印当前页面1份。
  - ◆ 预览:查看打印效果,预览界面可以进行打印、打印设置、按比例查看、缩小与放大查看。若存 在多页,则预览时自动分页,通过首页、上页、下页、末页的按钮来实现翻页功能。

5.4.2.2 单据上具有打印功能

- 打印功能为打印、预览、打印模板设置
  - ◆ 打印:可使用不同打印模版进行打印。直接点 toolbar 上的打印按钮,直接按当前单据的默认显示 模版打印该单据。点打印按钮下的"打印"时弹出窗口由用户选择打印模版及打印的范围。
  - ◆ 预览:预览时支持打印、打印设置、按比例查看、缩小与放大查看。若存在多页,则预览时自动 分页,但不支持预览翻页,所有页面在一屏中显示,通过竖向滚动条实现预览查看。
  - ◆ 设置:设置打印模板中哪些元素进行打印以及元素的位置
    - a) 通常各单据的字段众多,根据不同的业务需要我们能够设置哪些字段进行打印,这些字段在 打印时的排列顺序
    - b) 出于打印用途的原因,用户还可在模板中增加一些自定义项,如企业 LOGO
    - c) 系统为每张可以打印的单据提供预置的默认打印模板,预置的模板不区分用户,该模板不能 修改、删除,可以另存为其他模板
    - d) 用户可指定某自定义打印模板为用户默认模板;一个单据仅包含一个用户默认模板,即一个 单据包含一个系统默认模板和用户默认模板。

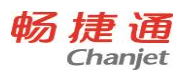

- e) 用户新建的第一个用户打印模板自动为用户默认模板
- f) 用户创建的模板均为用户模板
- g) 在所有创建的打印模板中可以设定默认模板。直接执行打印时,使用默认模板
- h) 在打印模板设置中提供套打功能,当用户选中套打后,单张单据套打,表头、表尾默认按单据打印模板去掉标题部分只打印内容,表格去掉列头和线条。打印内容的位置不变

5.4.2.3 报表上具有打印功能

- ◆ 打印:弹出打印选项界面
- ◆ 预览: 预览时支持打印、打印设置、按比例查看、缩小与放大查看。若存在多页,则预览时自动 分页,但不支持预览翻页,所有页面在一屏中显示,通过竖向滚动条实现预览查看。最多显示数 据条数为 200 条。

### 5.5 查询

5.5.1 专题概述

- 随着企业业务量的不断增加,基础档案和单据的记录数不断增大。为了准确检索记录需要使 用查询功能。
- 企业为了管理日常业务,管理者经常会查看经营报表。检索特定范围内的经营数据时,需要 使用查询功能。
- 制单时,需要引入其他单据,需要查询功能进行过滤。
- 5.5.2 应用情况

#### 5.5.2.1 基础信息查询

- 1) 商品管理输入"编码,名称,助记码,简称,规格型号"查找商品。
- 2) 员工管理输入"编码,名称,助记码"查找员工。
- 3) 往来单位输入"编码,名称,助记码"查找往来单位。

5.5.2.3 报表查询

- 进入报表界面可以直接使用简单过滤条件,也可通过"查找"按钮进入查找界面,界面显示常用过滤条件
- 简单过滤条件、常用过滤条件均可以使用滤设。
- 按照过滤条件、分组小计、分组汇总的具体值检索记录
- 5.5.3 注意事项
- 支持区间查询的字段,如果只输入开始值,没有输入结束值,表示查询从开始值以后的所有数据;如
   果只输入结束值,没有输入开始值,表示查询结束值之前的所有数据

### 5.6 表设置

### 5.6.1 功能概述

表设置用于设置列表界面的字段是否显示、字段显示顺序、排序、固定列等信息。不同列表界面的栏
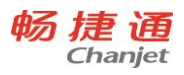

T1 Plus

目设置有所不同。

5.6.2 功能入口

列表界面→ "表设置"功能按钮

## 5.6.3 栏目设置

5.6.3.1 基础档案栏目设置

| 栏目   | 说明                             |
|------|--------------------------------|
| 序号   | ▶ 字段的序号,系统预置,从 1 开始排列          |
| 显示   | ▶ 该字段在基础档案列表界面中是否显示            |
| 字段名称 | ▶ 字段名称,系统预置                    |
| 固定列  | ▶ 固定列是始终显示在页面的固定位置上不动的列        |
|      | ▶ 只支持从左端第一列起向右顺序设置固定列,不支持跳跃设置, |
|      | 也不支持从中间开始设置,即用户设置某一列为固定列时,则在   |
|      | 该列前的所有列全部为固定列                  |
|      | ▶ 固定列只支持在页面显示的字段,不显示的字段设置后不生效  |
| 排序   | ▶ 支持多个字段设置排序,形成字段排序的组合         |
|      | ▶ 支持升序、降序、无排序三种方式              |
| 显示顺序 | ▶ 可以通过上移箭头、下移箭头调整字段在列表中的显示位置   |
|      | ▶ 固定列只能在固定列的范围内进行显示顺序调整,非固定列只能 |
|      | 在非固定列的范围内进行显示顺序调整              |

## 5.6.3.2 单据列表栏目设置

| 栏目   | 说明                              |
|------|---------------------------------|
| 序号   | ▶ 字段的序号,系统预置,从1开始排列             |
| 显示   | ▶ 该字段在基础档案列表界面中是否显示             |
| 字段名称 | ▶ 字段名称,系统预置                     |
| 固定列  | ▶ 固定列是始终显示在页面的固定位置上不动的列         |
|      | ▶ 只支持从左端第一列起向右顺序设置固定列,不支持跳跃设置,  |
|      | 也不支持从中间开始设置,即用户设置某一列为固定列时,则在    |
|      | 该列前的所有列全部为固定列                   |
|      | ▶ 固定列只支持在页面显示的字段,不显示的字段设置后不生效   |
|      | ▶ 字段的栏目类型,系统维护                  |
| 栏目类型 | ▶ 单据表头字段的栏目类型为"表头设置";单据表体字段的栏目类 |
|      | 型为"表体明细",表尾字段的栏目类型为"表尾设置"       |
| 排序   | ▶ 支持多个字段设置排序,形成字段排序的组合          |
|      | ▶ 支持升序、降序、无排序三种方式               |
| 显示   | ▶ 当未勾选"显示"时,单据列表界面中只显示勾选"显示"的字段 |
|      | ▶ 当勾选"显示明细"时,栏目中必须至少勾选一个明细字段    |

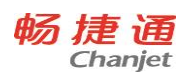

|      | A | 当栏目中存在明细字段勾选时,"显示明细"可以取消勾选   |
|------|---|------------------------------|
| 显示顺序 | ٨ | 可以通过上移箭头、下移箭头调整字段在列表中的显示位置   |
|      | ۶ | 固定列只能在固定列的范围内进行显示顺序调整,非固定列只能 |
|      |   | 在非固定列的范围内进行显示顺序调整            |

## 5.6.4 操作说明

- 每个用户保存栏目设置方案,每次调整的内容会应用于全部用户
- 支持用户在列表界面上通过拖拽来调整字段的显示宽

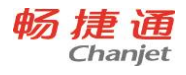